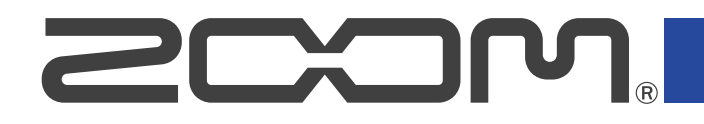

# **R20** Многодорожечный рекордер

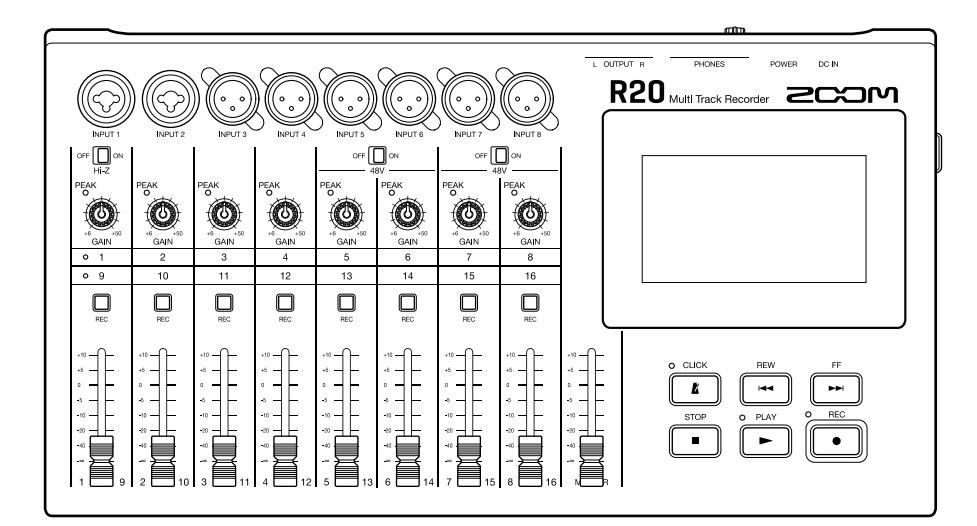

# Руководство пользователя

Перед использованием устройства ознакомьтесь с мерами предосторожности.

### ©2022 ZOOM CORPORATION

Частичное или полное копирование или воспроизведение данной инструкции запрещено. Торговые марки, названия брендов и компаний, упоминающиеся в данной инструкции, являются собственностью их владельцев. Все торговые марки и зарегистрированные торговые марки упоминаются здесь в справочных целях, их упоминание не ставит целью нарушить авторские права законных владельцев.

# Информация о руководстве пользователя

Храните руководство в доступном месте, чтобы при необходимости можно было быстро к нему обратиться. Содержание документа и спецификации устройства могут быть изменены без предварительного уведомления.

- . Windows® является зарегистрированной торговой маркой корпорации Microsoft.
- iPad, iPadOS и Mac являются зарегистрированными торговыми марками Apple Inc.
- Арр Store является товарным знаком Apple Inc.
- iOS является зарегистрированной торговой маркой Cisco Systems, Inc. (USA).
- Логотипы SD, SDHC и SDXC являются торговыми марками.
- Несанкционированное копирование объектов авторского права, в том числе компакт-дисков, записей, пленок, видео и трансляций разрешено исключительно для личного пользования. Zoom Corporation не несет ответственности за последствия нарушения закона об авторском праве.

# Оглавление

| Информация о руководстве пользователя |    |
|---------------------------------------|----|
| Обзор R20                             |    |
| Термины                               |    |
| Элементы устройства                   |    |
| Вариант подключения оборудования      |    |
| Сенсорный дисплей                     |    |
| Обзор главного экрана                 |    |
| Обзор панели управления               | 17 |
| Управление функциями                  |    |
| Подготовка к использованию            |    |
| Установка SD-карты                    |    |
| Подключение устройств                 |    |
| Подключение адаптера                  |    |
| Включение и выключение устройства     |    |
| Установка даты и времени              |    |
| Проекты                               |    |
| Создание проекта                      |    |
| Открытие проекта                      |    |
| Настройки проектов                    |    |
| Экран настроек проекта                |    |
| Изменение темпа                       |    |
| Изменение размера                     |    |
| Настройка метронома                   |    |
| Настройка привязки к сетке            |    |
| Настройка громкости                   |    |
| Запись                                |    |
| Процесс записи                        |    |
| Настройки входов                      |    |
| Настройки дорожки                     |    |
| Эффекты                               |    |
| Редактирование патчей                 |    |
| Запись                                |    |
| Ритм-паттерны                         |    |
| Синтезатор                            |    |
| Настройка тембра                      |    |
| Запись                                |    |
| Воспроизведение проектов              |    |
| Редактирование проектов               |    |
| Редактирование областей               |    |
| Редактирование аудио и ритм-паттернов |    |
|                                       |    |

| Редактирование нот                             |     |
|------------------------------------------------|-----|
| Редактирование дорожек                         |     |
| Маркеры                                        |     |
| Сведение проектов                              |     |
| Уровни дорожек                                 |     |
| Заглушение дорожек                             | 117 |
| Солирование дорожек                            |     |
| Настройка громкости                            | 119 |
| Переключение дорожек                           | 121 |
| Панорама, эквалайзер и эффекты                 |     |
| Микшер                                         |     |
| Управление проектами                           |     |
| Папка SD-карты и файловая структура            | 124 |
| Папка USB-носителя и файловая структура        |     |
| Меню настроек проекта (Project Option)         |     |
| Переименование проектов                        |     |
| Дублирование проектов                          |     |
| Просмотр информации о проекте                  |     |
| Удаление проектов                              | 133 |
| Экспорт проектов в файлы WAV                   | 134 |
| Сохранение проектов на USB-носитель            |     |
| Импорт проектов с USB-носителя                 | 137 |
| Аудиоинтерфейс                                 | 139 |
| Установка драйверов                            |     |
| Подключение компьютера, смартфона или планшета | 140 |
| Настройки аудиоинтерфейса                      |     |
| Приложение Guitar Lab                          |     |
| Подключение к компьютеру                       | 146 |
| МIDI-клавиатура                                |     |
| Подключение MIDI-клавиатуры                    | 149 |
| Функция автоотключения                         |     |
| Установка даты и времени                       |     |
| Яркость дисплея                                |     |
| SD-карта                                       |     |
| Просмотр информации об SD-карте                | 155 |
| Проверка SD-карты                              | 156 |
| Форматирование SD-карты                        | 158 |
| Функция кард-ридера                            |     |
| Восстановление настроек по умолчанию           |     |
| Прошивка                                       |     |
| Текущая версия прошивки                        |     |
| Обновление прошивки                            | 165 |
| Приложение                                     |     |
| Поиск и устранение неисправностей              |     |

| Схема МІDІ                 | . 167 |
|----------------------------|-------|
| Технические характеристики | . 168 |

### Термины

#### Многодорожечный рекордер (MP)

Многодорожечный рекордер - это рекордер, который может обрабатывать несколько звуковых дорожек. Например, R20 может записывать до 8 дорожек и проигрывать до 16 дорожек одновременно, что делает его идеальным устройством для записи выступлений музыкальных групп или партий ударных.

#### Проект

В R20 все данные композиций для записи и воспроизведения сохраняются в проектах. Аудиофайлы, назначенные на дорожки, а также настройки, такие как панорама и положения фейдеров, сохраняются в файлах проектов. Всего на SD-карте можно сохранить до 1000 проектов.

#### <u>Область</u>

Записанные данные каждой дорожки хранятся в так называемых областях. Области, относящиеся к аудиозаписям и ритм-паттернам, отображаются в виде волновой формы, а области, относящиеся к синтезатору, отображаются в виде нотной записи MIDI. Кроме того, вы можете сохранить в виде областей файлы WAV и SMF (Standard MIDI File), хранящиеся на SD-карте или USB-носителе.

#### Привязка к сетке

Эта функция позволяет привязывать области к сетке при их перемещении или редактировании. Таким образом, их редактирование становится проще и эффективнее.

#### Стандартный файл MIDI (SMF)

Этот тип файла содержит записанные данные MIDI. В R20 можно загружать файлы SMF и добавлять их в качестве областей.

#### <u>Эффект</u>

Ко входящему сигналу можно применять большое количество разных эффектов, в том числе дисторшн, хорус и реверберацию. Настроив параметры эффектов, вы можете создавать свое собственное уникальное звучание.

#### <u>Патч</u>

В патчах сохраняются текущие эффекты, их статус (вкл./выкл.), а также настройки параметров, что позволяет быстро настроить необходимое звучание. В один патч можно добавить до трех эффектов, а всего на устройстве можно сохранить до 50 патчей.

### Элементы устройства

### Верхняя панель

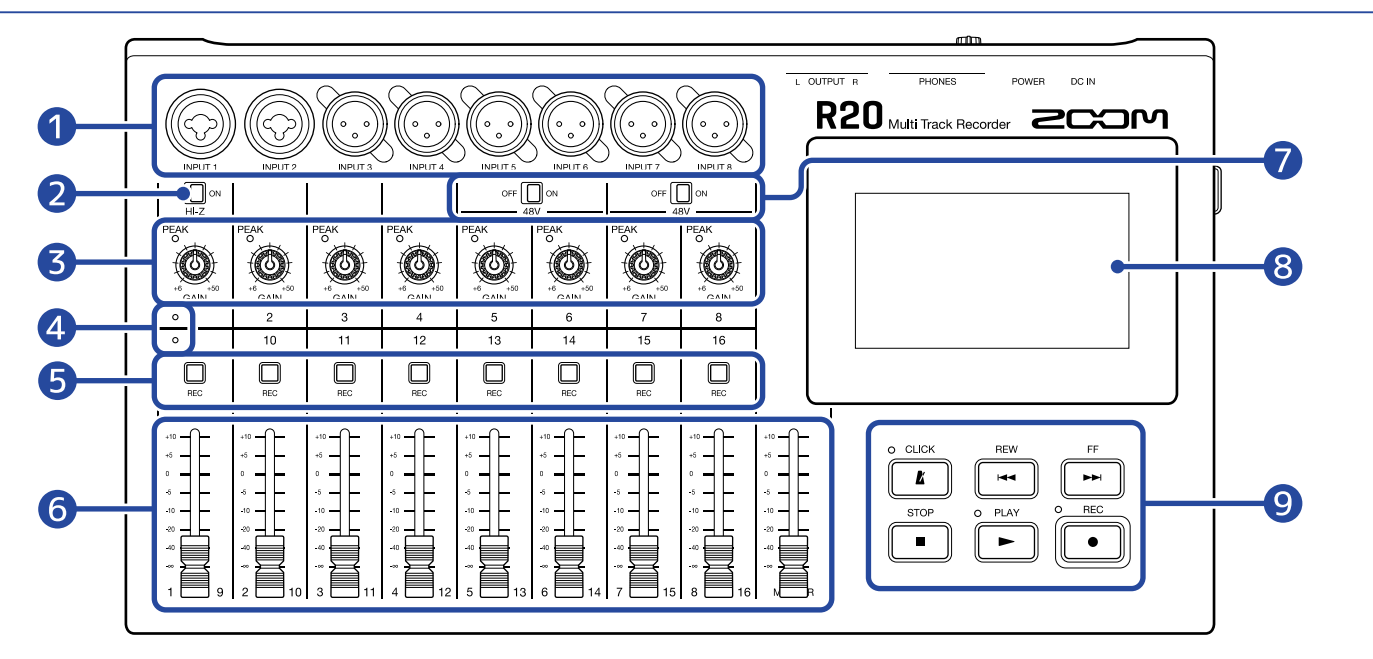

#### 1 Входы

Ко входам INPUT 1 и 2 подключаются микрофоны, синтезаторы и гитары. Поддерживаются разъемы XLR и 1/4-дюймовые джеки (небалансные).

Ко входам INPUT 3-8 подключаются микрофоны и синтезаторы. Поддерживаются разъемы XLR.

#### **2** Переключатель Hi-Z

Вход INPUT 1 оборудован переключателем Hi-Z. Включите его при подключении гитары или бас-гитары.

#### 3 Индикаторы пиков/Регуляторы GAIN

Используйте регуляторы GAIN для регулировки усиления сигнала таким образом, чтобы индикаторы пиков не загорались.

#### 4 Индикаторы дорожек

Индикаторы загораются при подключении ко входам дорожек 1-8 или 9-16.

#### 5 Кнопки REC

Нажмите эти кнопки для тех дорожек, на которые хотите производить запись. При этом они загорятся красным.

#### 6 Фейдеры каналов/MASTER-фейдер

Фейдеры каналов: регулируют уровень сигнала дорожек в диапазоне от –∞ до +10 дБ. MASTER-фейдер: регулирует уровень сигнала мастер-шины (стереомикс всех выбранных дорожек) в диапазоне от –∞ до +10 дБ.

#### Переключатели РНАNTOM

Используйте их для включения и выключения фантомного питания +48В. Включите фантомное питание при подключении конденсаторного микрофона ко входам INPUT 5–8.

#### 8 Дисплей

На сенсорном диплее отображается различная информация, также с его помощью вы можете производить различные операции.

#### 9 Другие кнопки

Включение/выключение метронома. Во включенном состоянии индикатор загорается.

• REW

Нажмите один раз, чтобы перейти к предыдущему такту. Удерживайте для перемотки назад.

• FF

Нажмите один раз, чтобы перейти к следующему такту. Удерживайте для перемотки вперед.

• STOP

Остановка записи или воспроизведения.

При повторном нажатии происходит перемещение в начало проекта.

• PLAY

Воспроизведение/пауза. Во время воспроизведения индикатор горит.

• EC

Старт записи. Во время записи индикатор горит.

### Боковая панель

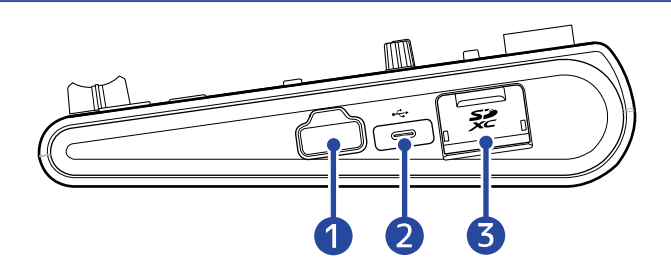

#### Разъем REMOTE

К этому разъему можно подключить ZOOM ВТА-1 или другой совместимый беспроводной адаптер.

#### **2** Порт USB (Туре-С)

С помощью этого порта вы можете копировать или импортировать файлы с USB-носителей. Также к нему можно подключить USB MIDI-клавиатуру и использовать ее в качестве синтезатора. При подключении к компьютеру доступны следующие операции:

- Использование R20 в качестве аудиоинтерфейса
- Использование приложения Guitar Lab для импорта эффектов
- Использование R20 в качестве кард-ридера

#### 3 Слот для SD-карты

Устройство поддерживает карты со спецификациями SDHC/SDXC.

### Задняя панель

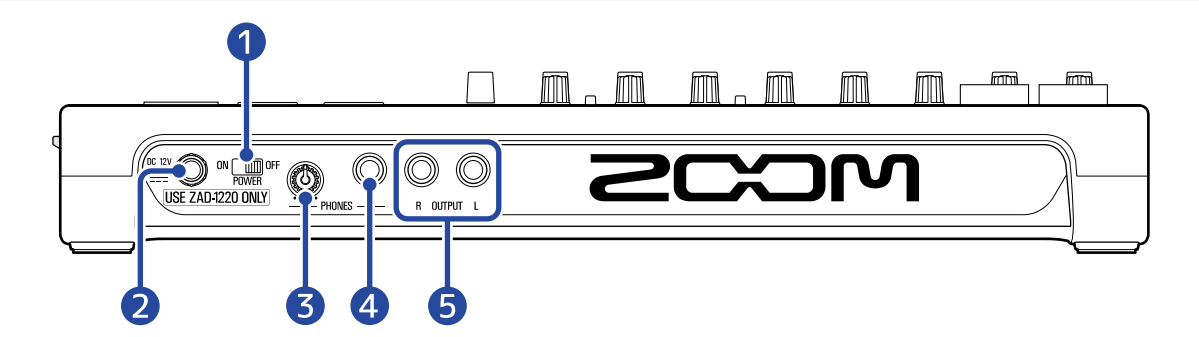

#### 1 Переключатель POWER

С его помощью можно включить и выключить R20.

При выключении устройства (OFF) текущие настройки микшера автоматически сохраняются на R20, а также в папке проекта на SD-карте.

#### 2 Разъем для сетевого адаптера 12 В

Подключите сюда совместимый сетевой адаптер (ZOOM ZAD-1220).

#### 3 Регулятор громкости наушников

Используйте его для регулировки громкости на наушниках.

#### 4 Выход на наушники

Подключите сюда наушники.

#### **5** Выходы OUTPUT

Подключите сюда усилитель, аудиосистему или мониторы.

# Вариант подключения оборудования

Пример подключения оборудования для записи музыкальной группы.

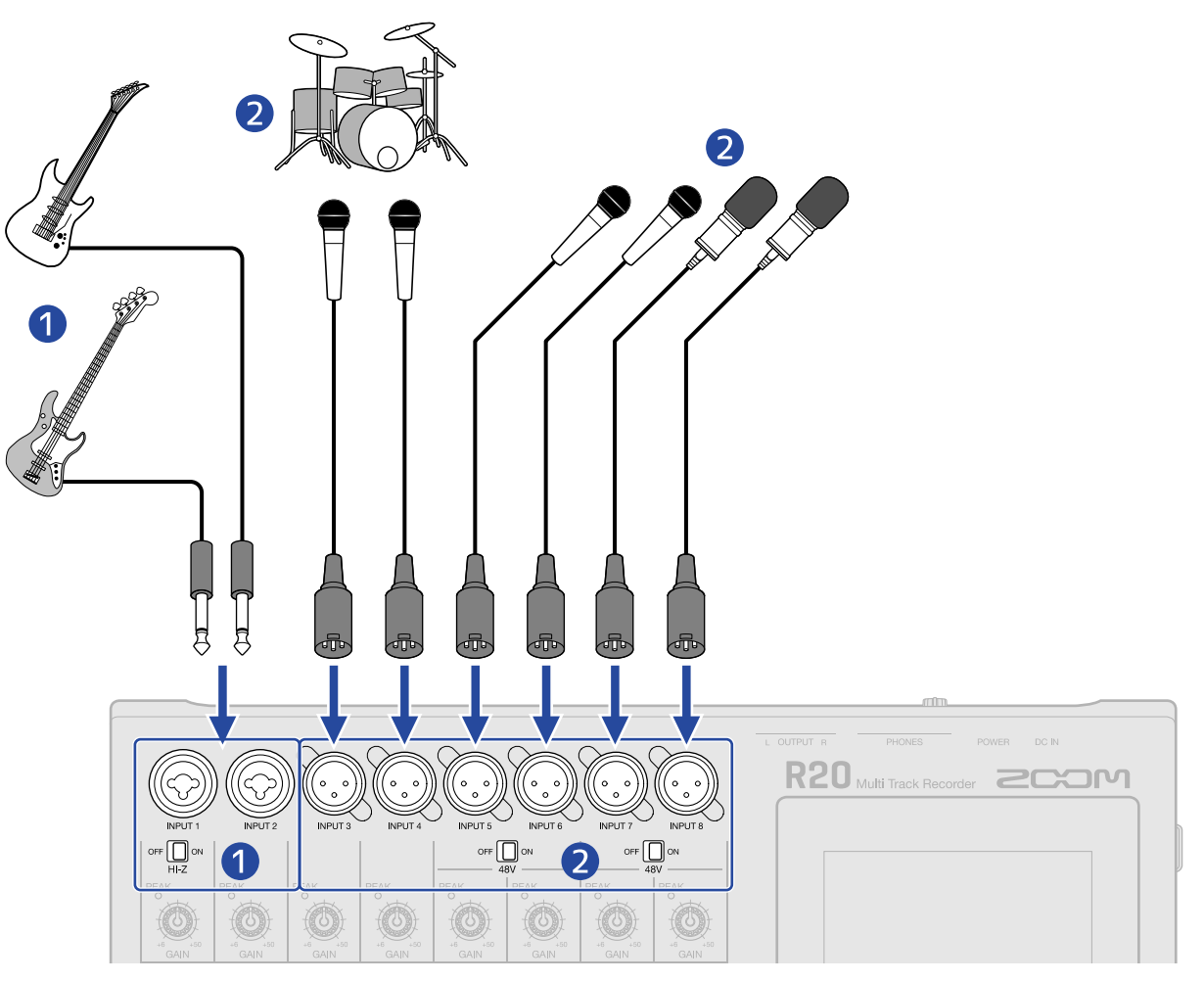

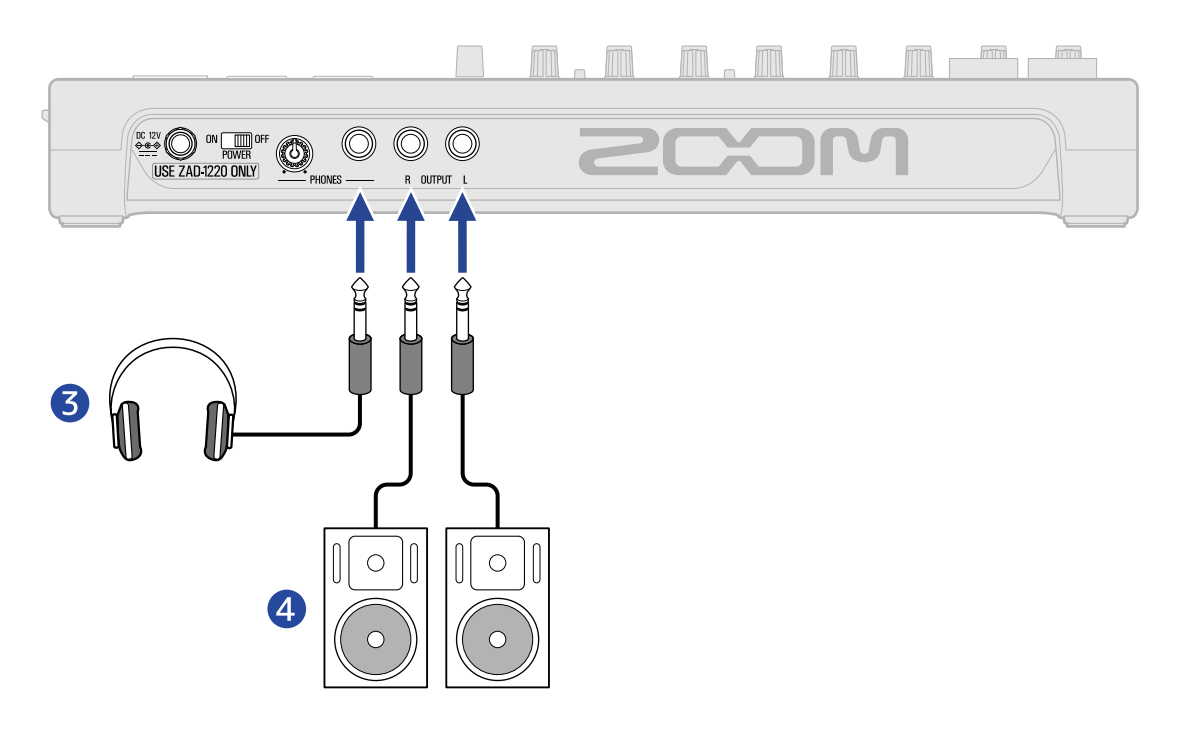

#### 1 Гитары и бас-гитары

При подключении гитары или бас-гитары с пассивными звукоснимателями используйте INPUT 1 и установите переключатель ог П в положение ON.

При подключении гитары или бас-гитары с активными звукоснимателями или при применении эффектов R20, используйте входы INPUT 1 или 2. В случае подключения ко входу INPUT 1 установите переключатель огг □ № в положение OFF.

#### 2 Микрофоны для записи основного и бэк-вокала, ударных и других источников звука

Динамические микрофоны можно подключить ко входам INPUTS 3 и 4.

При подключении ко входам INPUTS 5–8 установите оf Становите ок в соответствии с типом микрофона.

- Динамический микрофон: OFF (Выкл.)
- Конденсаторный микрофон: ОN (Вкл.)
- 3 Наушники
- **4** Система мониторинга

# Сенсорный дисплей

Вся информация, необходимая для управления R20, отображается на сенсорном дисплее. С помощью нажатий (тапов) и перетаскивания вы можете производить различные операции, в том числе выбор объектов, настройки и редактирование. Также вы можете масштабировать экран жестами стягивания и растягивания.

Ниже приведен обзор основных экранов, отображаемых на дисплее R20.

### Обзор главного экрана

Главный экран отображается при включении R20. В главном экране есть два режима отображения: экран дорожек (Track View) и экран индикаторов уровня (Level Meter View). При необходимости вы можете переключаться между этими двумя режимами.

#### Экран дорожек

Этот экран удобно использовать во время записи и редактирования композиции. На нем наглядно отображаются записанные дорожки, что удобно при продумывании структуры и редактировании композиции.

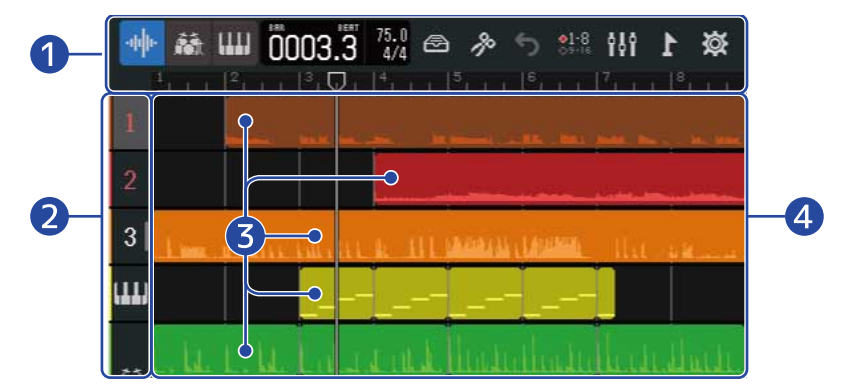

#### 1 Панель управления

Здесь отображается текущая позиция при записи или воспроизведении, а также различные кнопки. Более детальную информацию см. в разделе <u>Обзор панели управления</u>.

#### 2 Номера дорожек

Здесь отображаются номера и типы дорожек. Нажмите на номере дорожки, чтобы выбрать ее. Дорожки, на которые ведется запись, подсвечиваются красным.

#### 1 – 16 : Аудиодорожки

Здесь отображаются области с записанным аудио.

• 👫 : Ритм-паттерны

Здесь отображаются области с ритм-паттернами.

#### • ППП : MIDI-дорожки

Здесь отображаются области с данными MIDI.

Потяните номер дорожки вправо чтобы открыть микшер. Чтобы закрыть микшер, потяните номер дорожки влево.

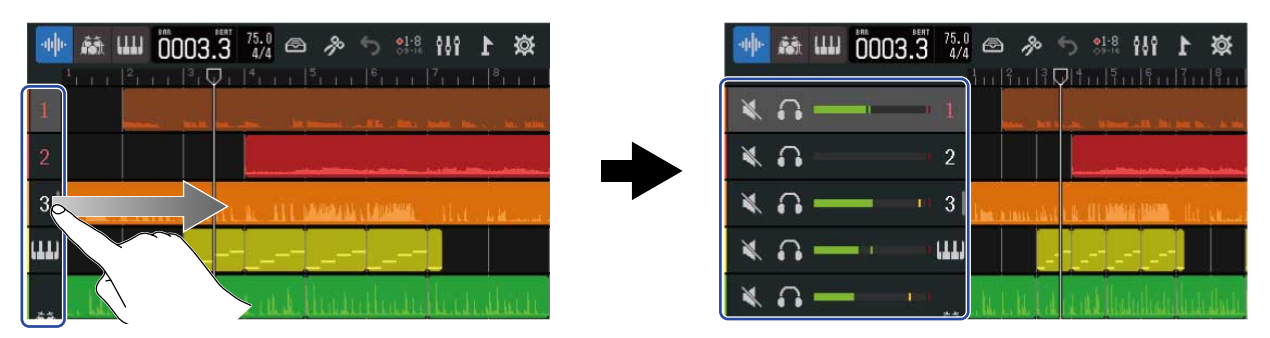

С помощью микшера можно заглушать дорожки (→ <u>Заглушение дорожек</u>), переводить их в режим соло (→ <u>Воспроизведение выбранных дорожек</u> (солирование)), а также регулировать их громкость.

#### 3 Области

Аудиодорожки и ритм-паттерны отображаются в виде волновых форм, а MIDI-дорожки в виде нот. Подробнее об операциях с областями, в том числе перемещении, добавлении, удалении и разделении, см. раздел <u>Редактирование областей</u>.

#### ПРИМЕЧАНИЕ

В проектах есть ограничение на максимальное число областей:

- Для аудиодорожек и ритм-паттернов: 50
- Для MIDI-дорожкек: 80

#### 4 Дорожки

На дорожках отображаются области.

Их отображение можно менять следующим образом.

• Стяните область горизонтально, чтобы уменьшить масштаб (таким образом, вы сможете одновременно видеть больше областей на дорожке).

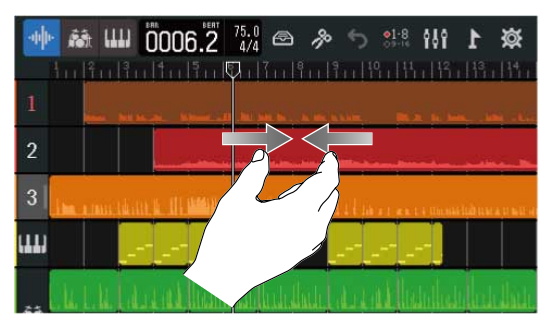

• Растяните область горизонтально, чтобы увеличить масштаб (таким образом, вы сможете детальнее рассмотреть форму волны).

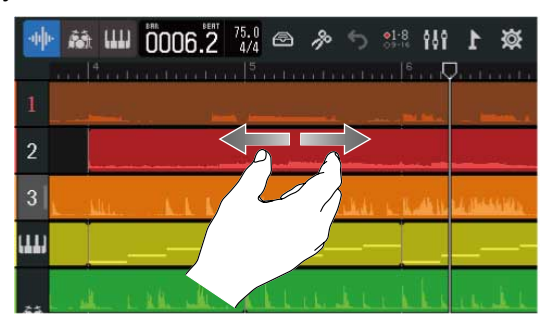

• Прокручивайте влево, вправо, вверх и вниз, чтобы перемещаться по экрану и просматривать скрытые области дорожек.

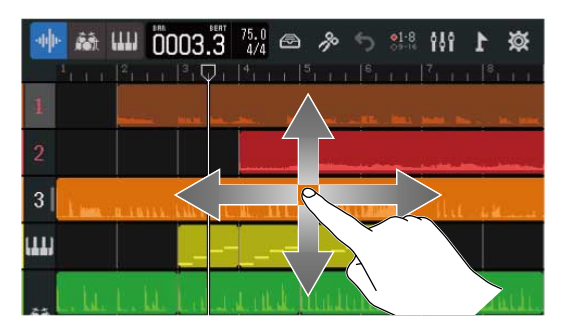

### Экран индикаторов уровня

На этом экране отображаются индикаторы уровня и фейдеры всех дорожек. С их помощью вы можете легко отслеживать уровень громкости дорожек, что удобно при одновременной записи нескольких дорожек и для настройки громкости микса.

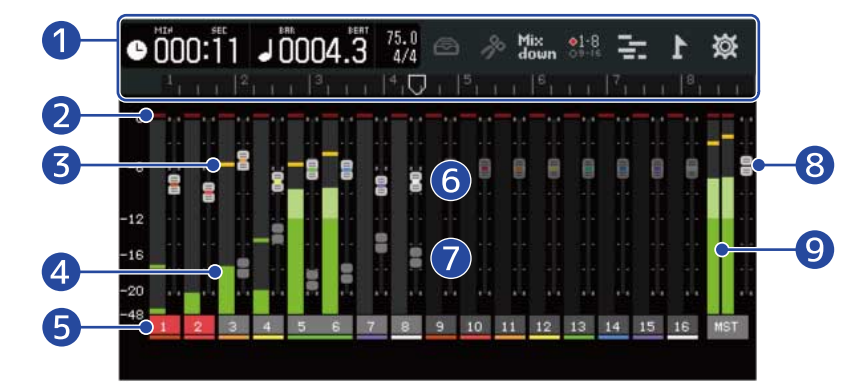

#### 1 Панель управления

Здесь отображается текущая позиция при записи или воспроизведении, а также различные кнопки. Более детальную информацию см. в разделе <u>Обзор панели управления</u>.

#### 2 Индикаторы клипирования

Индикаторы загораются красным, если уровень сигнала после фейдера превышает порог клипирования.

При нажатии 👘 , начале записи и смене экрана значения индикаторов будут очищены.

#### 3 Индикаторы пиков

Здесь отображаются пиковые уровня сигнала после фейдера за установленный промежуток времени.

#### 4 Индикаторы уровня дорожек

Здесь отображается уровень сигнала дорожек после фейдера.

#### 5 Дорожки

Здесь отображаются номера дорожек. Дорожки, на которые ведется запись, подсвечены красным. Нажмите на дорожку, чтобы открыть экран настроек дорожки.

#### 6 Фейдеры дорожек

Здесь отображаются текущие позиции фейдеров дорожек.

#### 7 "Призрачные" фейдеры дорожек

Когда позиции физических фейдеров и их отображаемые на дисплее позиции отличаются, например, из-за переключения дорожек, здесь отображаются реальные позиции фейдеров. Чтобы изменить настройки фейдера, установите фейдер на устройстве в соответствии с отображаемым значением. Таким образом, эти значения синхронизируются.

#### 8 Мастер-фейдер

Здесь отображается позиция мастер-фейдера.

#### 9 Индикаторы уровня мастер-шины

Здесь отображается уровень сигнала на мастер-шине.

### Обзор панели управления

Панель управления находится в верхней части экрана дорожек и экрана индикаторов уровня. На ней отображается текущая позиция воспроизведения или записи, темп и тактовый размер, а также кнопки для вызова различных настроек.

Экран индикаторов уровня

#### Экран дорожек

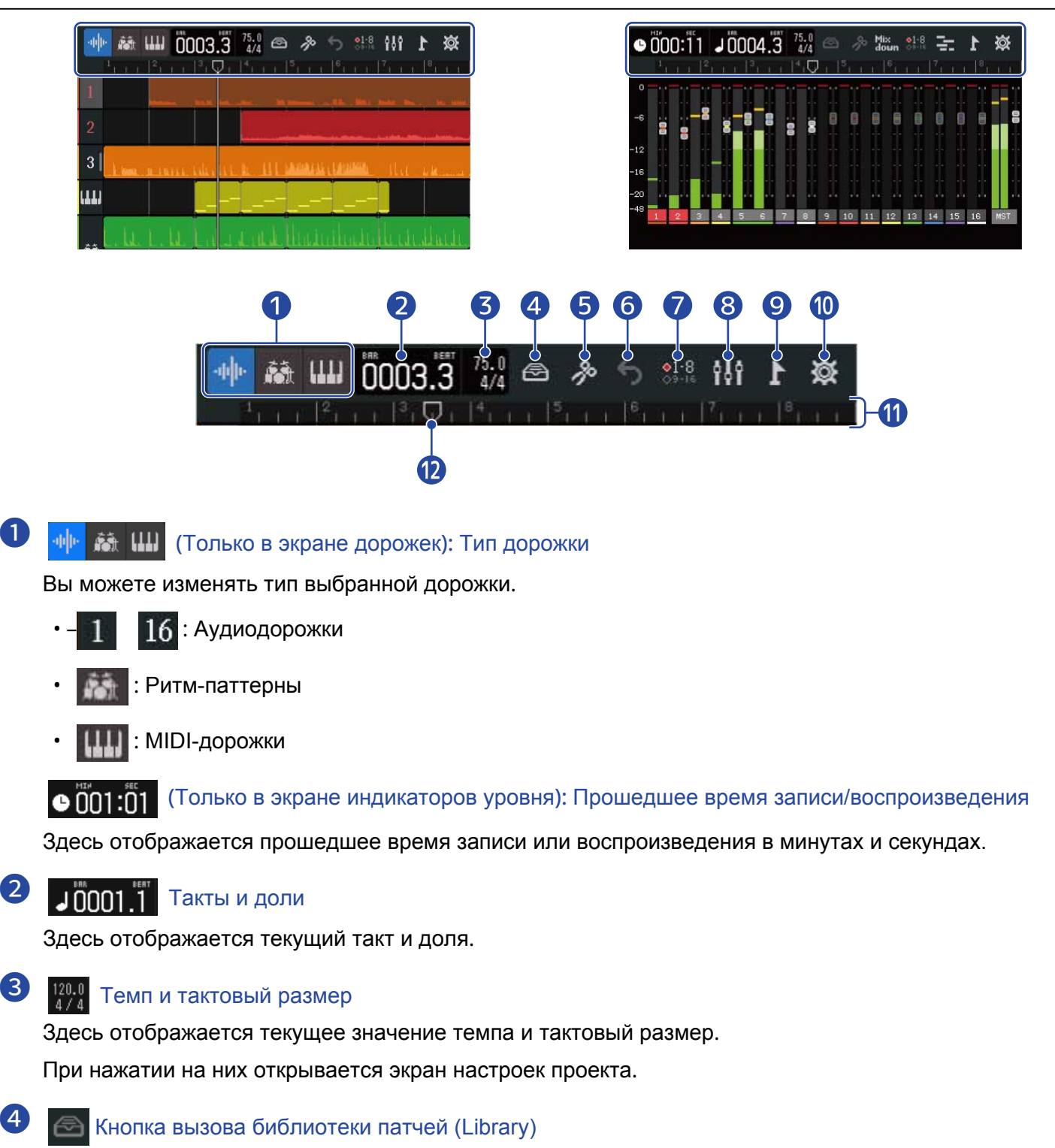

• Если выбрана дорожка 👖 – 16, то при нажатии этой кнопки открывается экран выбора патча.

- Если тип дорожки ритм-паттерн ( ), то при нажатии кнопки откроется экран выбора лупа.
- Если тип дорожки MIDI ( 1111 ), то откроется экран выбора типа синтезатора.
- Кнопка редактирования (Edit)
  - Если выбрана аудиодорожка 1 16 или ритм-паттерн 🚮 , то откроется редактор гистограммы.
  - Если выбрана дорожка MIDI IIII , то откроется редактор нот Piano roll.

#### 6 🌀 (Только в экране дорожек) Кнопка UNDO/REDO

Отмена предыдущей операции.

5 : Эта кнопка отменяет предыдущую операцию (UNDO).

(Если отображается значок 🄄 , то предыдущую операцию отменить нельзя.

Эта кнопка повторяет отмененную операцию (REDO).

#### Mix down (Только в экране индикаторов уровня) Кнопка Mixdown

Нажмите эту кнопку, чтобы свести дорожки в микс.

#### 7 81-8 Кнопка переключения дорожек

Выберите дорожки, на которые будет выводиться сигнал со входов INPUTS 1–8 и которыми можно управлять с помощью физических контроллеров.

- 👫 Выбраны дорожки 1-8
- 🎇 Выбраны дорожки 9–16

#### 8 🚻 Кнопка переключения режимов

Эта кнопка переключает режимы просмотра дорожек и индикаторов уровня.

- 🚻 : Открывает экран индикаторов уровня.
- 🛛 🔄 : Открывает экран дорожек.

#### Кнопка вызова меню маркеров

При нажатии этой кнопки открывается меню маркеров.

#### Кнопка вызова настроек проекта

При нажатии этой кнопки открывается экран настроек проекта.

#### 11 Шкала времени

Здесь отображаются такты, доли, маркеры дорожки и курсор. Чтобы изменить масштаб шкалы, стяните или растяните область дорожки.

#### 12 Курсор

 $\mathbf{m}$ 

Курсор показывает текущую позицию записи или воспроизведения. Во время записи курсор подсвечивается красным.

Потяните курсор, чтобы изменить текущую позицию воспроизведения.

### Управление функциями

### Операции в разных экранах

Для управления функциями устройства используются такие жесты как нажатие, свайп, перетягивание, а также стягивание/растягивание области.

#### Нажатие: Выбор

Нажмите на значение параметра, которое хотите изменить. Выбранное значение подсвечивается синим.

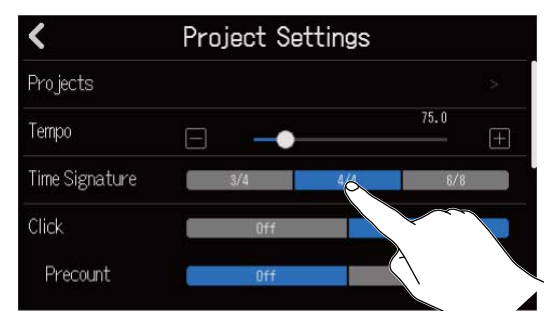

Нажатие: Изменение настроек

С помощью 🔼 и 🔽 выберите нужное значение.

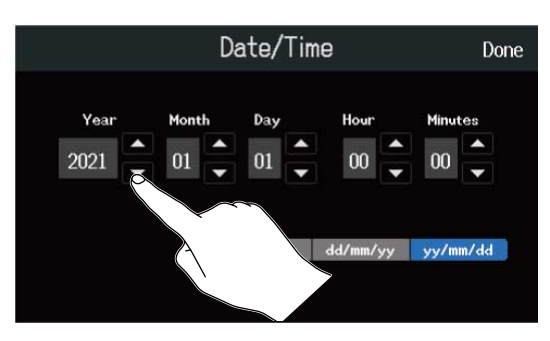

Перетягивание: Настройка

Коснувшись слайдера, потяните его горизонтально, чтобы отрегулировать значение параметра.

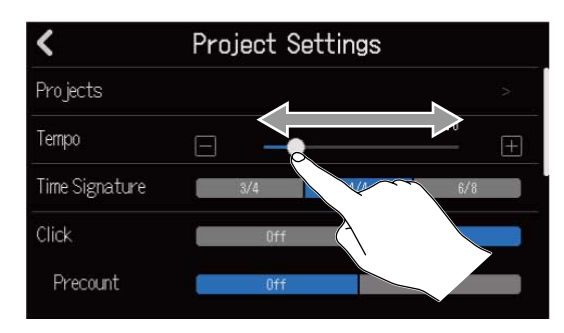

#### ПОДСКАЗКА

- Нажмите 🔲 или 🔲 на концах слайдера, чтобы изменить значение на единицу.
- Двойное нажатие на слайдере возвращает значение по умолчанию.

#### Скроллинг: Пролистывание списка

Нажмите и потяните вертикально вверх или вниз, чтобы пролистать список.

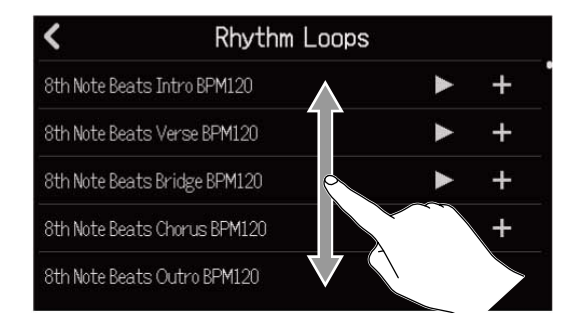

#### Стягивание/растягивание: Масштабирование области

Стягивание

Растягивание

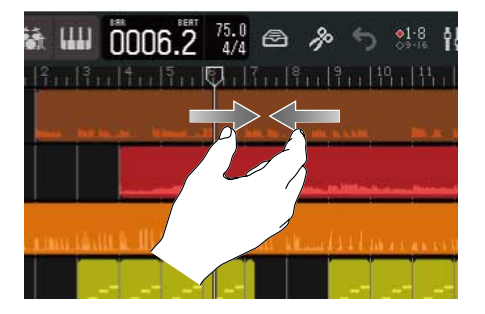

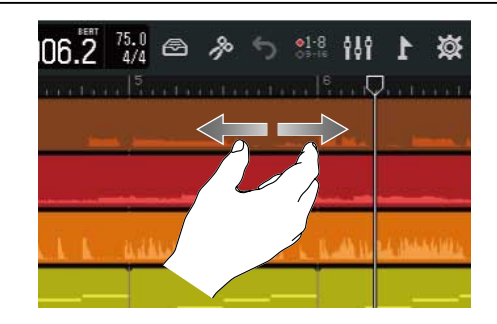

Возврат к предыдущему экрану/главному экрану (из экрана дорожек или индикаторов уровня):

Нажмите 🗸 в верхнем левом углу экрана.

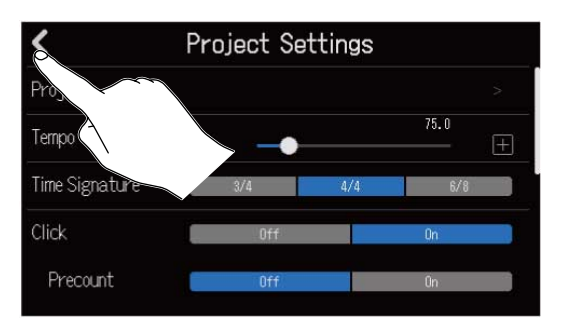

Для возврата в главный экран нажмите 🖌 несколько раз, пока не откроется главный экран.

### Экран ввода символов

Экран ввода символов отображается на дисплее, когда вы вводите или редактируете названия файлов.

Используйте виртуальную клавиатуру для ввода символов.

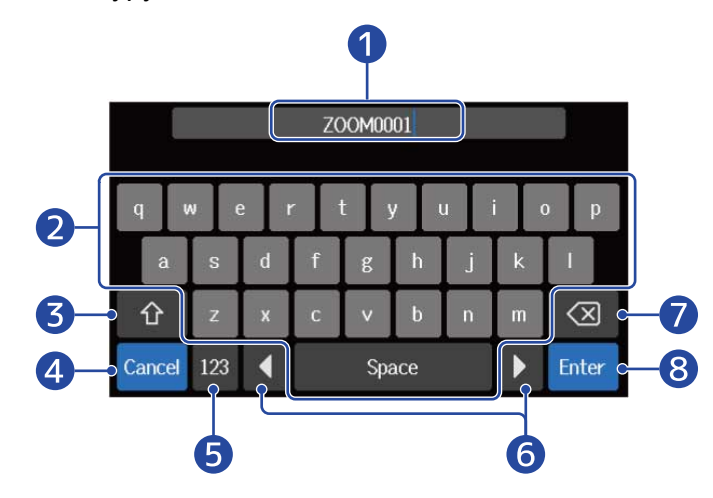

#### 1 Поле ввода символов

Курсор указывает текущую позицию ввода.

- 2 Символы
- 3 Переключение регистров
- 4 Отмена ввода

При этом открывается предыдущий экран.

- 5 Изменение типа символов
- 6 Перемещение курсора
- 7 Удаление символов
- 8 Подтверждение ввода Нажмите, чтобы подтвердить ввод символов.

#### ПРИМЕЧАНИЕ

#### Доступны следующие символы:

.!#\$'()+,-;=@[]^\_`{}~(пробел) А-Ζ, а-z, 0-9

# Установка SD-карты

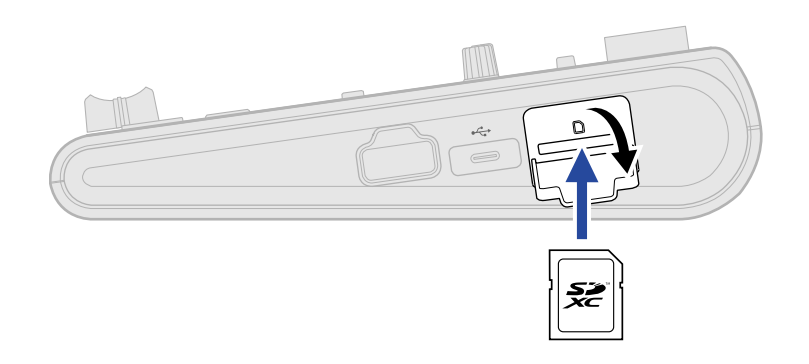

**1.** Выключите устройство и откройте отсек для SD-карты.

#### **2.** Вставьте SD-карту в слот.

Чтобы извлечь SD-карту, нажмите на нее, а затем вытяните из слота.

#### ПРИМЕЧАНИЕ

- Поддерживаются карты со спецификациями SDHC и SDXC.
- Всегда выключайте устройство прежде чем устанавливать или извлекать SD-карту, в противном случае возможна потеря данных.
- При установке SD-карты убедитесь, что вставляете ее правильной стороной.
- Запись и воспроизведение невозможны без установки SD-карты.
- Перед использованием новой SD-карты отформатируйте ее с помощью R20, чтобы добиться максимальной производительности. (→ <u>Форматирование SD-карты</u>)

# Подключение устройств вывода

Вы можете подключить систему мониторинга или наушники для воспроизведения сигнала с R20.

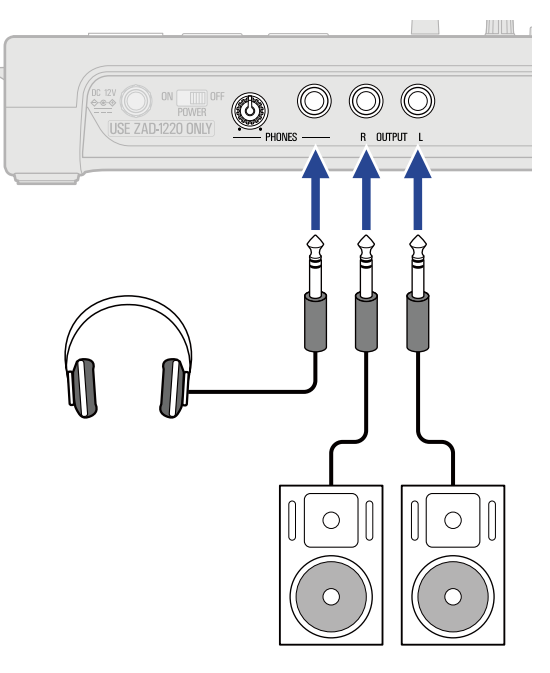

С помощью () отрегулируйте громкость на наушниках.

#### ПРИМЕЧАНИЕ

Перед подключением системы мониторинга отключите устройство.

#### ПОДСКАЗКА

Выходные разъемы являются балансными.

### Подключение сетевого адаптера

**1.** С помощью фирменного кабеля (ZAD-1220) подключите сетевой адаптер на 12В ко входу устройства и зафиксируйте винт. Затем включите адаптер в розетку.

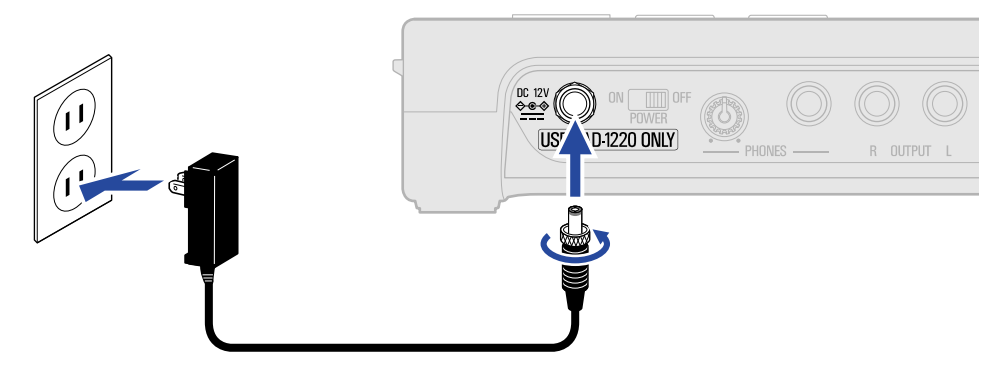

#### ПРИМЕЧАНИЕ

Закручивайте винт до упора. Питание не будет поступать, если винт закручен неправильно.

### Включение

**1.** Убедитесь, что устройства вывода, подключенные к R20, выключены.

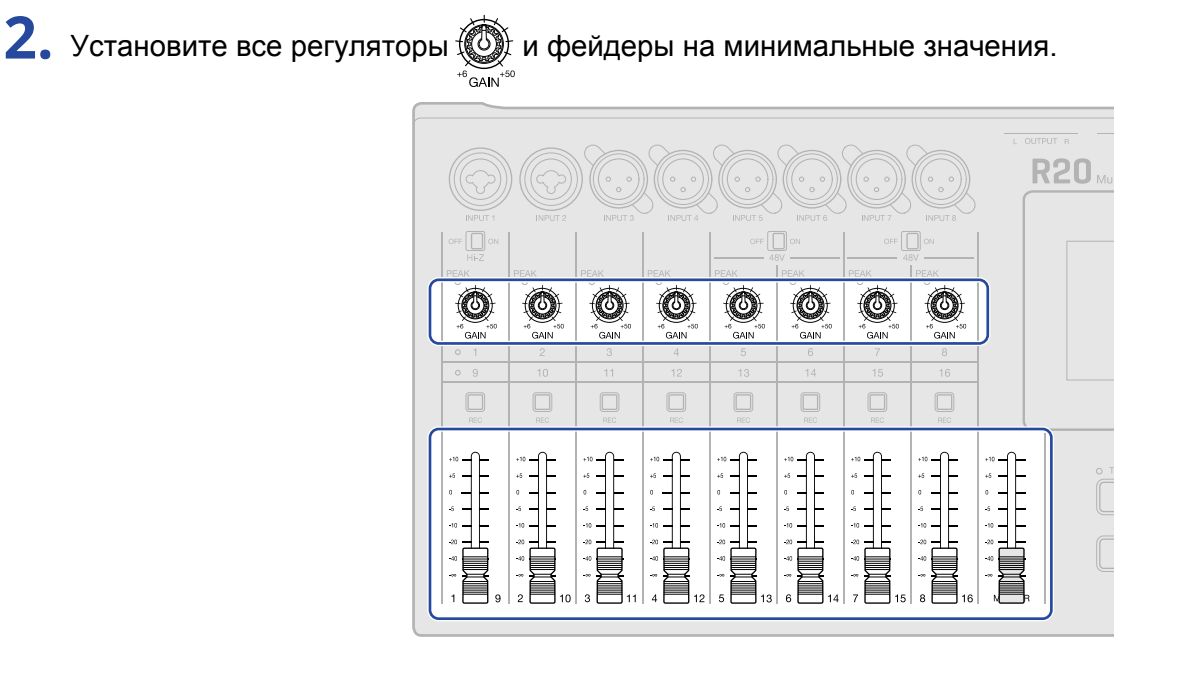

**3.** Установите ом рожение ON.

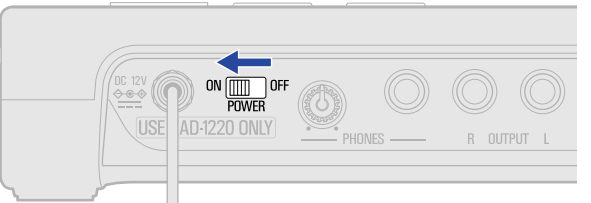

R20 включится, на дисплее отобразится экран проектов (→ <u>Открытие проектов</u>) или главный экран (→ <u>Обзор главного экрана</u>).

При первом включении устройства после покупки, а также после сброса настроек к значениям по умолчанию, откроется экран установки даты и времени. Установите текущую дату и время.

(→ Установка даты и времени (во время первого запуска))

**4.** Включите устройства вывода, подключенные к R20.

#### ПРИМЕЧАНИЕ

- Устройство отключится автоматически, если вы не будете использовать его в течение 10 часов. Чтобы устройство не отключалось, деактивируйте функцию автоотключения. (→ <u>Автоотключение</u>)
- Если на дисплее отображается сообщение "No SD card!", убедитесь, что SD-карта установлена правильно. (→ <u>Установка SD-карты</u>)
- Если на дисплее отображается сообщение "Invalid SD card!", вам необходимо отформатировать SD-карты (→ <u>Форматирование SD-карты</u>) или установить другую (→ <u>Установка SD-карты</u>).

#### Выключение

- **1.** Понизьте громкость подключенных к R20 устройств вывода.
- 2. Выключите подключенные устройства.
- **3.** Установите окроне образование ОFF. Дисплей R20 погаснет.

### Установка даты и времени (во время первого запуска)

При первом запуске устройства после покупки вам необходимо установить текущую дату и время в открывшемся экране. Это нужно для добавления информации о дате и времени к записям.

1. С помощью 🔼 / 🔽 установите дату и время.

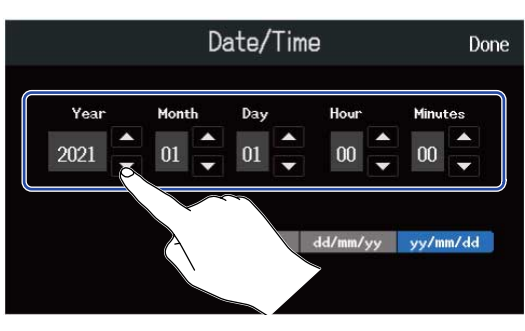

2. Выберите подходящий формат отображения даты.

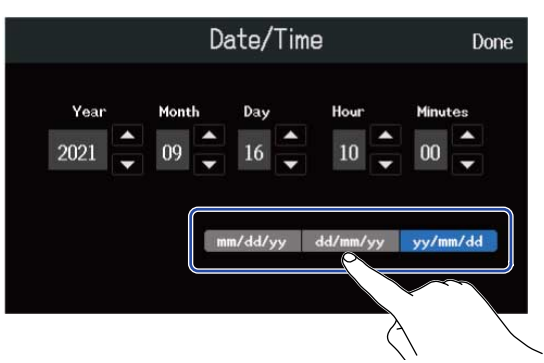

- mm/dd/yy: месяц/день/год
- dd/mm/yy: день/месяц/год
- yy/mm/dd: год/месяц/день

### **3.** Нажмите "Done".

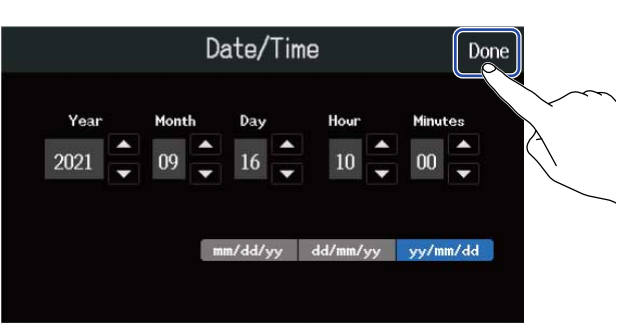

Выбранные дата и время будут установлены, откроется экран проектов. Создайте новый проект (→ Создание проекта из шаблона и Создание нового проекта).

#### ПРИМЕЧАНИЕ

Если устройство долгое время не было подключено к сети, настройки даты и времени могут быть сброшены. Если во время запуска устройства появляется окно с настройками даты и времени, установите их.

#### ПОДСКАЗКА

Дату и время также можно установить в главном меню (→ <u>Установка даты и времени</u>).

# Открытие проектов

Данные для записи и воспроизведения файлов сохраняются в проектах. Список проектов отображается в экране проектов. Нажмите на название проекта, чтобы выбрать его для записи, воспроизведения или редактирования. Новые проекты можно создавать в экране проектов. Чтобы открыть экран проектов, выполните следующие шаги:

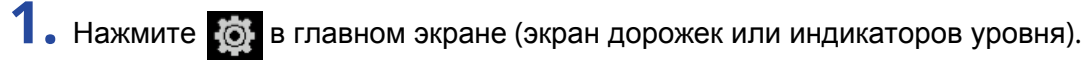

Экран дорожек

| -tele i | 🕯 📖 🗓 0019.1 75.0 🔿 🔌 🕤                                                                                             | <b>x</b> 1 141 848 |
|---------|----------------------------------------------------------------------------------------------------|--------------------|
| 1       | <b>7</b> <sup>9</sup> · · ·   <sup>20</sup> · · ·   <sup>21</sup> · · ·   <sup>22</sup> · · ·   <sup>23</sup> · · · |                    |
| 2       |                                                                                                    |                    |
| 3       |                                                                                                    |                    |
| ш       |                                                                                                    |                    |
| 22 L    | lite all a la                                                                                                    |                    |

Экран индикаторов уровня

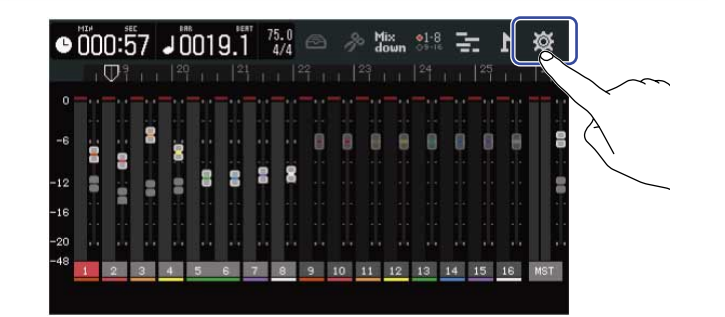

### **2.** Нажмите "Projects".

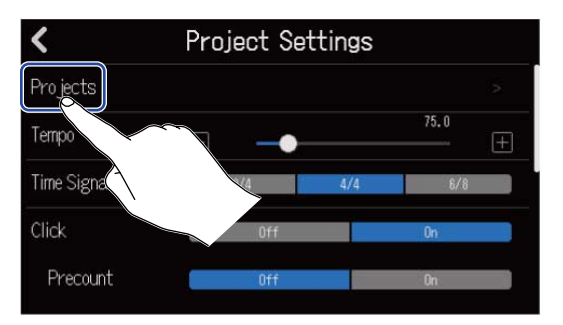

Откроется экран проектов.

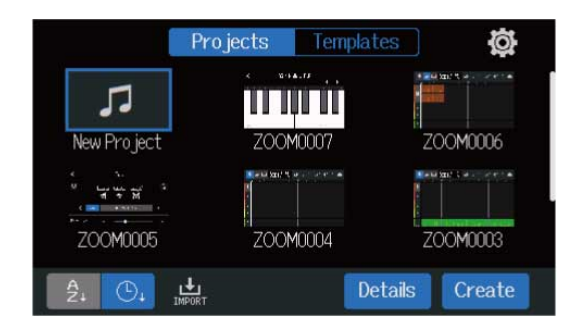

### Создание новых проектов

Для облегчения создания проектов вы можете использовать уже готовые шаблоны с ритм-паттернами в разных жанрах. Также при создании проекта вы можете настроить темп, тактовый размер и разрядность.

#### ПРИМЕЧАНИЕ

- На SD-карте можно сохранить до 1000 проектов.
- . Проекты сохраняются автоматически в следуюих случаях:
  - При открытии экрана проектов из другого экрана
  - После окончания записи
  - При выключении устройства
  - При создании нового проекта
  - При закрытии экрана настроек проекта

### Создание нового проекта из шаблона

Проекты можно создавать на основе шаблонов с предзаписанными ритм-паттернами в разных жанрах. Доступны шаблоны для наиболее популярных стилей, таких как рок, фанк и хип-хоп.

**1**. Нажмите "Templates" в экране проектов.

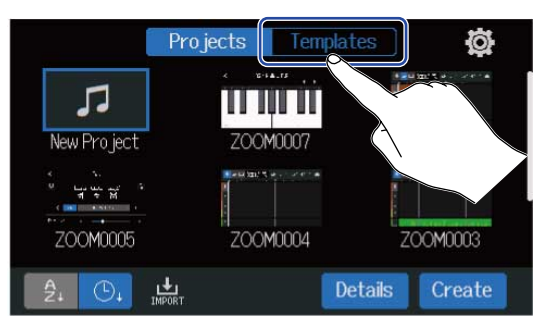

### 2. Выберите жанр.

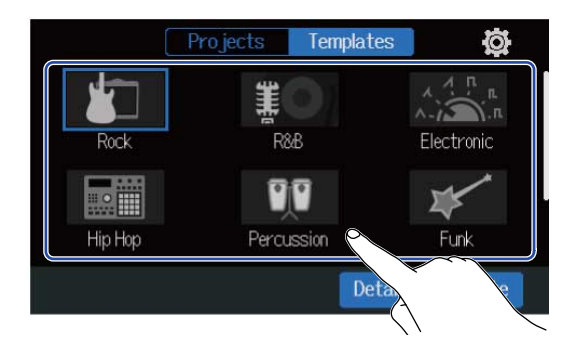

Выбранный жанр выделяется синей рамкой.

#### **3.** Нажмите "Create".

Будет создан новый проект, затем откроется экран дорожек с ритм-паттерном в выбранном жанре.

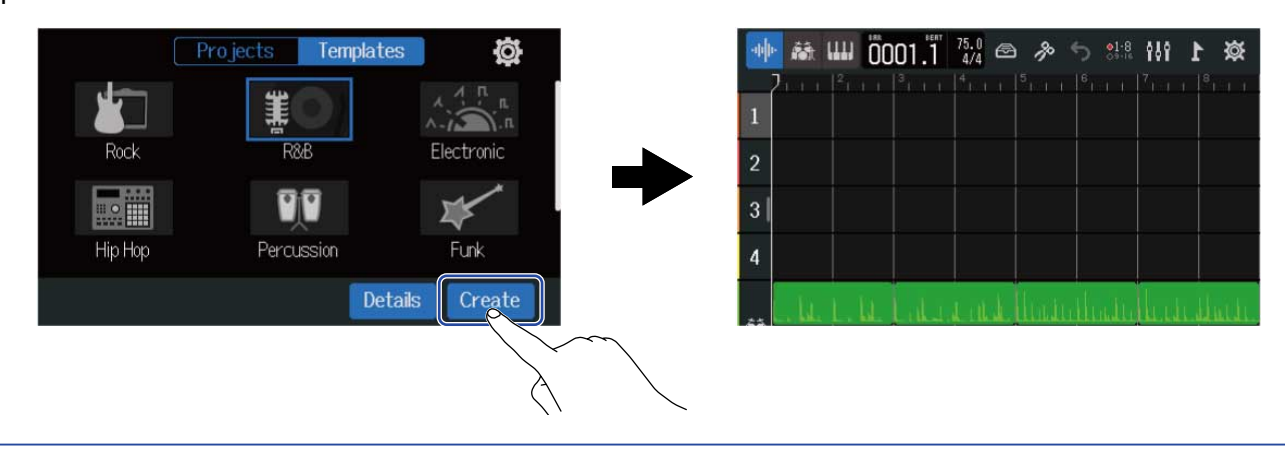

#### ПОДСКАЗКА

- Проекты сохраняются с названиями в формате "ZOOM0001"– "ZOOM9999". Впоследствии вы можете изменить название проекта. (→ <u>Переименование проектов</u>)
- Перед созданием проекта нажмите "Details" для установки темпа, тактового размера и разрядности. (→ <u>Создание новых проектов</u>)

### Создание новых проектов

При создании проекта вы можете настроить темп, тактовый размер и разрядность. Также вы можете позже изменить темп и тактовый размер в настройках проекта.

**1.** Нажмите "Projects" в экране проекта.

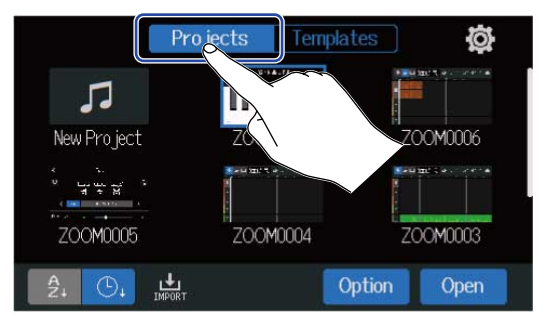

### 2. Нажмите "New Project".

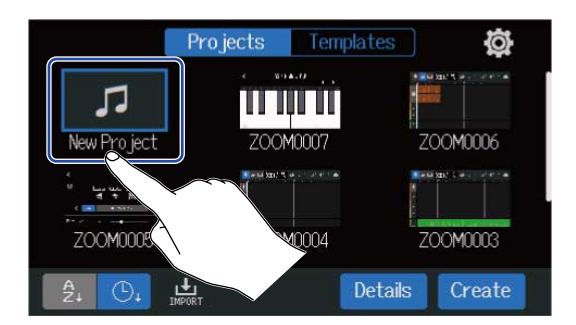

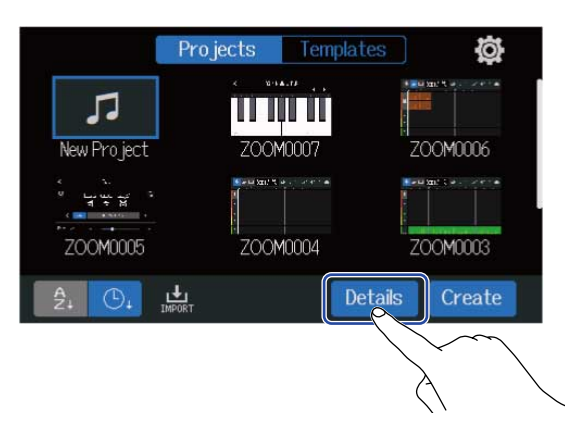

Если вы сразу нажмете "Create", то проект будет создан со стандартными настройками.

#### 4. Отрегулируйте настройки проекта.

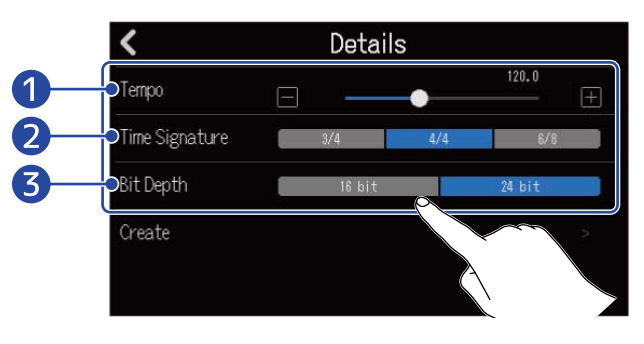

#### 1 Темп

Вы можете задать темп для всей композиции в диапазоне от 40 до 250. (→ Настройка темпа)

#### 2 Тактовый размер

Вы можете задать тактовый размер для композиции. (→ Настройка тактового размера)

#### 3 Разрядность

Разрядность - это количество информации в одном сэмпле сигнала. Например, файл с разрядностью 24 бит содержит больше деталей и нюансов звучания, но занимает больше места.

#### ПРИМЕЧАНИЕ

Разрядность нельзя изменить после создания проекта.

# **5.** Нажмите "Create".

Будет создан новый проект с заданными настройками, затем откроется главный экран.

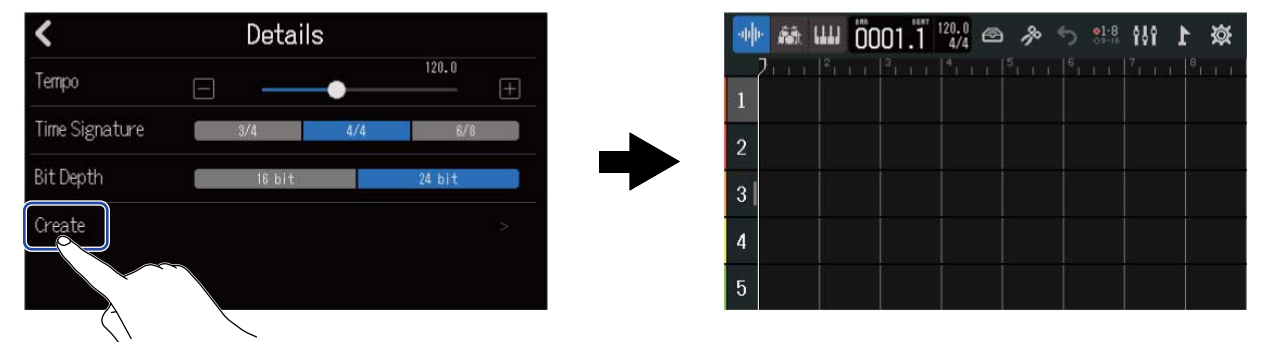

#### ПОДСКАЗКА

Проекты сохраняются с названиями в формате "ZOOM0001"– "ZOOM99999". Впоследствии вы можете изменить название проекта . (→ <u>Переименование проекта</u>)

### Открытие проекта

**1.** Нажмите "Projects" в экране проекта.

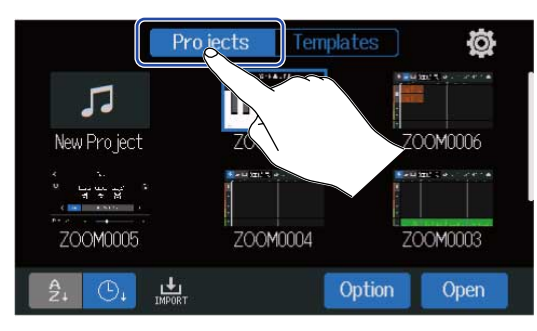

2. Нажмите на проект, который хотите открыть, чтобы выбрать его.

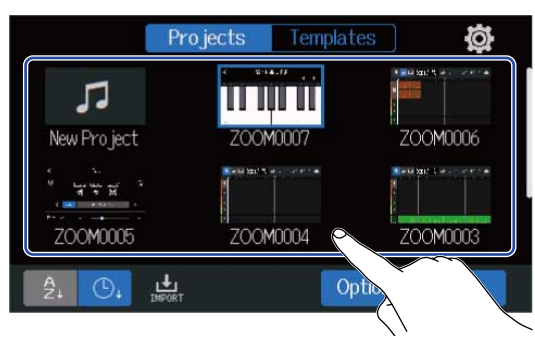

Выбранный проект выделяется синей рамкой.

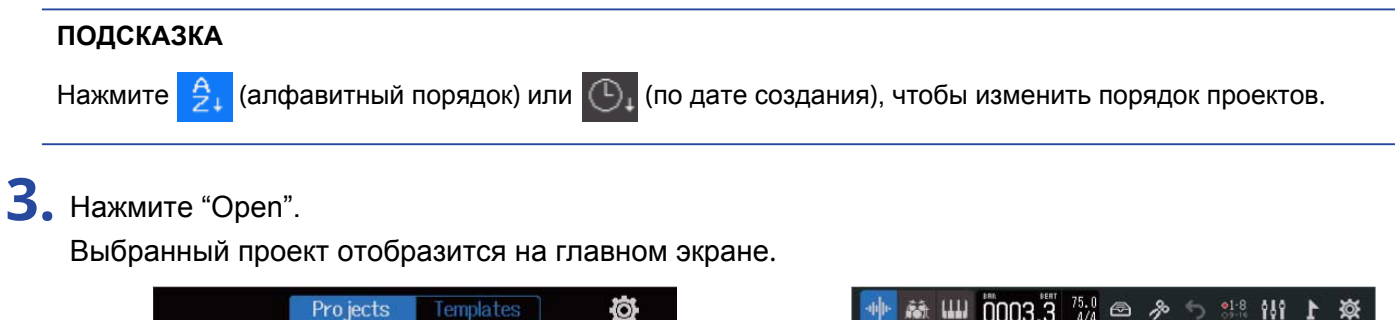

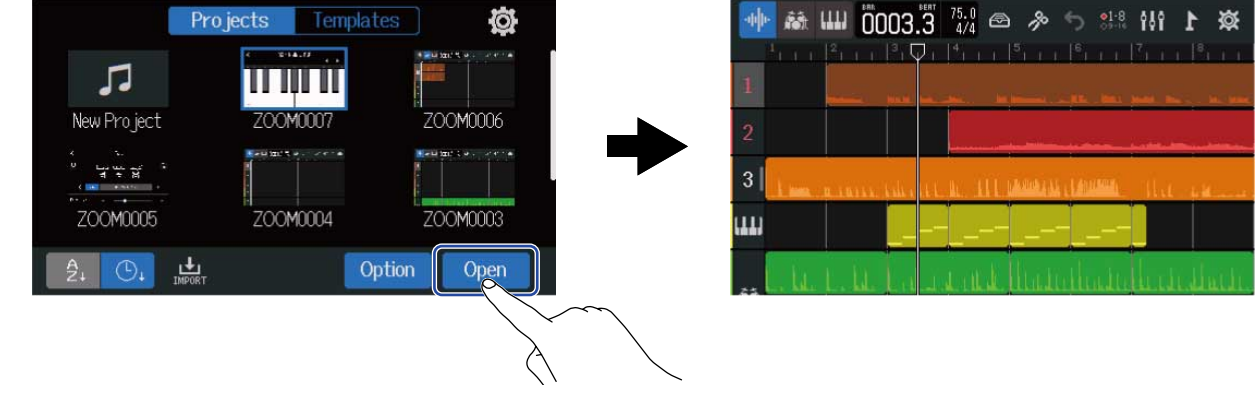

#### ПОДСКАЗКА

Сообщение "Invalid Project!" появится, если выбранный проект недоступен.

# Настройки проектов

В экране настроек проекта вы можете производить различные настройки. Настройки сохраняются отдельно для каждого проекта.

### Открытие экрана настроек проекта

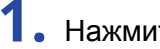

1. Нажмите 🔯 в главном экране (экран дорожек/экран индикаторов уровня).

Экран дорожек

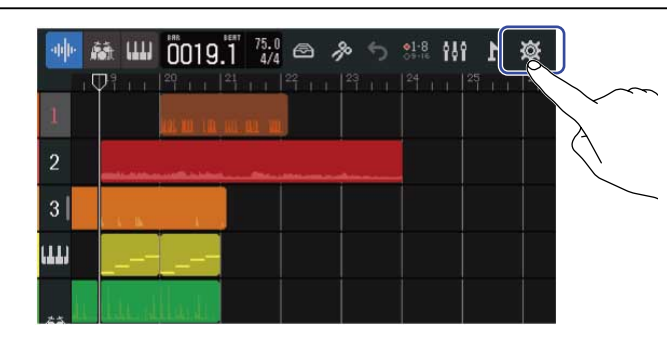

Откроется экран настроек проекта

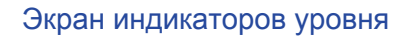

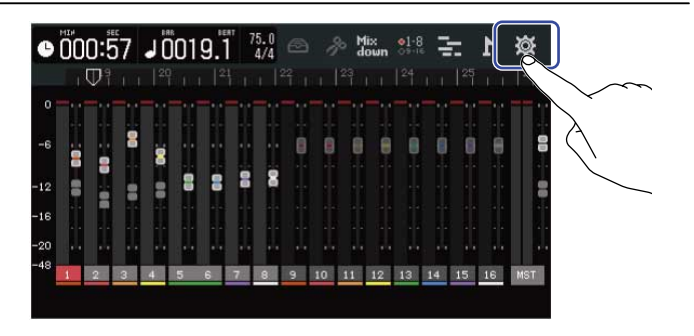

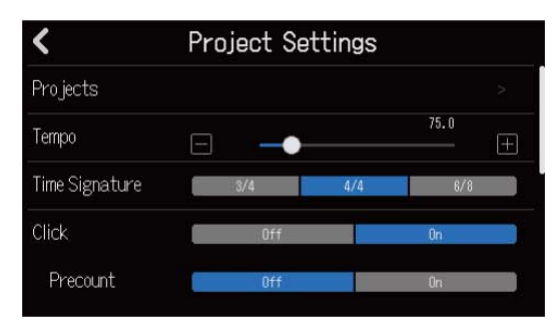
## Изменение темпа проекта

### Вы можете задать темп композиции.

- 1. С помощью ползунка Тетро или кнопок 🔲 и 🕕 отрегулируйте темп.

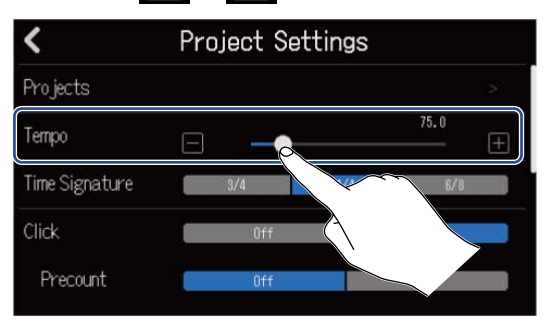

#### ПОДСКАЗКА

- Темп можно установить в диапазоне от 40 до 250.
- Установленный темп будет также применен к эффектам.
- Вы также можете задать темп, нажав несколько раз 🚺

Темп будет установлен на основании длительности промежутков между нажатиями.

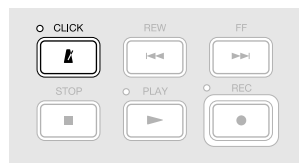

. Также вы можете открыть экран настройки темпа, нажав на иконку темпа/размера в панели управления. (→ Обзор панели управления)

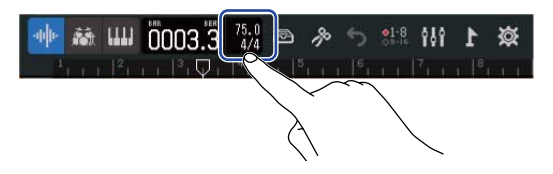

## Изменение тактового размера

Вы можете установить тактовый размер композиции.

**1.** Выберите нужный размер в строке "Time Signature" в экране настроек проекта.

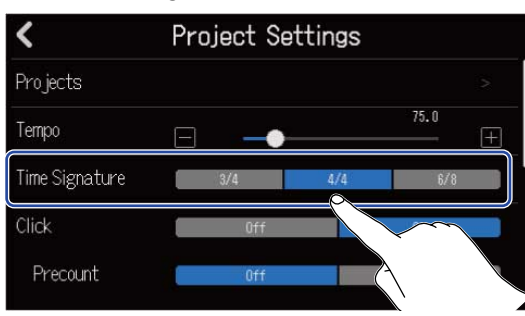

#### ПОДСКАЗКА

- Доступны следующие тактовые размеры: 4/4, 3/4 и 6/8.
- Вы также можете перейти в экран настроек проекта, нажав на области в панели управления, где выводится темп и размер. (→ Обзор панели управления)

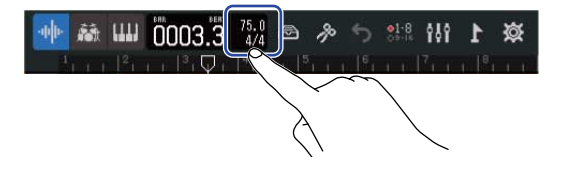

## Настройка метронома

В R20 есть встроенный метроном с функцией обратного отсчета.

Метроном можно включать во время записи и воспроизведения, менять звук клика, а также включать и выключать функцию обратного отсчета.

Также вы можете отрегулировать громкость метронома для разных выходов, например, сделать звук метронома громче в наушниках.

### Использование метронома

Вы можете включить или выключить метроном во время записи и воспроизведения.

**1.** В экране настроек проекта нажмите "On" (Вкл.) или "Off" (Выкл.) в строке "Click".

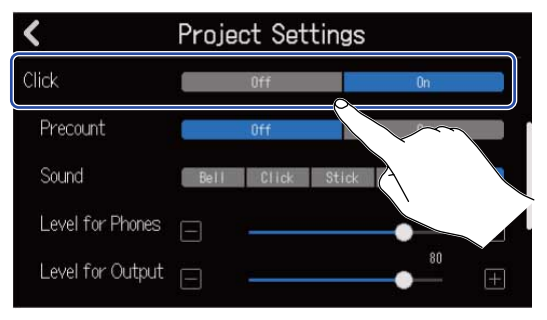

| Значение | Пояснение          |
|----------|--------------------|
| Off      | Метроном включен.  |
| On       | Метроном выключен. |

### ПОДСКАЗКА

Вы также можете включить и выключить метроном, нажав

### Затактовый отсчет

Вы можете включить функцию затактового отсчета перед началом записи.

**1.** В экране настроек проекта нажмите "On" (Вкл.) or "Off" (Выкл.) в строке "Precount".

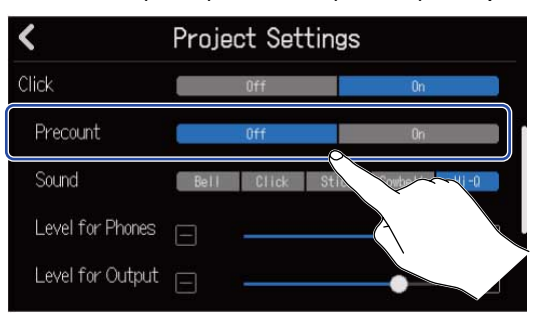

| Значение | Пояснение                   |
|----------|-----------------------------|
| Off      | Затактовый отсчет выключен. |
| On       | Затактовый отсчет включен.  |

#### ПОДСКАЗКА

- Число ударов метронома затактового отсчете зависит от установленного тактового размера.
   (→ Изменение тактового размера)
  - 4/4:4
  - 3/4:3
  - 6/8:6
- Во время затактового отсчета также будет воспроизводиться область, предшествующая точке начала записи.

### Настройка звука метронома

Вы можете выбрать подходящий звук клика.

**1.** Выберите нужный звук в строке "Sound" в экране настроек проекта.

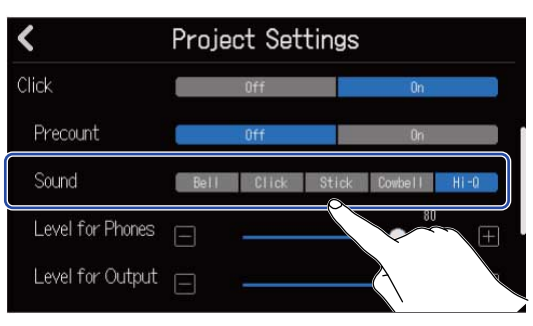

| Значение | Пояснение                                          |
|----------|----------------------------------------------------|
| Bell     | Звук метронома (звук колокольчика на сильной доле) |
| Click    | Звук метронома (только клик)                       |
| Stick    | Звук ударов барабанных палочек                     |
| Cowbell  | Звук ковбела                                       |
| Hi-Q     | Синтезаторный звук                                 |

## Настройка громкости метронома для выходов PHONES и OUTPUT

1. Используйте ползунки "Level for Phones" и "Level for Output" или кнопки 🔲 и 拱 в экране настроек проекта.

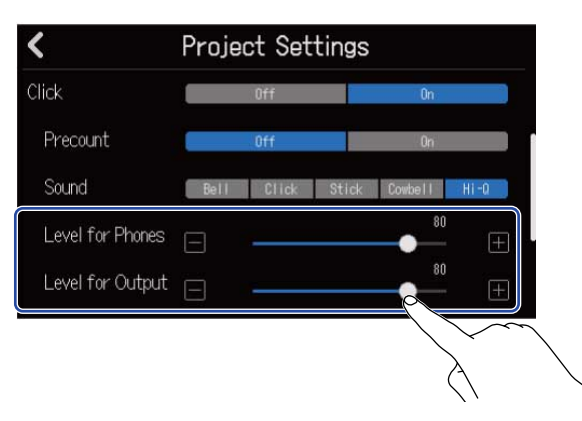

| Значение         | Пояснение                                            |
|------------------|------------------------------------------------------|
| Level for Phones | Настройка громкости для выхода на наушники (PHONES). |
| Level for Output | Настройка громкости для выходов OUTPUT.              |

### ПОДСКАЗКА

Громкость можно установить в диапазоне от 0 до 100.

## Настройка привязки к сетке

Вы можете изменить настройки привязки к сетке для всего проекта.

Если привязка включена ("On"), то ноты и области при перемещении будут "примагничиваться" к делениям сетки. (→ <u>Обзор панели управления</u>)

**1**. В экране настроек проекта нажмите "On" (Вкл.) или "Off" (Выкл.) в строке "Snap".

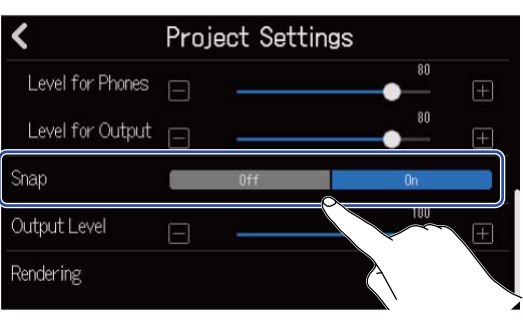

| Значение | Пояснение                   |
|----------|-----------------------------|
| Off      | Функция привязки выключена. |
| On       | Функция привязки включена.  |

## Настройка громкости проекта

Вы можете настроить громкость сигнала на выходах OUTPUT.

1. Используйте ползунок Output Level или кнопки 🥅 и 🖽 в экране настроек проекта.

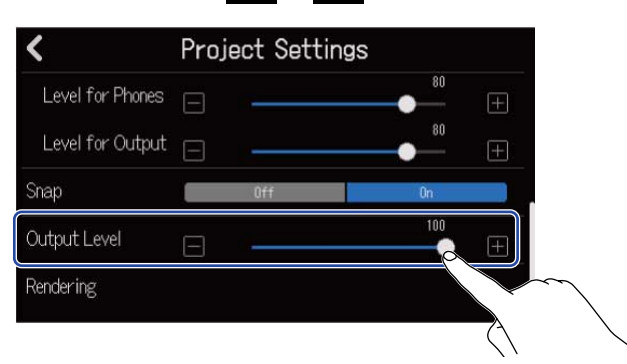

Текущая громкость отображается над ползунком.

### ПРИМЕЧАНИЕ

Громкость можно установить в диапазоне от 0 до 100.

# Запись

| Процесс записи  |                                                                                         |
|-----------------|-----------------------------------------------------------------------------------------|
|                 |                                                                                         |
|                 | <ul> <li>Установите SD-карту. (→ Установка SD-карты)</li> </ul>                         |
|                 | • Подключите микрофоны, инструменты и другие источники звука.                           |
| Подготовка      | (→ Подключение устройств)<br>                                                           |
|                 | <ul> <li>Включите устройство. (→ Включение)</li> </ul>                                  |
|                 | <ul> <li>Создайте новый проект (→ Создание проектов) или откройте</li> </ul>            |
|                 | проект. (→ Открытие проектов)                                                           |
|                 | <ul> <li>Настройте входы. (→ Настройка уровня на входе, → Настройка дорожек)</li> </ul> |
|                 | <ul> <li>Выберите дорожки для записи. (→ Выбор дорожек для записи)</li> </ul>           |
|                 | • Нажмите 📻, чтобы начать запись, и 🔳 , чтобы остановить ее.                            |
| Запись          |                                                                                         |
|                 |                                                                                         |
|                 |                                                                                         |
|                 |                                                                                         |
|                 | • Нажмите 📂, чтобы начать воспроизведение, и 🔳 , чтобы остановить.                      |
|                 | <ul> <li>Сведите дорожки в микс. (→ Сведение проектов)</li> </ul>                       |
| Воспроизведение |                                                                                         |
|                 |                                                                                         |
|                 |                                                                                         |
|                 |                                                                                         |

## Настройки входов

### Подключение устройств

Подключите устройства, сигнал с которых вы хотите записать: микрофоны, гитару, бас-гитару, синтезатор и прочие инструменты.

### Подключение микрофонов

Динамические микрофоны подключаются ко входам INPUT 1–8, а конденсаторные - ко входам INPUT 5–8. Используйте микрофонные кабели с разъемами XLR.

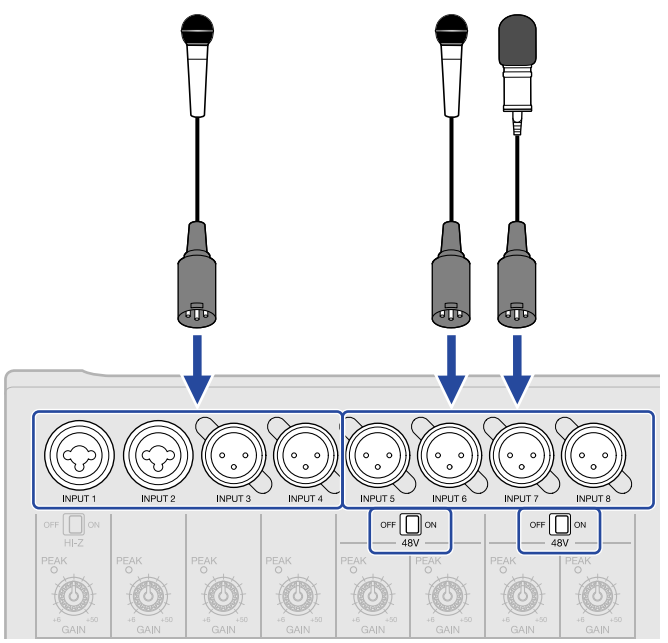

Входы INPUT 5-8 поддерживают фантомное питание (+48 В).

При подключении конденсаторного микрофона с фантомным питанием установите от 🔲 и в положение ON.

#### ПРИМЕЧАНИЕ

При подключении микрофонов, не требующих фантомного питания, не включайте эту функцию, иначе микрофон может сломаться.

#### ПОДСКАЗКА

Фантомное питание позволяет питать устройства, которым требуется внешний источник энергии, например, конденсаторные микрофоны. Обычно напряжение фантомного питания составляет +48 В.

### Подключение гитары и бас-гитары

Гитару, бас-гитару, синтезатор и прочие электронные инструменты можно подключить ко входам INPUT 1 и 2 с помощью кабелей со стандартными 1/4-дюймовыми джеками.

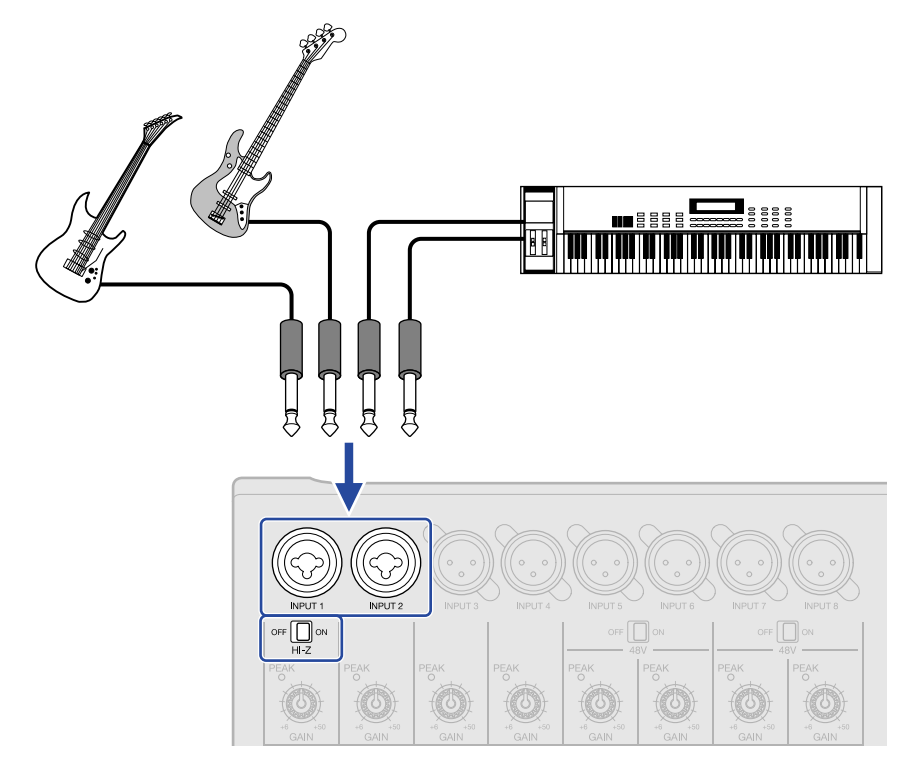

При подключении гитары или бас-гитары с пассивными датчиками используйте вход INPUT 1 и установите п [] № в положение ON.

### Выбор дорожек для записи

Вы можете выбрать дорожки, на которые будет производиться запись.

- При выборе дорожки будет записываться сигнал с соответствующего ей входа.
- При выборе MIDI-дорожки будут записываться данные MIDI, поступающие с MIDI-клавиатуры.

Типы дорожек можно уточнить в экране дорожек.

1. Нажмите 🔲 для тех дорожек, на которые хотите производить запись.

При нажатии 🔲 загорится, и дорожки перейдут в режим ожидания записи.

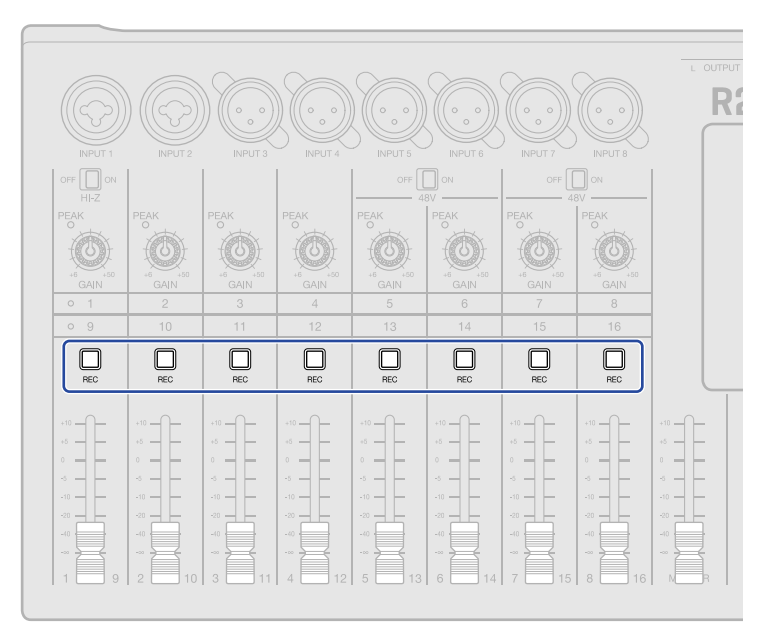

Номера выбранных дорожек в экране дорожек, а также в экране индикаторов уровня будут подсвечены красным.

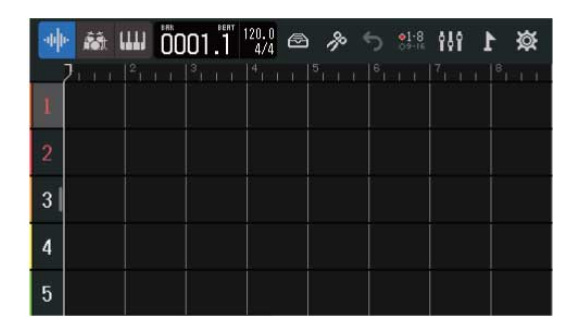

| e          |    | 0:0 | 0  |   | 000 | 11. | 12 | 0.0<br>4/4 |   |    | le Ma | lix<br>own | •1-8<br>01+1 | 1  |    | 1  | 簗   |
|------------|----|-----|----|---|-----|-----|----|------------|---|----|-------|------------|--------------|----|----|----|-----|
|            | 21 |     |    |   |     |     |    |            |   |    |       |            |              |    |    |    |     |
| 0          |    | 1   | -1 |   |     |     |    |            |   |    |       |            |              |    |    |    |     |
| -6         |    | -   |    |   |     |     |    |            | 8 | 8  | 8     |            |              |    | 8  | 8  |     |
| -12        | -  |     | 8  |   |     |     |    | 8          |   |    |       |            |              |    |    |    |     |
| -16        |    |     |    |   |     |     |    |            |   |    |       |            |              |    |    |    |     |
| -20<br>-48 |    |     |    |   |     |     |    | -          |   | 10 | -     | 10         | 2            | •  | 15 | 10 |     |
|            | 1  | 2   | 3  | 4 | 2   | ь   | -  | 8          | э | 10 | 11    | 12         | 13           | 14 | 10 | 16 | Mai |

### ПРИМЕЧАНИЕ

- Входящий сигнал с выбранных входов также будет выводиться на мастер-шину.
- Подключив MIDI-клавиатуру, вы можете производить запись на MIDI-дорожку. (→ Использование MIDIклавиатуры)
- Вы не можете производить запись на дорожки с ритм-паттернами.

#### ПОДСКАЗКА

- Две смежные дорожки можно связать в стереодорожку (→ Стереолинк). В этом случае, при выборе одной из входящих в стереопару дорожек вторая будет выбрана автоматически.

### Настройка уровня входящего сигнала

Вы можете регулировать уровни входящего сигнала.

1. Вращайте 💮 для тех дорожек, уровень которых хотите отрегулировать.

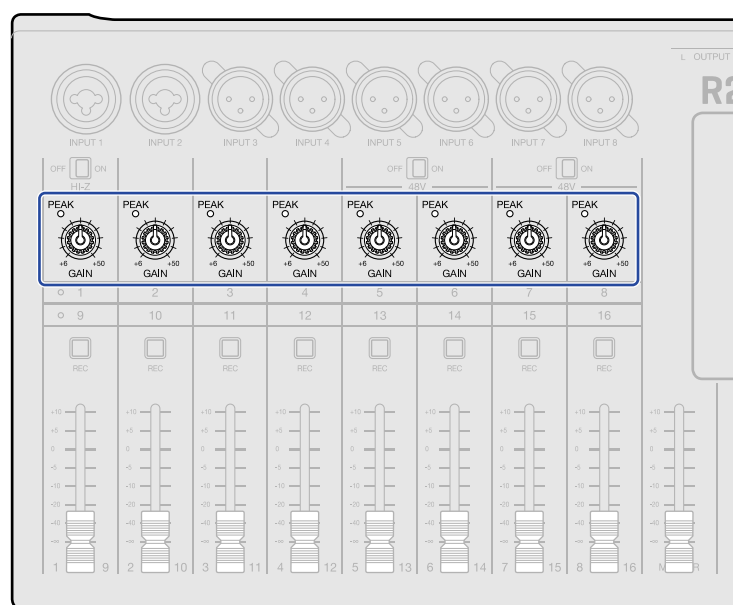

Отрегулируйте их таким образом: чтобы индикаторы пиков РЕАК не загорались.

#### ПОДСКАЗКА

- Если звук искажается даже после понижения уровня сигнала, попробуйте поменять положение микрофона и настроить громкость выводящих устройств.
- Для регулировки уровня также можно использовать функции Comp/Limiter/Gate. (→ Функции Comp/ Limiter/Gate )

## Настройки дорожек

Вы можете настроить дорожки, на которые будет производиться запись.

Можно выбрать тип дорожки, настроить эквалайзер и панораму, добавить динамические, пространственные и дисторшн-эффекты, а также send-эффекты.

Кроме того, две смежные дорожки можно связать стереолинком.

### Выбор типа дорожки

Вы можете выбрать один из следующих типов: аудиодорожка, ритм-паттерн, MIDI-дорожка.

1. Нажмите номер дорожки, для которой хотите установить тип.

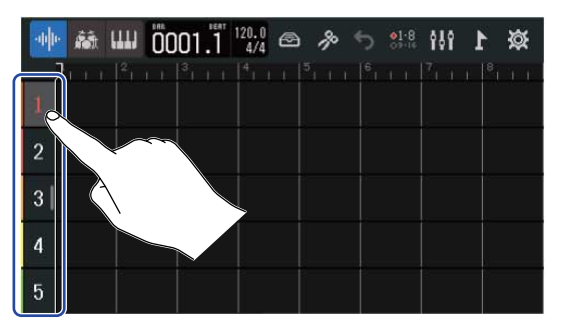

2. Нажмите 🛶 , 📷 или 🎹 в панели управления.

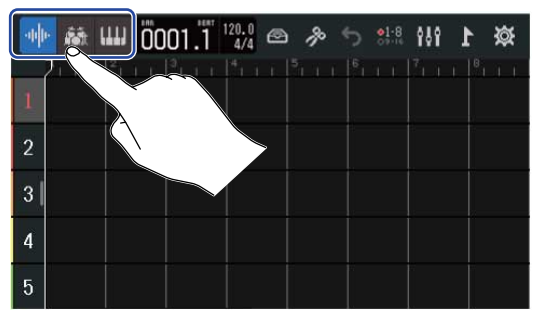

При выборе типа "ритм-паттерн" или "MIDI-дорожка" номер дорожки будет заменен соответствующими пиктограммами.

| Значение                 | Пояснение                                                                                                    |
|--------------------------|----------------------------------------------------------------------------------------------------|
| <b>н</b><br>Аудиодорожка | На аудиодорожку будет записываться сигнал со входа INPUT.<br>Также вы можете импортировать файлы WAV с SD-карты или USB-<br>носителя и добавить их как области на аудиодорожку.                                                                                                    |
| Ритм-паттерн             | На этот тип дорожки можно добавить предустановленные ритм-<br>паттерны и воспроизводить их. (> Встроенные ритм-паттерны)                                                                                                    |
| ши<br>MIDI-дорожка       | На этот тип дорожки можно записывать MIDI-данные со входа, а также добавлять файлы SMF с SD-карты или USB-носителя в качестве областей и воспроизводить с использованием встроенного синтезатора. Вы можете записывать и воспроизводить MIDI-данные с MIDI-клавиатуры. (→ Использование синтезатора) |

### ПРИМЕЧАНИЕ

В проекте может быть только одна MIDI-дорожка. Если вы уже добавили одну MIDI-дорожку и на ней есть область, то добавить новую MIDI-дорожку в тот же проект нельзя.

### Открытие экрана настроек дорожки

В экране настроек дорожки вы можете настроить эквалайзер и панораму, добавить динамические, пространственные, дисторшн-эффекты, send-эффекты, а также установить стереолинк.

1. Дважды нажмите на номере дорожки, которую хотите настроить.

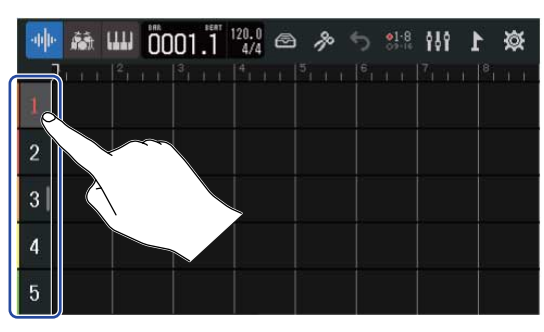

**2.** Нажмите "Track Settings".

Откроется экран настроек дорожки.

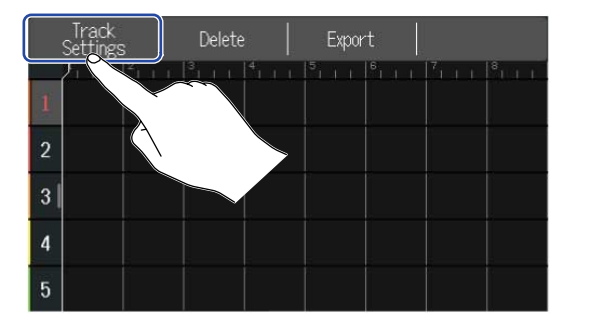

| <          | 4 | Track 1 |        |     |
|------------|---|---------|--------|-----|
| Pan        |   |         | Center | Ŧ   |
| EQ High    |   |         | +0 dB  | E E |
| Middle     |   |         | +0 dB  | Ē   |
| Low        |   |         | +0 dB  | Ē   |
| Send Level |   | •       | 0      | Ē   |

### ПОДСКАЗКА

• Нажимайте </>
</>
</>
</>
</>
в верхней части экрана, чтобы открыть настройки соседних дорожек.

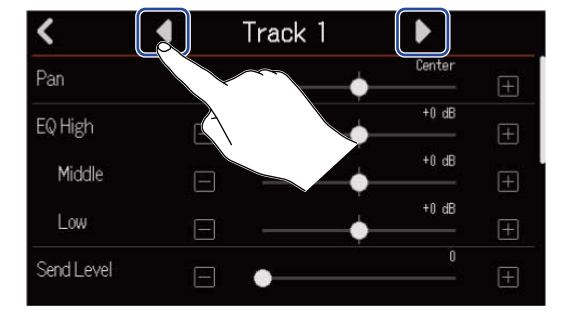

• Дорожки, связанные стереолинком, отображаются в формате "Track 1/2".

### Настройка панорамы для мониторинга

Вы можете настроить панорамирование дорожки при мониторинге сигнала через наушники или систему мониторинга.

1. В экране настроек (→ Открытие экрана настроек дорожки) используйте ползунок Pan или

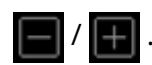

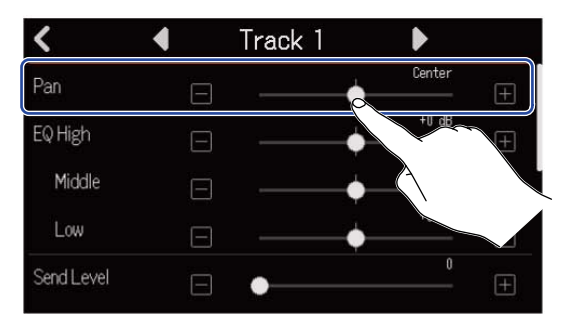

#### ПРИМЕЧАНИЕ

- Диапазон значений панорамы: L100 (левый канал) центр R100 (правый канал).
- Данная настройка влияет только на сигнал для мониторинга. Она никак не влияет на записываемые данные.
- Данная настройка сохраняется отдельно для каждого проекта. Также вы можете изменить ее во время воспроизведения.

## Настройка эквалайзера (EQ)

Вы можете настроить усиление низких, средних и высоких частот.

1. В экране настроек (→ Открытие экрана настроек дорожки) отрегулируйте частоты с помощью ползунков EQ Low, Middle и High или нажимайте

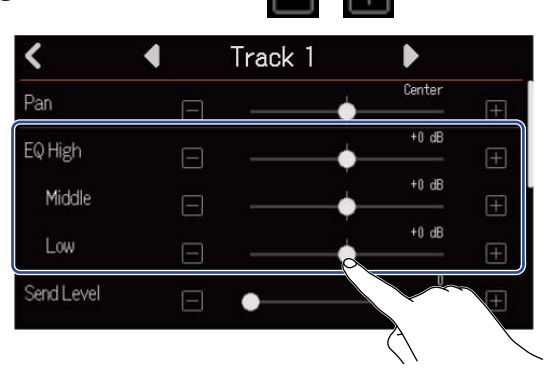

### High

Используйте этот ползунок для настройки высоких частот.

- Тип: полка
- Диапазон усиления: -12 дБ +12 дБ
- Частота: 10 кГц

### Middle

Используйте этот ползунок для настройки средних частот.

- Тип: пик
- Диапазон усиления: -12 дБ +12 дБ
- Частота: 2,5 кГц
- Low

Используйте этот ползунок для настройки низких частот.

- Тип: полка
- Диапазон усиления: -12 дБ +12 дБ
- Частота: 100 Гц

### Настройка стереолинка

Две смежные дорожки (например, 1 и 2 или 3 и 4) можно объединить в стереодорожку с помощью функции стереолинка (Stereo Link). Сигнал с таких дорожек будет записываться в стереоформате, что удобно для редактирования файла.

**1.** В экране настроек (→ Открытие экрана настроек дорожки) нажмите "On" или "Off" в строке Stereo Link.

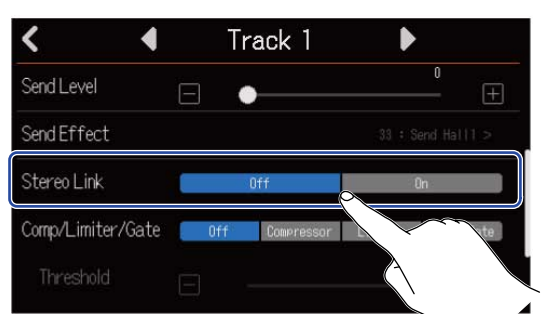

#### ПРИМЕЧАНИЕ

- Если на дорожке уже есть записанные области, то функция стереолинка недоступна.
- Связать стереолинком можно только две аудиодорожки.

#### ПОДСКАЗКА

Удерживая одну из смежных кнопок 🔲, нажмите вторую (например, для дорожек 1 и 2 или 3 и 4).

Дорожки будут связаны стереолинком. Чтобы отменить выбор, выполните ту же операцию.

| 0 1             |      |      | 4    |      |      |      |      |     |
|-----------------|------|------|------|------|------|------|------|-----|
| 0 9             |      | 11   |      |      | 14   |      |      |     |
| REC             | REC  | REC  | REC  | REC  | REC  | REC  | REC  |     |
| 10 <b>—</b> ()— | +10  | +10  | +10  | +10  | +10  | +10  | +10  | +10 |
| 5               | +5   | +5   | +5   | +5   | +5   | +5   | +5   | +5  |
|                 | •    | •    | •    | •    | •    | •    | 0    |     |
| 5               | -5   |      | -5   | -5   | -5   |      | -5   | -5  |
| 10              | -10  | -10  | -10  | -10  | -10  | -10  | -10  | -10 |
| 20              | -20  | -20  | -20  | -20  |      | -20  | -20  | -20 |
| 40              | ~40  | ~40  | -40  | -40  | -40  | -40  | -40  | ~40 |
| - 8             |      |      |      |      |      | - 8  | - 8  |     |
| 1 9             | 2 10 | 3 11 | 4 12 | 5 13 | 6 14 | 7 15 | 8 16 | N   |

### Функция Comp/Limiter/Gate

С помощью этой функции вы можете управлять громкостью сигнала в зависимости от уровня на входе, а также подавлять лишний шум, чтобы входящий сигнал был более отчетливым.

• Comp

Компрессор сглаживает разницу между слишком тихими и слишком громкими звуками, делая звучание ярче.

Limiter

Лимитер позволяет избежать искажений за счет понижения уровня сигнала.

• Gate

Гейт отсекает низкоуровневый входящий сигнал, уменьшая тем самым фоновый шум.

Компрессор и лимитер понижают уровень входящего сигнала, превышающего пороговое значение, в соответствии с параметрами, указанными ниже. Эффект лимитера более выраженный, чем действие компрессора. Гейт отсекает низкоуровневый входящий сигнал в соответствии с параметрами, указанными ниже.

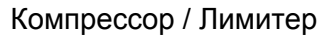

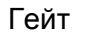

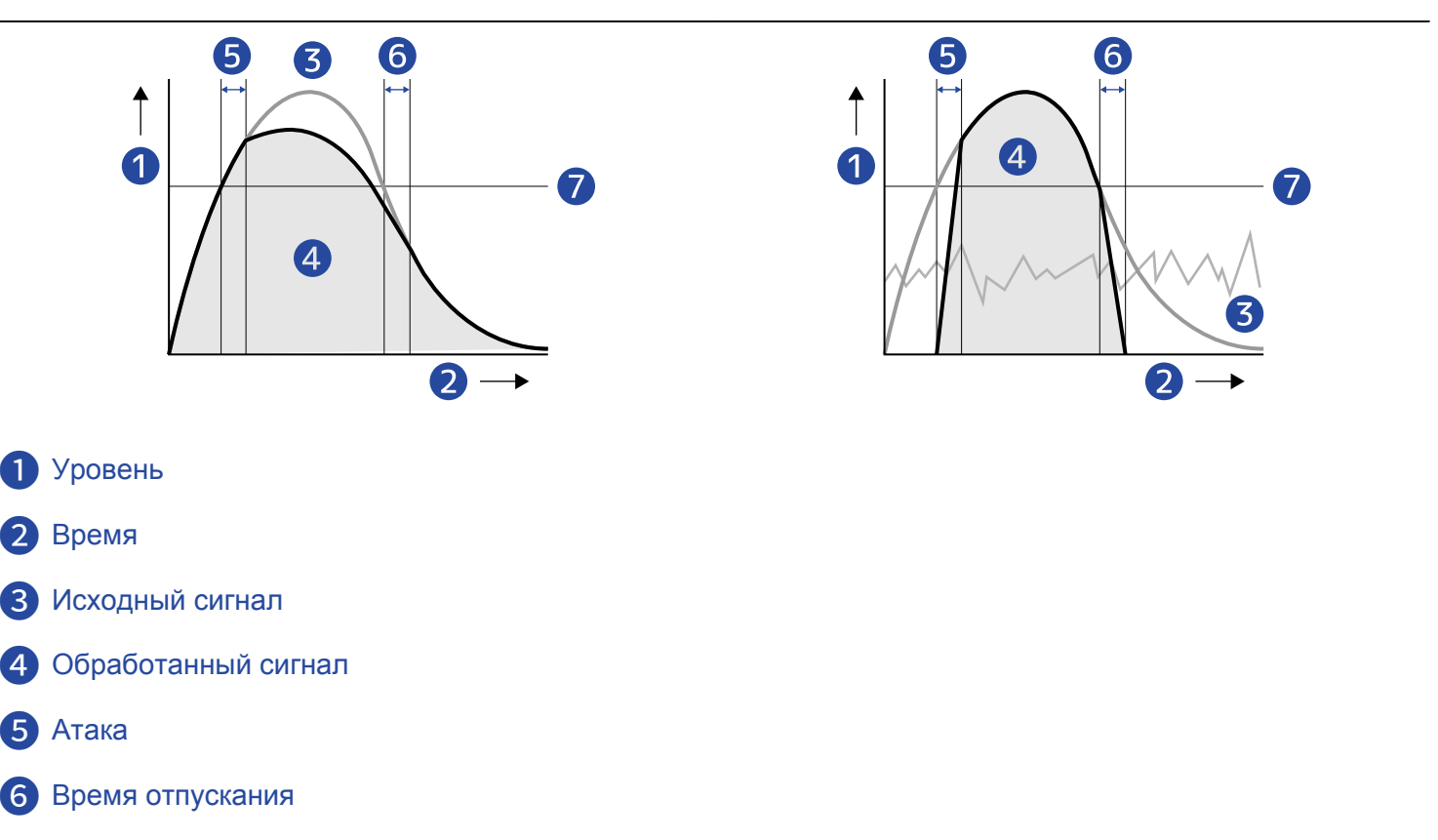

7 Пороговое значение

| Параметр                        | Пояснение                                                                                                    |
|---------------------------------|----------------------------------------------------------------------------------------------------|
| Threshold (порог срабатывания)  | Компрессор/Лимитер: этот параметр задает уровень сигнала,<br>при котором срабатывает эффект. При этом избыточный<br>уровень сигнала понижается с коэффициентом 1:4 (для<br>компрессора) и 1:20 (для лимитера).<br>Гейт: этот параметр задает уровень сигнала, при котором<br>эффект не будет срабатывать. Сигнал ниже указанного<br>уровня не будет отсекаться. |
| Attack Time (время атаки)       | Компрессор/Лимитер: этот параметр задает время<br>срабатывания эффекта после достижения порогового<br>уровня.<br>Гейт: этот параметр задает время отключения эффекта<br>после достижения порогового уровня.                                                                                                    |
| Release Time (время отпускания) | Компрессор/Лимитер: этот параметр задает время<br>отключения эффекта после того, как уровень сигнала упадет<br>ниже порогового значения.<br>Гейт: этот параметр задает время срабатывания эффекта<br>после того, как уровень сигнала упадет ниже порогового<br>значения.                                                                                        |

**1.** Выберите нужный эффект в строке Comp/Limiter/Gate setting в настройках дорожки (→ Открытие экрана настроек дорожки).

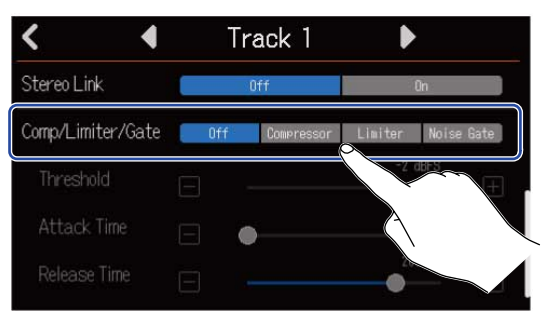

| Значение   | Пояснение                                                                        |
|------------|----------------------------------------------------------------------------------|
| Off        | Функция Comp/Limiter/Gate выключена. Настройки, перечисленные далее, недоступны. |
| Compressor | Включение функции компрессора. Коэффициент компрессии 4:1.                       |
| Limiter    | Включение функции лимитера. Коэффициент компрессии 20:1.                         |
| Noise Gate | Включение функции гейта.                                                         |

#### ПРИМЕЧАНИЕ

Функции Comp/Limiter/Gate не могут использоваться одновременно на двух дорожках, сигнал на которые поступает с одного входа. Например, если вы включили функцию для дорожки 1, то не сможете включить ее также для дорожки 9.

2. Используйте ползунок Threshold или кнопки 🥅 и 🕕, чтобы задать пороговый уровень.

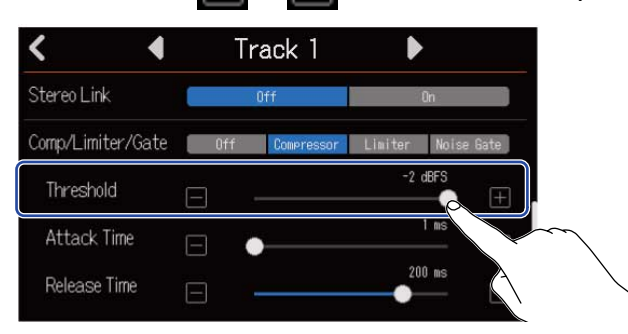

### ПОДСКАЗКА

Диапазон значений для компрессора/лимитера: от -16 до -2 dBFS Диапазон значений для гейта: от -80 до -2 dBFS

**3.** Используйте ползунок Attack Time или кнопки

Η, чтобы задать время атаки.

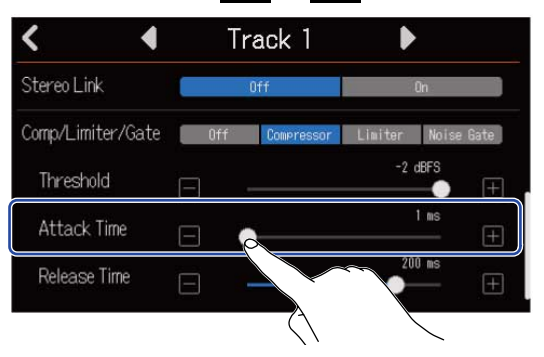

И

### ПОДСКАЗКА

Время атаки можно задать в диапазоне от 1 до 4 мс.

4. Используйте ползунок Release Time или кнопки 🥅 и 冊, чтобы задать время отпускания.

| < 4               | Т   | rack 1     |         | •                   |
|-------------------|-----|------------|---------|---------------------|
| Stereo Link       |     | Off        |         | On                  |
| Comp/Limiter/Gate | Off | Compressor | Limiter | Noise Gate          |
| Threshold         |     |            |         | dBFS                |
| Attack Time       | E ( |            |         | 1 ms (+)            |
| Release Time      | Ξ   |            | 20      | 10 ms<br>           |
|                   |     |            |         |                     |
|                   |     |            |         | $\langle 1 \rangle$ |

#### ПОДСКАЗКА

Время отпускания можно задать в диапазоне от 1 до 500 мс.

## Эффекты

В R20 включены эффекты, аналогичные тем, что используются в процессорах эффектов ZOOM. Вы можете выбирать патчи, в каждом из которых содержится до трех эффектов. Патчи с эффектами можно применять к сигналу с музыкальных инструментов, вокалу и другим источникам звука. Установив на компьютер (Mac/Windows) бесплатное приложение для управления эффектами Guitar Lab, вы сможете импортировать новые эффекты, а также редактировать или сохранять патчи. Эффекты можно добавлять двумя способами:

• Send-эффекты (посыл)

Входящий сигнал или воспроизводящийся сигнал с дорожек можно обрабатывать эффектами. Обработанный сигнал будет выводиться на наушники и на выходы OUTPUT, так что этот тип эффектов можно использовать для мониторинга. Интенсивность эффекта регулируется с помощью уровня сигнала, направляемого на обработку (send level).

Применение send-эффекта не влияет на записываемый на дорожки сигнал, но при сведении дорожек эффекты будут применены к миксу. Этот тип эффекта можно применять одновременно к нескольким дорожкам, например, можно добавить реверберацию на все дорожки.

• Insert-эффекты (разрыв)

Этот тип эффекта применяется непосредственно к дорожке, поэтому сигнал записывается на дорожку уже в обработанном виде. Например, вы можете записать таким образом партию гитары с дисторшном.

Примечание: insert-эффект можно использовать только на одной дорожке.

#### ПРИМЕЧАНИЕ

Одновременно можно использовать только один тип эффектов. Нельзя одновременно добавить send- и insert-эффект.

### Send-эффекты

Вы можете отрегулировать уровень обрабатываемого сигнала для всех дорожек. Чем выше уровень обрабатываемого сигнала, тем интенсивнее выражен эффект.

I • Нажмите "Send Effect" в экране настроек дорожки (→ Открытие экрана настроек дорожки).

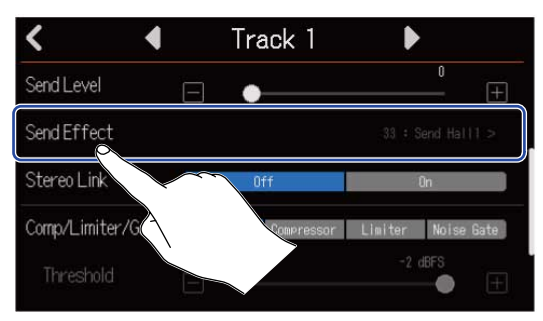

2. В экране эффекта выберите патч (①) и нажмите 【 (②).

|              | 5 Effect            |  |
|--------------|---------------------|--|
| $\sim$       | ✓ 33: Send Hall1    |  |
| $2 \nearrow$ | 34: Send Hall2      |  |
|              | 35 : Send Hall3     |  |
|              | 36 : Send Room1     |  |
|              | 37 : Send Room2     |  |
|              |                     |  |
|              | $\langle 1 \rangle$ |  |

Откроется экран настроек дорожки.

#### ПОДСКАЗКА

Подробнее о редактировании патчей см. в разделе Редактирование патчей.

**3.** Используйте ползунок Send Level или кнопки 🔲 и 🖪 для регулировки уровня эффекта.

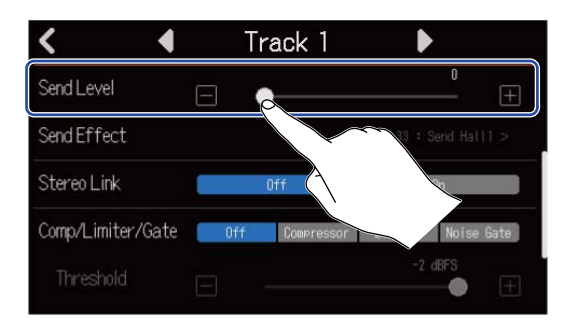

#### ПРИМЕЧАНИЕ

Чтобы записывать на дорожку уже обработанный сигнал, примените insert-эффект.

### Использование insert-эффекта

**1.** Нажмите на номер аудиодорожки в экране дорожек, чтобы назначить на нее insert-эффект.

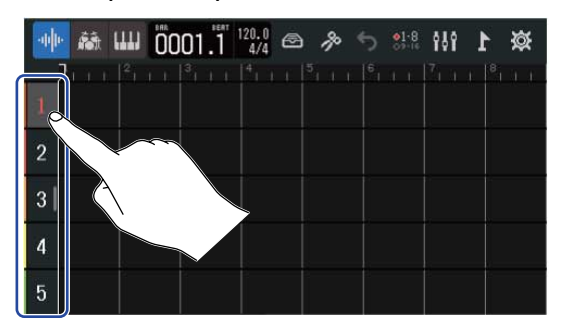

#### ПРИМЕЧАНИЕ

Эффекты можно применять только к аудиодорожкам.

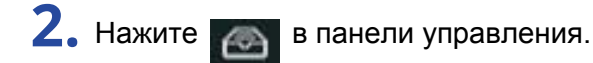

| -11 | · 🗟 📖 | 0001.1 | <b>%</b> 5 | 21-8 <b>\$</b> } | 缀 1 |
|-----|-------|--------|------------|------------------|-----|
| 1   |       |        |            |                  |     |
| 2   |       |        |            |                  |     |
| 3   |       |        |            |                  |     |
| 4   |       |        |            |                  |     |
| 5   |       |        |            |                  |     |

**3.** В экране эффектов выберите патч (①) и нажмите **(**②).

|                | S Effect         |     |
|----------------|------------------|-----|
| $\sim$         | ✓ 33: Send Hall1 |     |
| $(2) \nearrow$ | 34: Send Hall2   |     |
|                | 35 : Send Hall3  |     |
|                | 36 : Send Room1  | -1- |
|                | 37 : Send Room2  |     |
|                |                  |     |

Откроется экран дорожек.

### ПОДСКАЗКА

Подробнее о редактировании патчей см. в разделе Редактирование патчей.

## Редактирование патчей

### Открытие экрана редактирования патчей

1. В экране эффектов нажмите 📰 напротив патча, который хотите отредактировать.

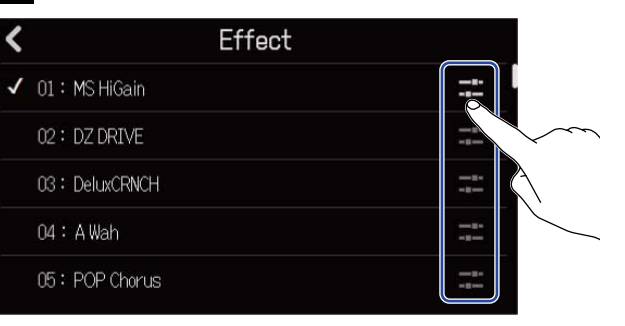

Откроется экран редактирования патчей.

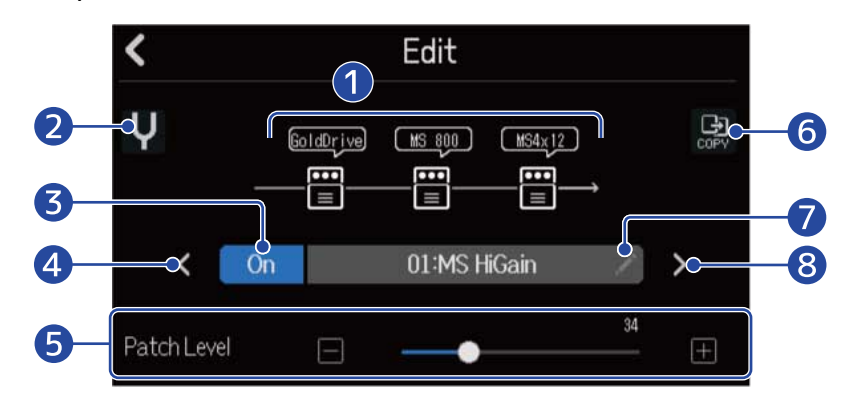

### 1 Эффекты

Нажмите на эффект, чтобы настроить его параметры. (→ Настройка параметров эффекта)

### 2 Тюнер

Нажмите эту кнопку, чтобы включить тюнер. (→ Тюнер)

### 3 Вкл./Выкл.

Эта кнопка включает и выключает патч.

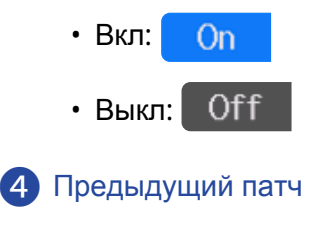

5 Громкость патча

Используйте ползунок или кнопки 🥅 и 🔳, чтобы отрегулировать громкость патча.

### 6 Копирование патча

Нажмите эту кнопку, чтобы скопировать настройки текущего патча в другой патч.

(→ Копирование патчей)

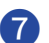

### 7 Переименование патча

Нажмите, чтобы отредактировать название патча.

Подробнее о вводе символов см. в разделе Экран ввода символов.

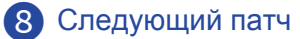

#### ПОДСКАЗКА

Изменения в патче будут сохранены автоматически.

### Включение и выключение патчей

1. Нажмите "On" (Вкл.) или "Off" (Выкл.) в экране редактирования патча (→ Открытие экрана редактирования патчей).

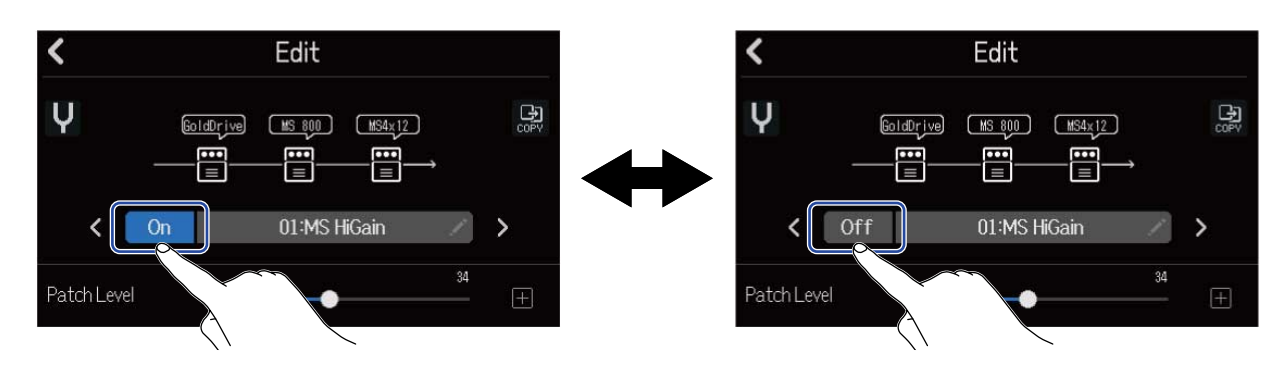

### Настройка параметров эффекта

1. Нажмите на эффект, который хотите отредактировать (→ Открытие экрана редактирования патчей).

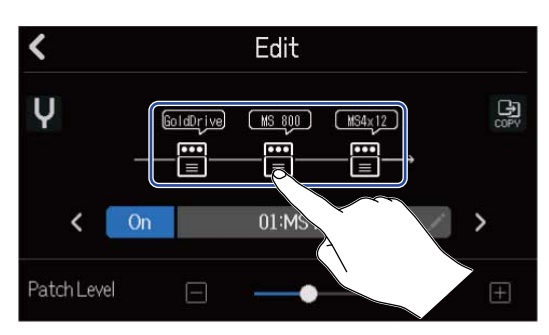

Откроется экран настроек эффекта.

2. Отрегулируйте параметры эффекта.

| 1  | ≪      |   | Slot 1 |     |         |
|----|--------|---|--------|-----|---------|
| 2- | буре   |   |        |     | ve >    |
| 3- | On/Off |   | 0n 🛛   | Off |         |
|    | Gain   |   |        | 15  | $\pm$   |
| 4  | Bass   |   | •      | 50  | $(\pm)$ |
|    | Treble | Ξ |        | 53  | +       |

### Возврат в экран редактирования патча

### Заменить эффект

Нажмите Туре, чтобы открыть список эффектов. Выберите нужный эффект.

#### **3** Включение и выключение эффекта

Нажмите, чтобы включить или выключить эффект.

Параметры эффекта

Используйте ползунки или кнопки 🥅 и 拱, чтобы отрегулировать параметры.

#### ПРИМЕЧАНИЕ

- В патч можно добавить до трех эффектов в любой последовательности. Однако, если оперативной памяти устройства не будет хватать для применения эффектов, на дисплее появится сообщение "Process Overflow" и эффекты не будут применены. Замените один из эффектов, чтобы решить проблему.
- Настраиваемые параметры зависят от типа эффекта.

### Копирование патчей

Изменения в патчах сохраняются автоматически. Чтобы сохранить оригинальный патч перед тем, как вносить в него изменения, скопируйте его в пустой патч.

1. Нажмите 🔛 в экране редактирования патчей (→ Открытие экрана редактирования патчей).

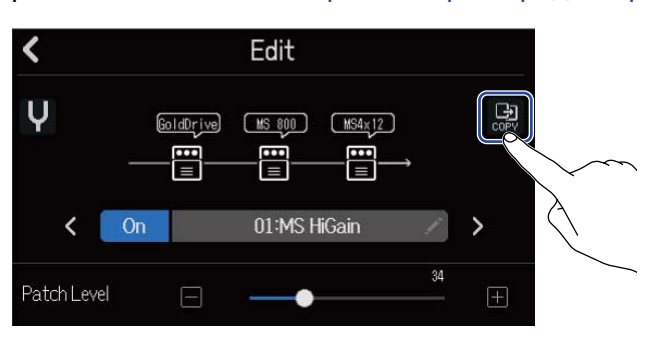

Откроется список патчей.

2. Выберите ячейку для сохранения патча.

|               | Сору   |  |
|---------------|--------|--|
| 40:SendPlate2 |        |  |
| 41:Empty      |        |  |
| 42:Empty      |        |  |
| 43:Empty      |        |  |
| 44:Empty      | $\sim$ |  |

### **3.** Нажмите "Execute".

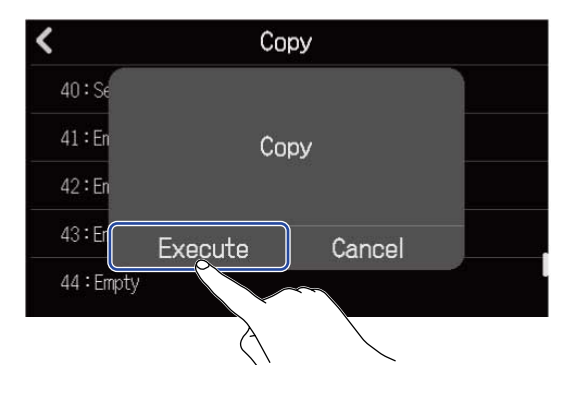

### ПРИМЕЧАНИЕ

Патчи не сохраняются в проектах. Вы можете сохранить до 50 патчей в качестве настроек R20.

### Переименование патчей

1. Нажмите \_\_\_\_\_ в экране редактирования патча (→ Открытие экрана редактирования патча).

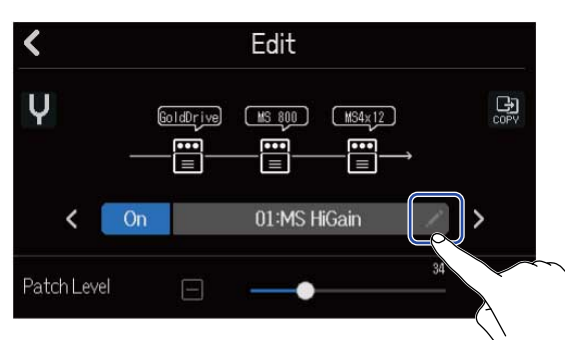

Откроется экран ввода символов.

2. Введите название патча.

Подробнее о вводе символов см. в разделе Экран ввода символов.

| MS HiGain |      |    |   |         |   |   |    |   |   |           |
|-----------|------|----|---|---------|---|---|----|---|---|-----------|
| q         | w    | е  | , |         | t | у | Γ. | I | i | o p       |
| a         |      | ;  | d | f       | 1 |   | h  | j | k |           |
| 仓         | Z    | 2  | x | с       |   | , | b  | n | m | $\otimes$ |
| Cance     | 1 12 | 23 | • | Space 🕨 |   |   |    |   |   | Enter     |

**3.** Когда появится сообщение "Done", нажмите "Close". Патч будет переименован, откроется предыдущий экран.

## Настройка уровня патча

- 1. В экране редактирования патча (→ Открытие экрана редактирования патча) используйте ползунок

  - "Patch Level" или кнопки 🔚 и Ħ для настройки уровня.

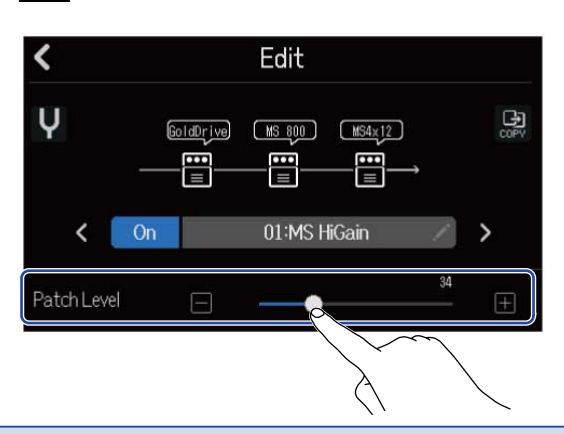

### ПРИМЕЧАНИЕ

Уровень можно установить в диапазоне от 0 до 120.

## Тюнер

С помощью функции тюнера можно настраивать гитары и другие инструменты.

1. Нажмите Ų в экране редактирования патча (→ Открытие экрана редактирования патча).

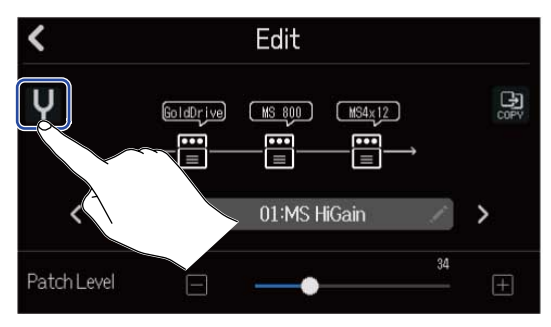

Откроется экран тюнера.

- 2. Нажмите 🔲 на дорожке, на которую выводится сигнал с гитары, бас-гитары или другого инструмента, который вы хотите настроить.
- **3.** Извлеките звук из струны, которую хотите настроить, и отрегулируйте высоту тона. На дисплее отобразится степень отклонения высоты тона от ближайшей ноты или номера струны.

Хроматический тюнер

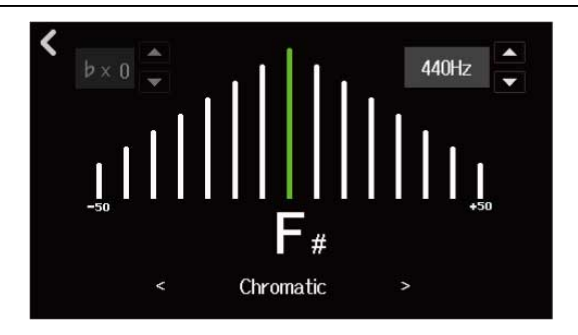

Другие тюнеры

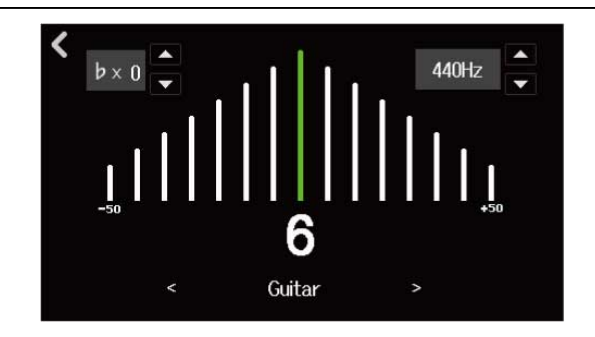

### ПОДСКАЗКА

В экране тюнера вы можете задать его тип (→ Выбор типа тюнера), изменить эталонную высоту тона ноты Ля (→ Установка эталона для тюнера), а также выбрать пониженные строи (→ Пониженные строи).

### 🔳 Выбор типа тюнера

1. Нажмите < или > в экране тюнера (→ Тюнер).

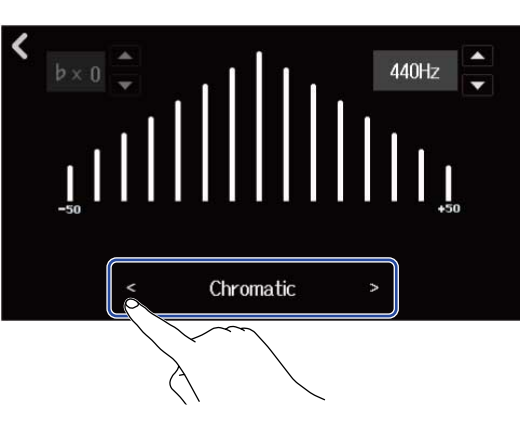

| Тип       | Пояснение                                                                     |   | ł | Номер | струн | ы/Нота | a  |   |
|-----------|-------------------------------------------------------------------------------|---|---|-------|-------|--------|----|---|
|           |                                                                               | 7 | 6 | 5     | 4     | 3      | 2  | 1 |
| Chromatic | Хроматический тюнер показывает<br>отклонение от ближайшей ноты в<br>полутонах | - | - | -     | -     | -      | -  | - |
| Guitar    | Стандартный гитарный строй с<br>добавлением седьмой струны                    | В | E | A     | D     | G      | В  | E |
| Bass      | Стандартный строй бас-гитары с<br>добавлением пятой струны                    | _ | - | В     | E     | A      | D  | G |
| Open A    | Строй А (открытые струны<br>составляют аккорд А)                              | _ | E | A     | E     | A      | C# | E |
| Open D    | Строй D (открытые струны<br>составляют аккорд D)                              | _ | D | A     | D     | F#     | A  | D |
| Open E    | Строй E (открытые струны<br>составляют аккорд E)                              | _ | E | В     | E     | G#     | В  | E |
| Open G    | Строй G (открытые струны<br>составляют аккорд G)                              | _ | D | G     | D     | G      | В  | D |
| DADGAD    | Альтернативный строй, который часто используется при игре тэппингом           | - | D | A     | D     | G      | A  | D |

### Установка высоты тона эталонной ноты Ля

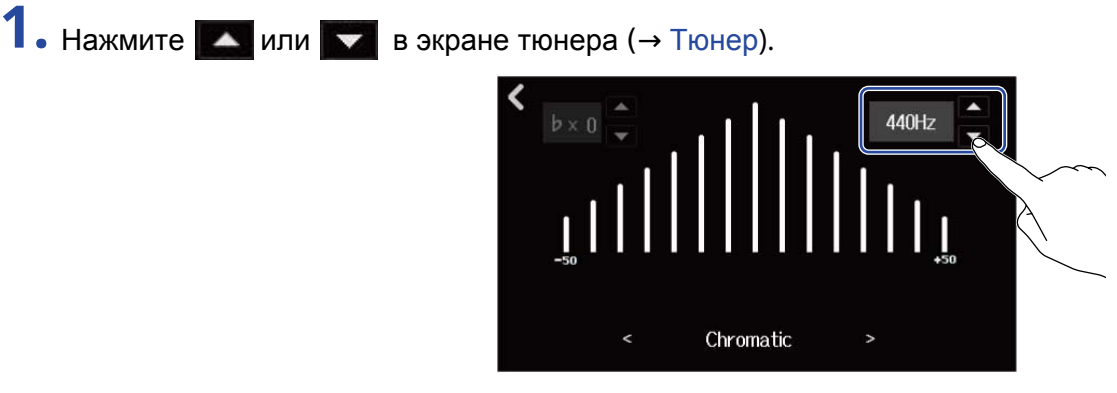

#### ПРИМЕЧАНИЕ

Вы можете установить значение высоты тона ноты Ля в диапазоне от 435 Гц до 445 Гц.

### Пониженные строи

Вы можете понизить стандартную настройку всех струн на 1-3 полутона.

1. Нажмите 🔼 или 🔽 в экране тюнера (→ Тюнер).

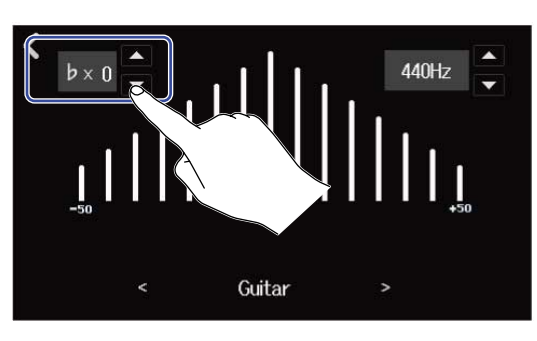

#### ПРИМЕЧАНИЕ

- Вы можете установить значение в диапазоне от ×0 до ×3 (3 полутона).
- Пониженный строй нельзя использовать, если выбран тип тюнера CHROMATIC.

## Запись

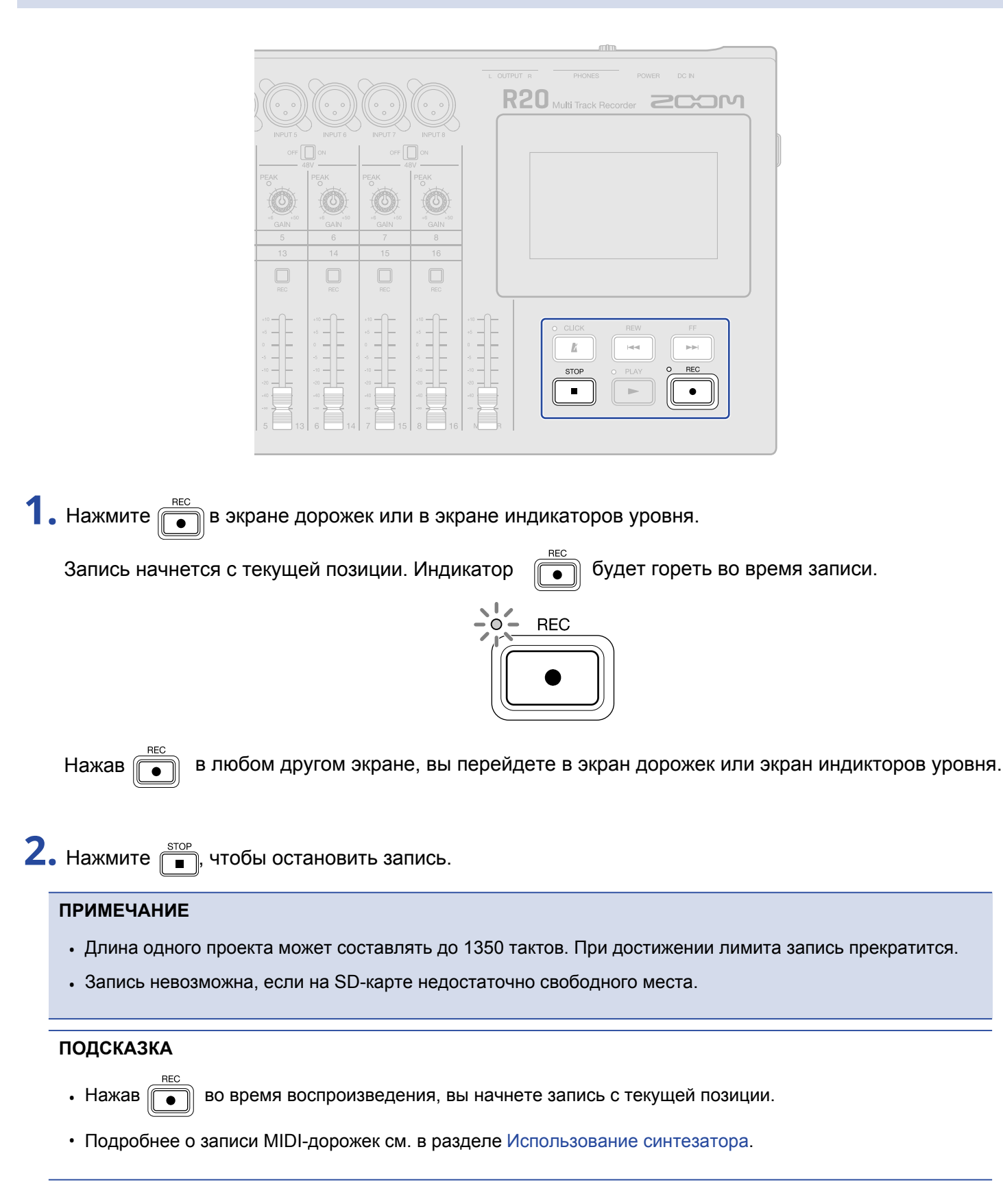

# Ритм-паттерны

В R20 предустановлены ритм-паттерны в разных жанрах.

Установив тип дорожки "ритм-паттерн", вы сможете добавлять на нее встроенные ритм-паттерны и другие лупы и воспроизводить их.

**1.** В экране дорожек выберите дорожку, на которую хотите добавить ритм-паттерн. Выбранная дорожка будет подсвечиваться.

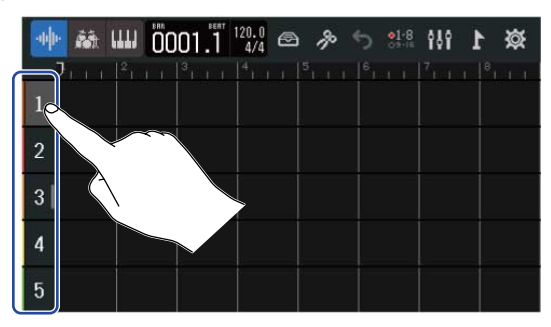

### 2. Нажмите

Выбранная дорожка поменяет тип на "ритм-паттерн".

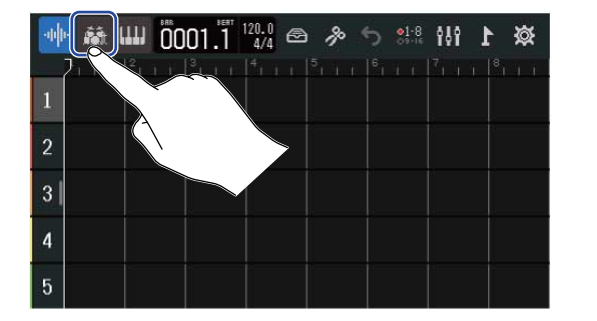

| .փի. | <b>iii</b> | <br>000 | 1.1 | 120.0<br>4/4 | æ | <i>%</i> | 5 01-8 | tt | 1 | Ø |
|------|------------|---------|-----|--------------|---|----------|--------|----|---|---|
|      |            |         |     |              |   |          | 6111   |    |   |   |
| ñā.  |            |         |     |              |   |          |        |    |   |   |
|      |            |         |     |              |   |          | -      |    |   |   |
| 3    |            |         |     |              |   |          |        |    |   |   |
| 4    |            |         |     |              |   |          |        |    |   |   |
| 5    |            |         |     |              |   |          |        |    |   |   |

### ПРИМЕЧАНИЕ

• Дорожки с ритм-паттернами являются стереофоническими.

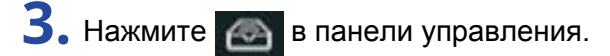

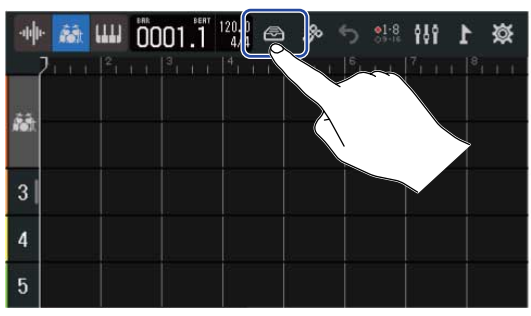

Откроется список ритм-паттернов.
4. Нажмите 🕟, чтобы прослушать ритм-паттерн.

Выбранный луп воспроизведется.

Нажмите 🕟 еще раз, чтобы остановить воспроизведение.

| <            | Rhythm Loo       | ps |     |
|--------------|------------------|----|-----|
| 8th Note Bea | ts Intro BPM120  |    | + ' |
| 8th Note Bea | ts Verse BPM120  |    |     |
| 8th Note Bea | ts Bridge BPM120 |    | +   |
| 8th Note Bea | ts Chorus BPM120 |    | +   |
| 8th Note Bea | ts Outro BPM120  |    | +   |

5. Нажмите 📕 напротив ритм-паттерна, который хотите добавить.

Выбранный ритм-паттерн будет добавлен на дорожку.

| Rhythm Loops                 |   | 🐠 👪 🛄 ÖOO1.Ï 🚧 🕾 🤌 🕤 👯 🚻 🕨 🕸 |
|------------------------------|---|------------------------------|
| 8th Note Beats Intro BPM120  | + |                              |
| 8th Note Beats Verse BPM120  | + |                              |
| 8th Note Beats Bridge BPM120 | + |                              |
| 8th Note Beats Chorus BPM120 | + | 4                            |
| 8th Note Beats Outro BPM120  | + | 5                            |

#### ПРИМЕЧАНИЕ

• Ритм-паттерн будет добавлен на дорожку в текущую позицию курсора.

### Список ритм-паттернов

В R20 есть лупы Intro (вступление), Verse (куплет), Bridge (бридж), Chorus (припев) и Outro (завершение) для каждого из следующих жанров:

| Жанр            | BPM | Жанр                   | BPM |
|-----------------|-----|------------------------|-----|
| 8th Note Beats  | 120 | Bounce Pop             | 85  |
| 16th Note Beats | 108 | Modern R&B             | 75  |
| 4th Note Beats  | 168 | Neo Soul               | 90  |
| Pop Rock        | 136 | Modern 80's            | 100 |
| Retro Rock      | 110 | 80's Pop               | 118 |
| Hard Rock       | 80  | Synthpop               | 120 |
| Punk Rock       | 130 | Big Room House         | 128 |
| Funk Rock       | 95  | Tech House             | 125 |
| Britpop         | 80  | Dubstep                | 140 |
| Indie Pop       | 100 | Electro Trap           | 70  |
| Indie Disco     | 120 | Тгар                   | 70  |
| Indie Rock      | 100 | Boom Bap               | 85  |
| Garage Rock     | 150 | Latin Percussion       | 95  |
| Funky Soul      | 90  | Pop Percussion         | 110 |
| 16feel Pop      | 90  | Street Live Percussion | 90  |

# Синтезатор

В R20 предустановлены различные тембры для синтезатора.

Подключив к устройству MIDI-клавиатуру (продается отдельно) и выбрав один из тембров, вы можете записывать партию синтезатора.

# Выбор тембра

**1.** В экране дорожек выберите дорожку, на которую хотите записать партию синтезатора. Выбранная дорожка будет подсвечиваться.

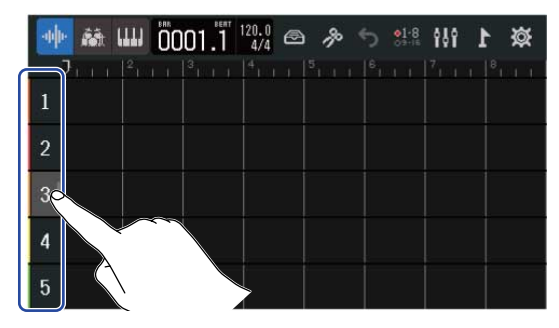

# 2. Нажмите

Выбранная дорожка поменяет тип на MIDI-дорожку.

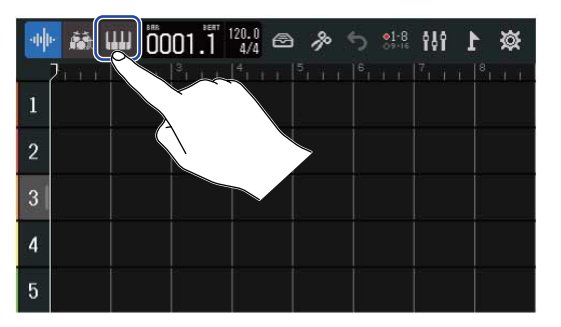

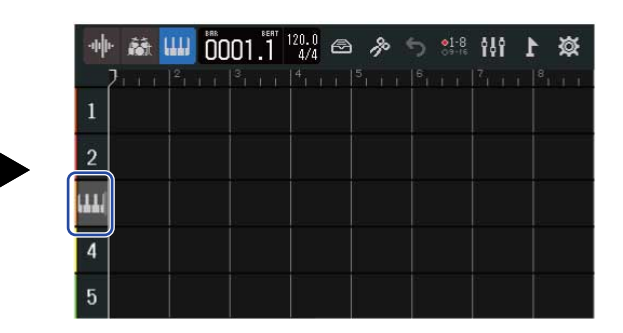

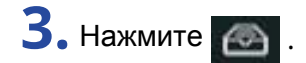

| -44 | • 👪 📖  | 0001.1 | 120.<br>4. | <b>*</b> 5 | <b>81</b> -8<br>55-16<br>10 | ☆ 1 |
|-----|--------|--------|------------|------------|-----------------------------|-----|
| 1   | 211121 |        | 4 1 1 1    |            |                             |     |
| 2   |        |        |            |            |                             |     |
| ш   |        |        |            |            |                             |     |
| 4   |        |        |            |            |                             |     |
| 5   |        |        |            |            |                             |     |

Откроется список тембров.

4. Нажмите против названия тембра, чтобы прослушать его.

На дисплее отобразится клавиатура. Нажимайте клавиши, чтобы воспроизвести звук.

|                 |                                       | Ψ  |                                        | 29       |
|-----------------|---------------------------------------|----|----------------------------------------|----------|
| < Synth         |                                       | \$ | 03 : Mellow E.P                        |          |
| ✓ 01 : E.Piano  |                                       | 4  |                                        |          |
| 02 : Bright E.P | i i i i i i i i i i i i i i i i i i i |    |                                        |          |
| 03 : Mellow E.P | ш.                                    |    |                                        |          |
| 04 : Bell       |                                       |    |                                        |          |
| 05:Organ1       | uu 👌                                  | 63 |                                        | CA       |
|                 |                                       |    | —————————————————————————————————————— | <u>.</u> |

- 1 Возврат в предыдущий экран
- На октаву ниже
- 3 На октаву выше

#### ПОДСКАЗКА

- Нота До (С) каждой октавы отмечена на клавиатуре.
- Одновременно можно воспроизвести до 8 нот (8-голосная полифония).
- Диапазон клавиатуры: С0–Е8.
- При нажатии на клавиши загораются соответствующие индикаторы вверху клавиатуры.

5. Нажмите на название тембра, чтобы выбрать его.

| K Synth          |   |
|------------------|---|
| ✓ 01 : E.Piano   | ш |
| 02 : Bright E.P  |   |
| 103 : Melley E.P | ш |
| 04 : Bell        | ш |
| 05:Organ1        | ш |

Тембр будет выбран для использования с MIDI-клавиатурой.

В R20 предустановлены следующие тембры:

| E.Piano    | Organ2       | Slap Bass    | Brass2     |
|------------|--------------|--------------|------------|
| Bright E.P | Pipe Organ   | AcousticBass | Brass3     |
| Mellow E.P | Finger Bass1 | Synth Bass1  | Synth Lead |
| Bell       | Finger Bass2 | Synth Bass2  | Drum Kit   |
| Organ1     | Pick Bass    | Brass1       |            |

# Запись

- 1. Подключите MIDI-клавиатуру к R-20, следуя инструкции в разделе MIDI-клавиатура.
- **2.** Нажмите 🔲 на MIDI-дорожке, при этом индикатор загорится красным.
- 3. Нажмите

Запись на дорожку начнется с текущей позиции курсора.

**4.** Сыграйте партию на MIDI-клавиатуре. Сигнал с MIDI-клавиатуры будет записан в виде MIDI-данных на дорожку.

5. Нажмите , чтобы остановить запись.

# Воспроизведение проектов

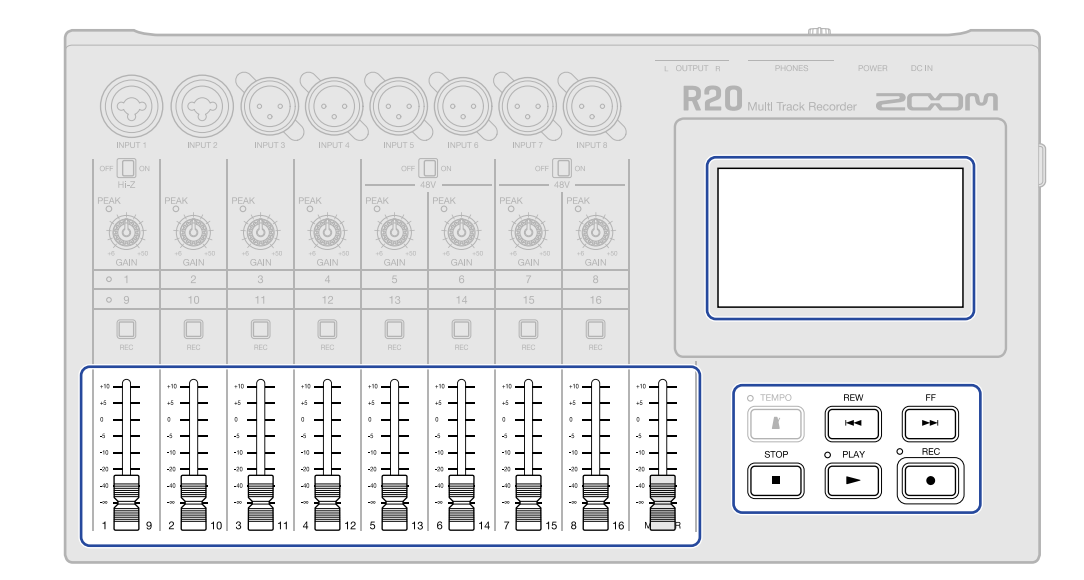

# 1. Нажмите 🛌.

Доступные операции во время воспроизведения:

- Перемотка назад/вперед: нажмите и удерживайте 👘 / 🔤
- Переход в следующую/предыдущую позицию: нажмите
- Остановка: нажмите 📑 или 🛌
- Перейти к началу: нажмите после остановки
- Регулировка громкости: используйте фейдер канала
- Регулировка общей громкости: используйте мастер-фейдер

Доступные операции с дисплеем во время воспроизведения

• Горизонтальное масштабирование:

Стяните область, чтобы уменьшить масштаб (таким образом, вы сможете одновременно видеть больше областей на дорожке). Растяните область, чтобы увеличить масштаб (таким образом, вы сможете детальнее рассмотреть форму волны).

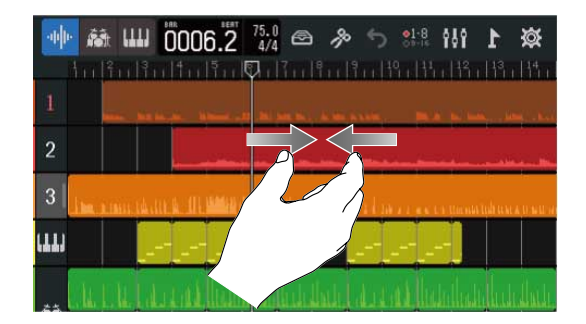

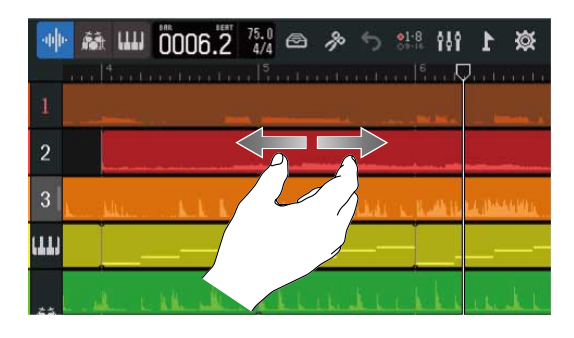

• Изменение позиции воспроизведения: переместите курсор влево/вправо или нажмите на шкале.

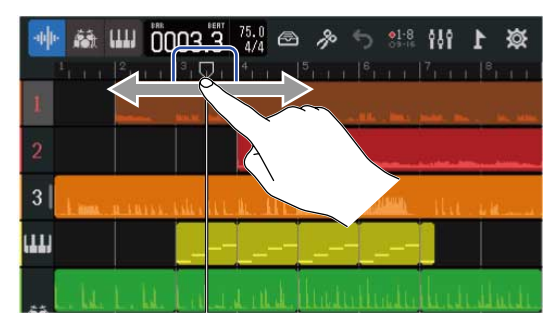

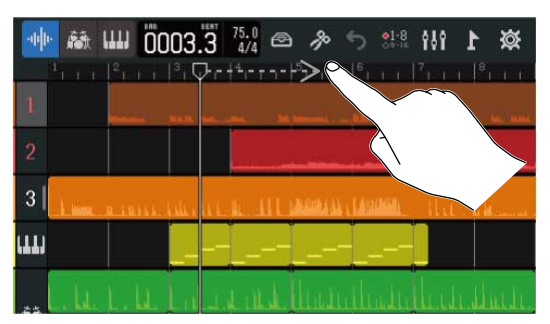

# Редактирование проектов

Вы можете редактировать области с записанными аудио- и MIDI-данными, а именно: перемещать их, удалять, копировать, вставлять, зацикливать и разделять.

Аудиоредактор позволяет растягивать области без изменения высоты тона и удалять ненужные фрагменты.

MIDI-редактор позволяет добавлять и удалять ноты, а также настраивать их длительность и громкость. Вы также можете добавлять маркеры на шкалу времени в панели управления. Маркеры полезны для разметки структуры композиции, что удобно при редактировании или сведении.

# Редактирование областей

Перейдите в экран дорожек, чтобы перемещать, удалять, копировать, вставлять, зацикливать, разделять и совершать прочие операции с аудио- и MIDI-областями.

### Перемещение областей

Области можно перемещать назад и вперед по шкале времени, а также перетаскивать на другие дорожки.

• В экране дорожек нажмите на область, которую хотите переместить. Она при этом будет подсвечиваться.

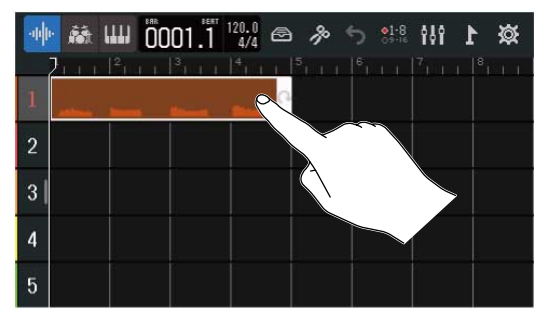

2. Не отрывая палец от области, перетяните ее в нужную позицию.

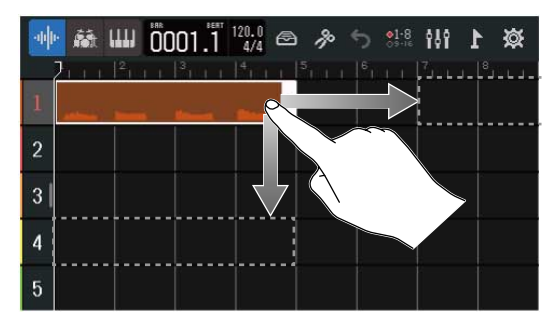

#### ПОДСКАЗКА

Если включена функция привязки, при перемещении область будет выровнена по сетке. (→ Функция привязки)

### Зацикливание областей

Вы можете зациклить область, чтобы она воспроизводилась несколько раз.

**1.** В экране дорожек нажмите на область, которую хотите зациклить. Выбранная область будет подсвечиваться.

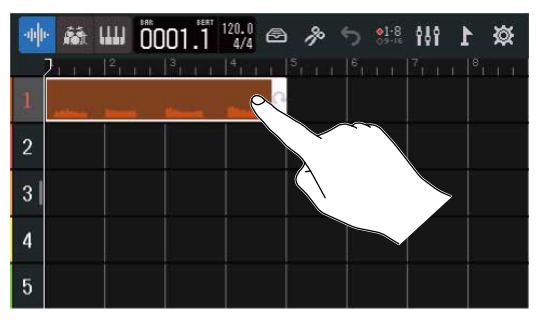

# 2. Потяните за правый край области.

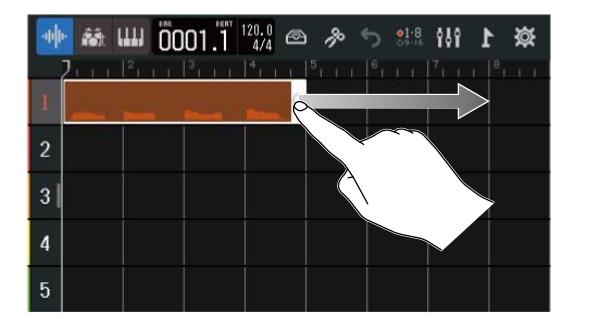

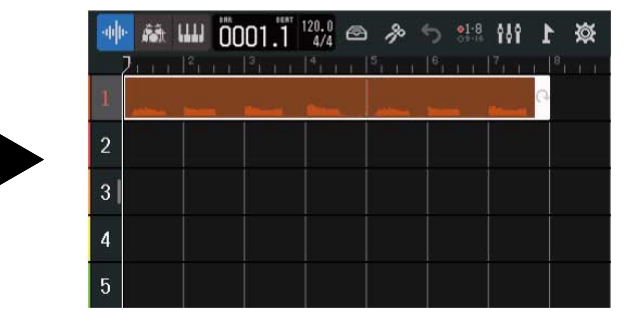

Вытягивание области вправо увеличивает число повторений, а влево - уменьшает.

### Создание пустых MIDI-областей (только для MIDI-дорожек)

Вы можете создать пустую область на MIDI-дорожке и добавить ноты вручную. (→ Редактор нот (MIDI-область))

**1.** В экране дорожек дважды нажмите на пустом пространстве в пределах MIDI-дорожки.

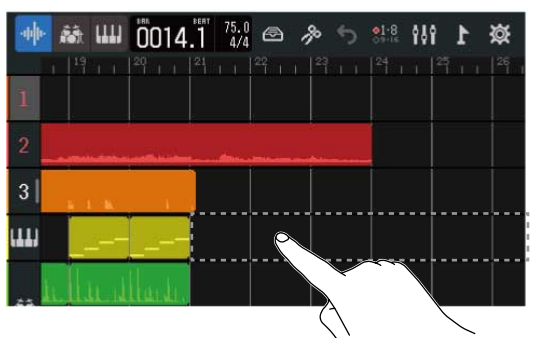

В верхней части экрана появится меню с опциями.

**2.** Нажмите "Create Region" (создать область).

Пустая MIDI-область длиной в один такт будет создана в выбранной позиции.

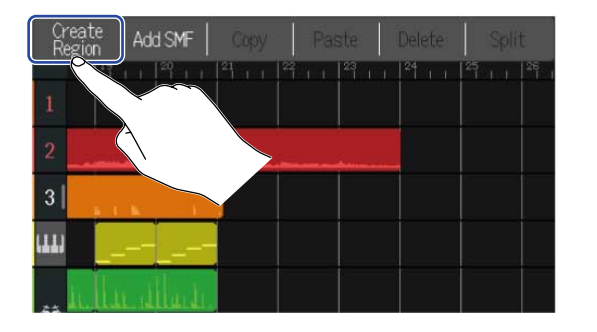

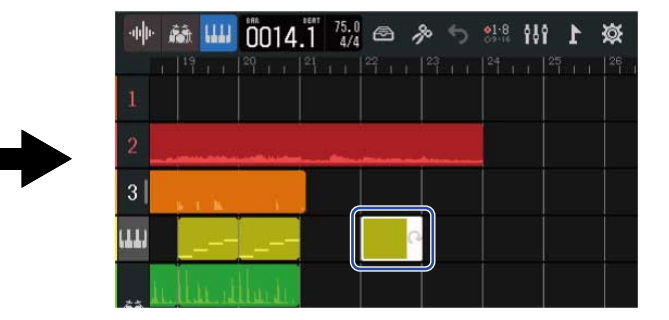

# Импорт файлов WAV

Вы можете импортировать в проект файлы WAV с SD-карты или USB-носителя.

#### ПРИМЕЧАНИЕ

Можно импортировать файлы в следующих форматах:

• WAV: 44,1кГц/16 бит или 44,1кГц/24 бит (в зависимости от настроек проекта)

**1.** Заранее скопируйте файлы, которые хотите импортировать, на SD-карту или USB-носитель.

- SD-карта: поместите файлы в папку "AUDIO". (→ Структура файлов и папок на SD-карте)
- USB-носитель: поместите файлы в папку "ZOOM\_R20" > "AUDIO". (→ Структура файлов и папок на USB-носителе)

2. В экране дорожек переместите курсор в позицию, в которую хотите вставить файл.

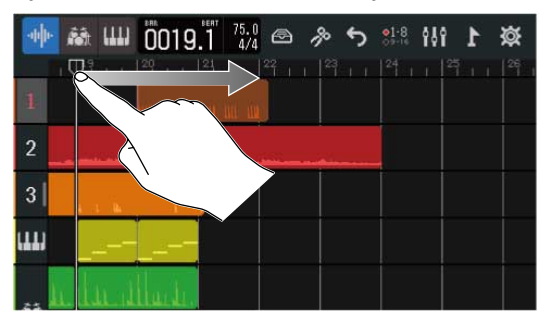

3. Нажмите два раза на свободном пространстве дорожки.

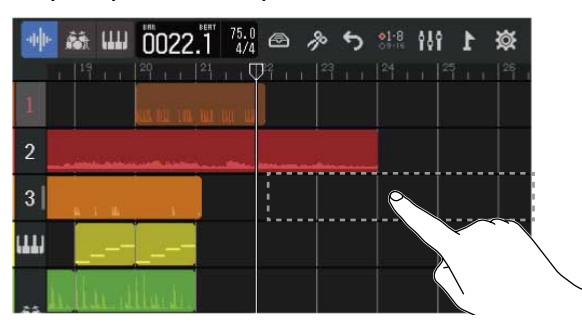

В верхней части экрана появится меню с опциями.

4. Нажмите "Add Audio File" (добавить аудиофайл).

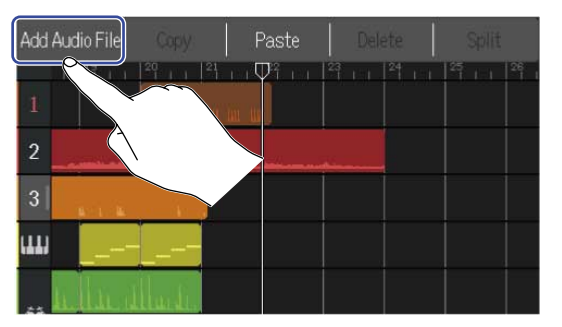

**5.** Нажмите "SD Card", чтобы импортировать файл с SD-карты, или "USB Memory", чтобы импортировать с USB-носителя.

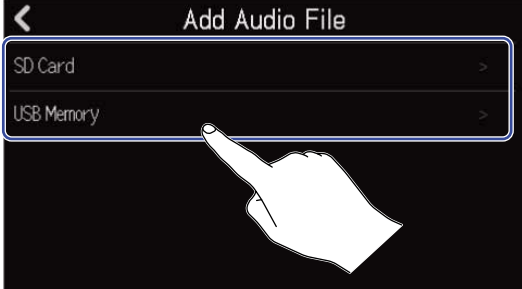

#### ПОДСКАЗКА

Для импорта файлов с USB-носителя подключите его к USB-порту. (→ Подключение USB-носителей)

6. Нажмите 🕟, чтобы прослушать файл перед импортом.

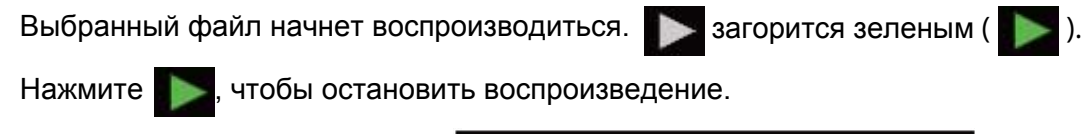

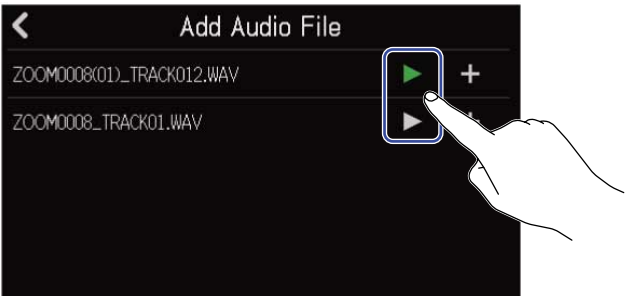

7. Нажмите 🕂 напротив файла, который хотите импортировать.

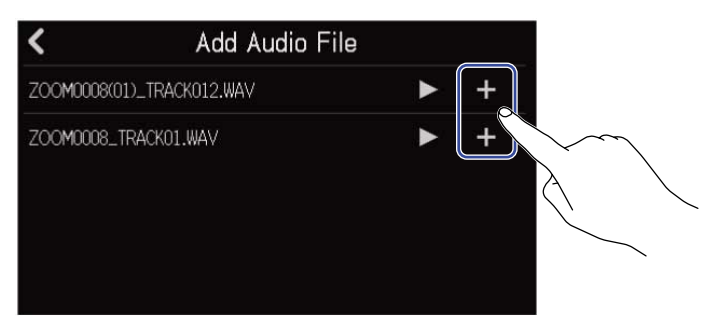

#### ПРИМЕЧАНИЕ

- Если файл невозможно импортировать, появится сообщение об ошибке. Выберите другой файл.
- Импорт файла невозможен, если достигнут лимит областей в проекте.
  - Максимальное число областей с аудио и ритм-паттернами: 50
  - Максимальное число MIDI-областей: 80

8. Отредактируйте название импортируемого файла WAV.

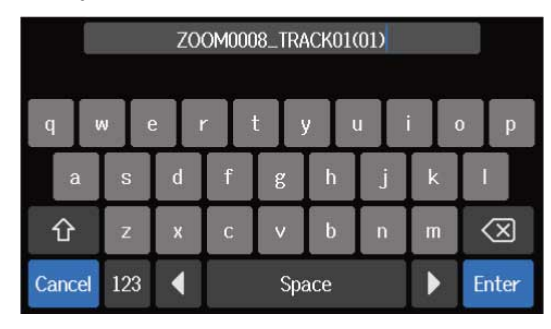

Подробнее о вводе символов см. в разделе Экран ввода символов.

**9.** Когда на экране появится сообщение "Done", нажмите "Close". Импорт будет завершен, откроется экран дорожек.

# Импорт файлов SMF

Вы можете импортировать в проект файлы SMF с SD-карты или USB-носителя.

#### ПРИМЕЧАНИЕ

Можно импортировать файлы в следующих форматах:

- SMF: Format 0/Format 1
- **1.** Заранее скопируйте файлы, которые хотите импортировать, на SD-карту или USB-носитель.
  - SD-карта: поместите файлы в папку "AUDIO". (→ Структура файлов и папок на SD-карте)
  - USB-носитель: поместите файлы в папку "ZOOM\_R20" > "AUDIO". (→ Структура файлов и папок на USB-носителе)

2. В экране дорожек переместите курсор в позицию, в которую хотите вставить файл.

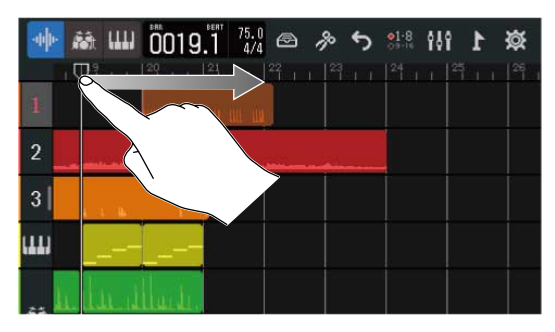

3. Нажмите два раза на свободном пространстве дорожки.

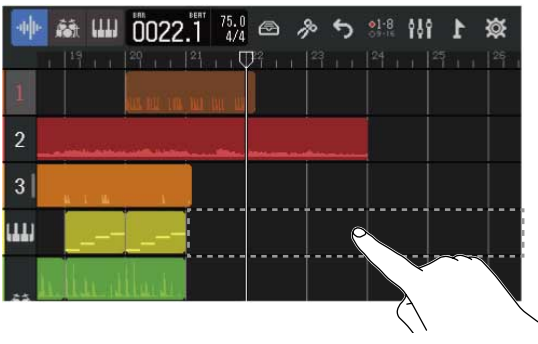

В верхней части экрана появится меню с опциями.

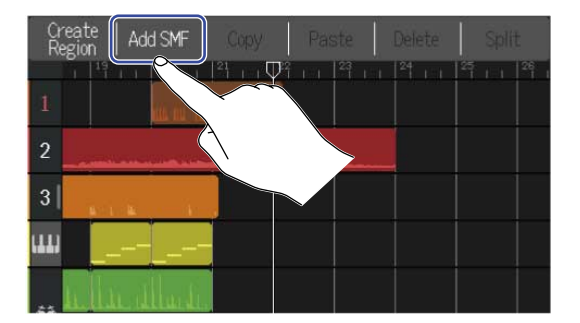

5. Выберите, какой канал из файла SMF вы хотите импортировать.

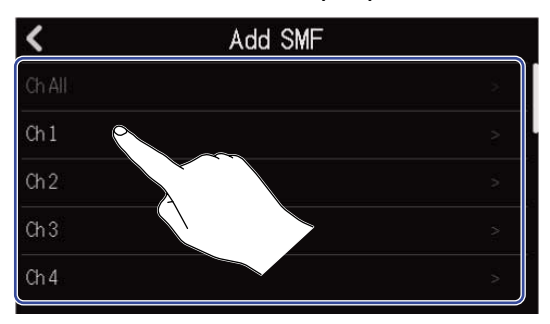

#### ПРИМЕЧАНИЕ

- Будут импортированы ноты из выбранного канала.
- При импорте многоканальных файлов SMF выберите "Ch All", чтобы добавить все ноты со всех каналов на MIDI-дорожку. В этом случае, тембр каждого канала будет автоматически назначен в соответствии с их номерами.
- При импорте нот с использованием функции "Ch All" вы не сможете их затем отредактировать.
- Функцию "Ch All" нельзя выбрать, если на MIDI-дорожке уже есть области. Также вы не сможете добавить на дорожку новые области, если на нее был ранее импортирован файл SMF с использованием функции "Ch All".

**6.** Нажмите "SD Card", чтобы импортировать файл с SD-карты, или "USB Memory", чтобы импортировать с USB-носителя.

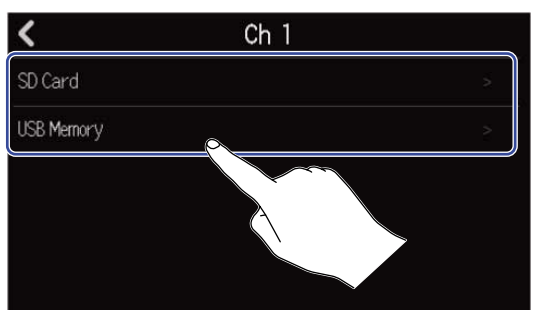

#### ПОДСКАЗКА

Для импорта файлов с USB-носителя подключите его к USB-порту. (→ Подключение USB-носителей)

7. Нажмите , чтобы прослушать файл перед импортом.
Выбранный файл начнет воспроизводиться. () arophics senentame ().
Нажмите ), чтобы остановить воспроизведение.
Консерссии (), консерссии (), консерсии (), кон

| <                    | Add SMF |     |
|----------------------|---------|-----|
| ZOOM0002_TRACK03.MID |         | ▶ + |
| ZOOM0023_TRACK03.MID |         | ▶ + |

Импорт будет завершен, откроется экран дорожек.

#### ПРИМЕЧАНИЕ

- Если файл невозможно импортировать, появится сообщение об ошибке. Выберите другой файл.
- Импорт файла невозможен, если достигнут лимит областей в проекте.
  - Максимальное число областей с аудио и ритм-паттернами: 50
  - Максимальное число MIDI-областей: 80

### Копирование и вставка областей

Вы можете копировать области и вставлять их в другие позиции.

1. В экране дорожек дважды нажмите на область, которую хотите скопировать.

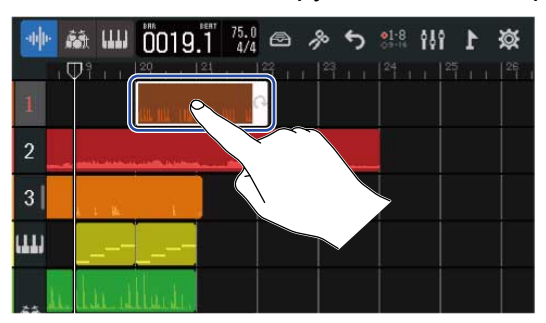

Область будет подсвечена, а в верхней части экрана откроется меню с опциями.

## 2. Нажмите "Сору".

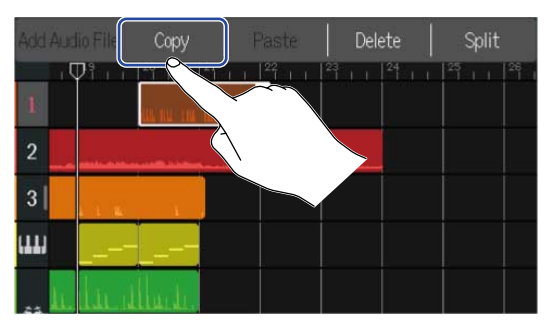

Выбранная область будет скопирована.

3. Переместите курсор на позицию, в которую хотите вставить область.

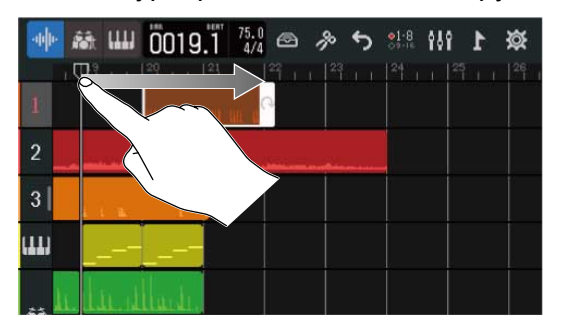

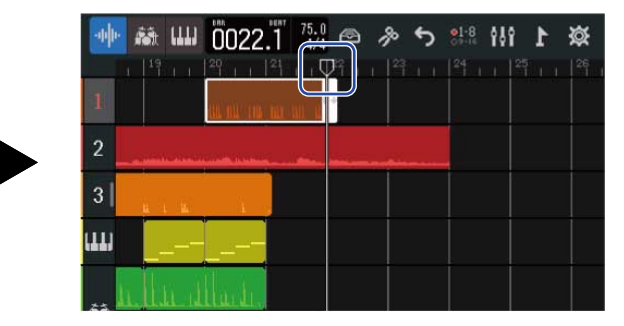

4. Дважды нажмите на пустом пространстве дорожки, на которую хотите вставить область.

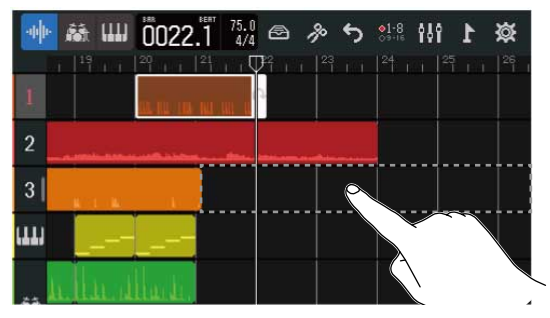

В верхней части экрана откроется меню с опциями.

# **5.** Нажмите "Paste".

Скопированная область будет вставлена в текущую позицию.

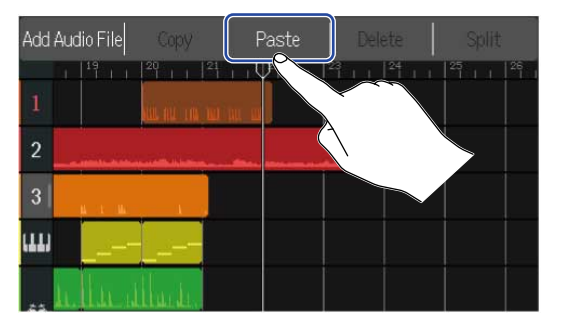

| Add        | Audio File | Сору        | Past  | ie        | Delete     |     | Split |    |
|------------|------------|-------------|-------|-----------|------------|-----|-------|----|
| 1          | 1 19       | 20<br>1 1 1 | 21 22 | 1 1 23    | II 🖗       | 1.1 | 5     | 26 |
| 2          |            |             |       |           |            |     |       |    |
| 3          | 44 (L 164) |             |       | U LIG HER | <u>н</u> е |     |       |    |
| ш          |            |             |       |           |            |     |       |    |
| <b>#</b> 5 | n.ll.n     | llad.       |       |           |            |     |       |    |

Курсор переместится в конец вставленной области.

Нажмите на любое место, чтобы закрыть меню опций.

#### ПРИМЕЧАНИЕ

- Вы можете вставлять области на разные дорожки, независимо от того, откуда вы их скопировали.
- Невозможно вставить область, скопированную с одного типа дорожки, на дорожку другого типа.

# Удаление областей

1. В экране дорожек дважды нажмите на область, которую хотите удалить.

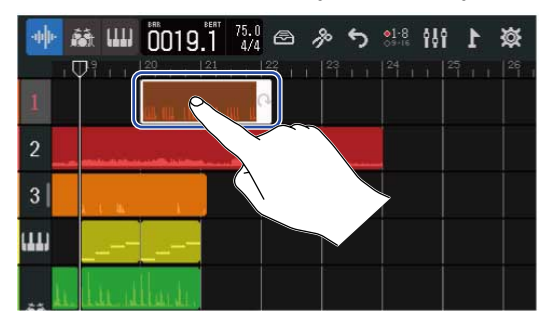

Область будет подсвечена, а в верхней части экрана откроется меню с опциями.

# 2. Нажмите "Delete".

Выбранная область будет удалена.

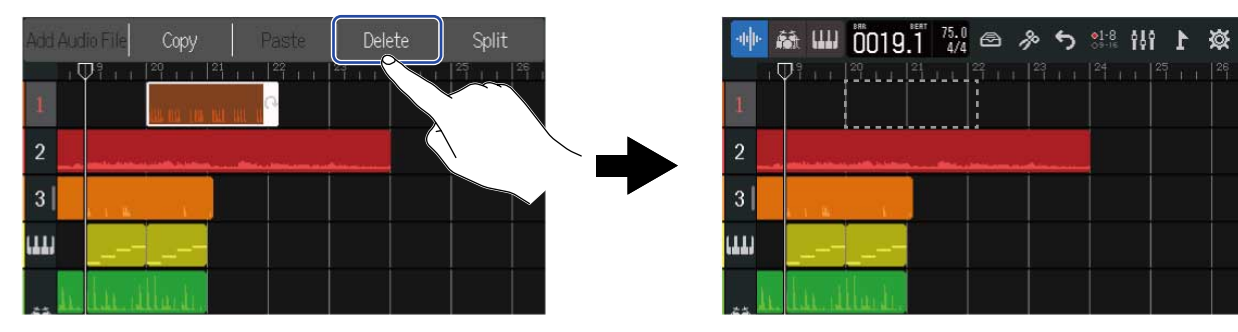

# Разделение областей

Области можно разделять на части.

1. В экране дорожек переместите курсор в позицию, в которой вы хотите разделить область.

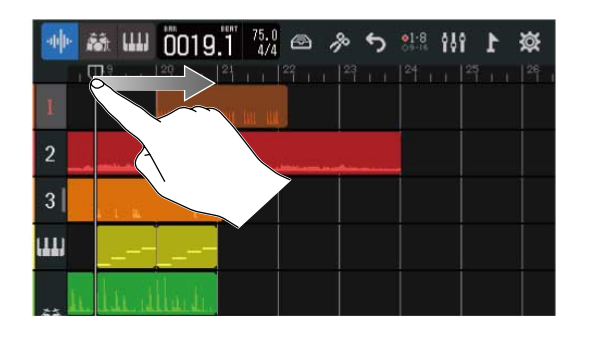

| 🕸 1 HH 兆 C 冬 🗠 👯 |  |
|------------------|--|
|                  |  |
| 2                |  |
| 3                |  |
|                  |  |
| n lunilarin      |  |

2. Дважды нажите на области, которую хотите разделить.

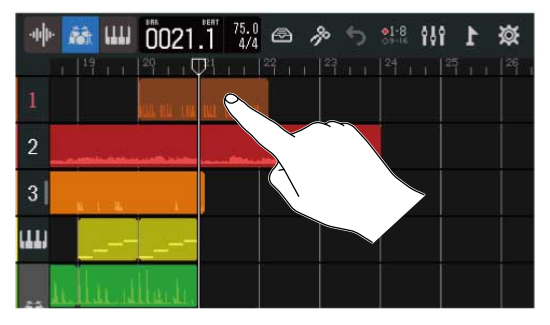

Область будет подсвечена, а в верхней части экрана откроется меню с опциями.

# **3.** Нажмите "Split".

Выбранная область будет разделена на две части в текущей позиции.

| Add |      | File      | Сору                              |          |         | Dele  | ete    | Split |  |  |
|-----|------|-----------|-----------------------------------|----------|---------|-------|--------|-------|--|--|
| 1   | 1    | 1         | <u>- 1 1<sup>29</sup> - 1 1</u> 2 | 24 no 12 | 1 1 1 2 | 3 1 1 | 24 1 1 |       |  |  |
| 2   |      |           | C.ISHOW                           |          |         |       |        |       |  |  |
| 3   |      | n cifile: | , ike                             |          |         |       |        |       |  |  |
| ш   |      |           |                                   |          |         |       |        |       |  |  |
|     | h ll |           | ladi.                             |          |         |       |        |       |  |  |

| -040- 6 | ă (11) | 0021     | 1 75.0             | 🖻 🎢 | 5                | <mark>\$1·8</mark> <b>≬</b> | 89 | 1 | ø |
|---------|--------|----------|--------------------|-----|------------------|-----------------------------|----|---|---|
| 1       | 19     | 29 1 1 0 | $P_{1+1}^{1} ^{2}$ | 2   |                  | 24                          |    |   |   |
| 2       | l      |          | nu in mi           |     |                  |                             |    |   |   |
| 3       |        |          |                    |     | ( <b>*.</b> -*.) |                             |    |   |   |
| ш       |        |          |                    |     |                  |                             |    |   |   |
|         | lin d  | ila te   |                    |     |                  |                             |    |   |   |

# Редактирование аудио и ритм-паттернов

С помощью аудиоредактора вы можете растягивать области без изменения высоты тона и удалять лишние фрагменты. Используйте для этого экран аудиоредактора.

### Открытие экрана аудиоредактора

• Нажмите на аудио-области или ритм-паттерне, которые хотите отредактировать. При этом область будет подсвечена.

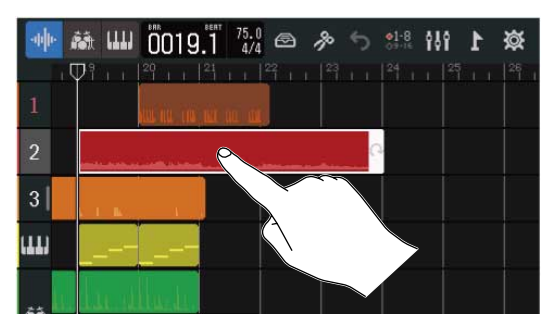

2. Нажмите 🎼 в панели управления.

Откроется аудиоредактор для редактирования выбранной области.

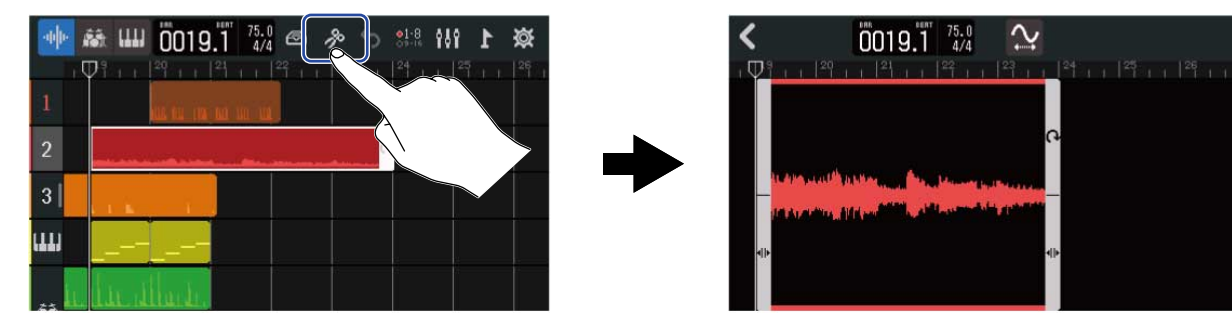

■ Доступные операции в экране аудиоредактора

- Горизонтальное масштабирование: стяните/растяните область
- Горизонтальная прокрутка: пролистните область вправо/влево

#### ПОДСКАЗКА

Если в окне аудиоредактора нажать ( ), то воспроизведение выбранной обласи будет зациклено.

# Обрезка областей

Вы можете обрезать области, чтобы удалить ненужные фрагменты.

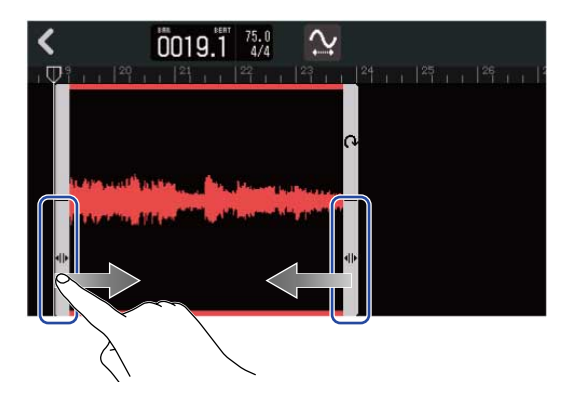

2. Нажмите 🕻 .

Область будет обрезана по установленным границам, затем откроется экран дорожек.

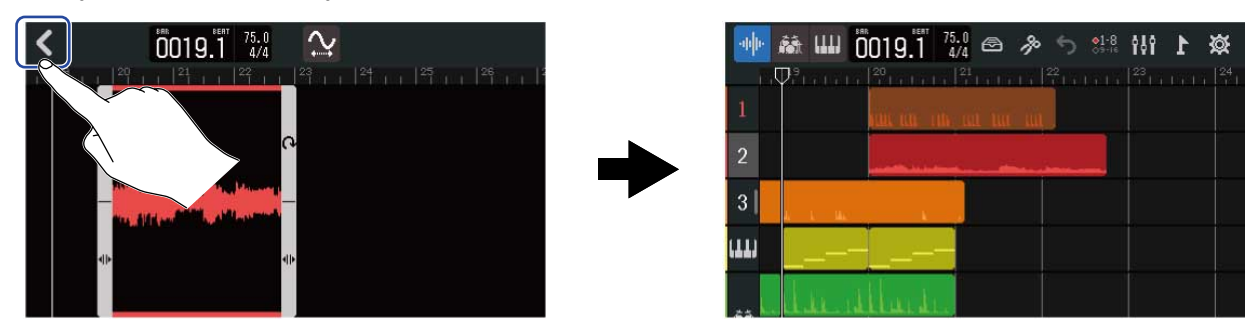

### Изменение длины области без изменения высоты тона

Вы можете изменять длину области, не изменяя высоту тона записанного на ней сигнала. Области с внесенными изменениями можно сохранить в новом файле.

1. В экране аудиоредактора нажмите 🏠 , чтобы включить эту функцию ( 📯 ) (Выкл.: 📯 ).

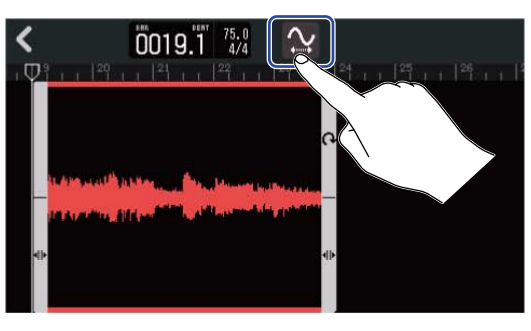

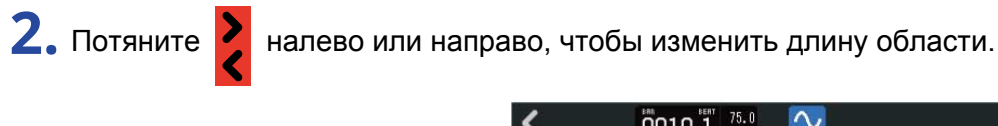

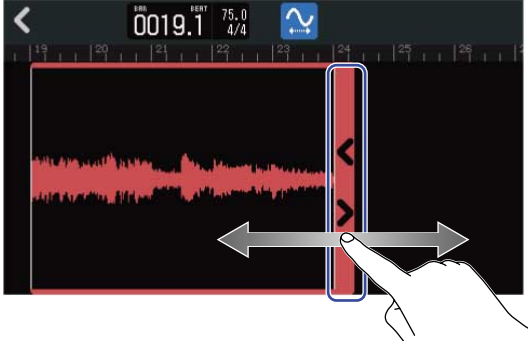

#### ПОДСКАЗКА

Длину области можно изменять в диапазоне от 50 до 150% от изначальной длины.

**З.** Нажмите "Done" для подтверждения

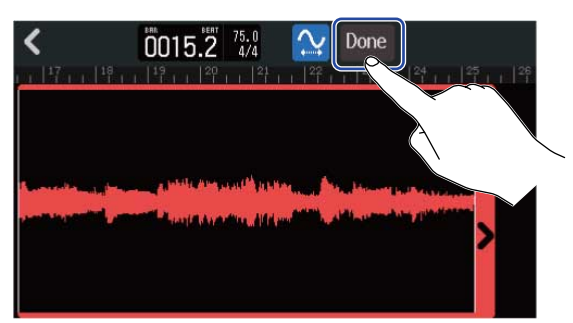

| REC01_01(01) |     |   |   |         |   |   |   |                          |  |
|--------------|-----|---|---|---------|---|---|---|--------------------------|--|
| qwertyui op  |     |   |   |         |   |   |   |                          |  |
| а            | s   | d | f | g       | h | j | k |                          |  |
| 仓            | z   | x | С | v       | b | n | m | $\langle \times \rangle$ |  |
| Cancel       | 123 |   |   | Space 🕨 |   |   |   |                          |  |

Подробнее о вводе символов см. раздел Экран ввода символов.

**5.** Когда на дисплее появится сообщение "Done", нажмите "Close". Файл с измененной областью будет назначен на дорожку.

### Завершение редактирования

1. Нажмите 🕻 в экране аудиоредактора.

Внесенные изменения будут сохранены, и вы вернетесь в экран дорожек.

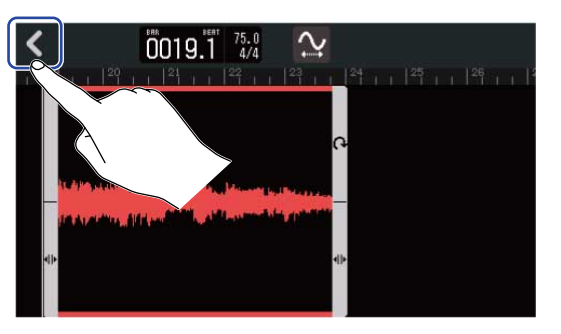

| $\cdot \psi \psi \cdot$ | 藏Ш    | 0019.1    | 75.0<br>4/4 🔿 | <i>%</i> | <b>81</b> :8 | 191 | 缀 1 |
|-------------------------|-------|-----------|---------------|----------|--------------|-----|-----|
| 1                       | Ψiιi  | 20 1 1 21 | 1   22        |          |              |     |     |
| 2                       | 5.8   |           |               |          | Ĩ            |     |     |
| 3                       |       |           |               |          |              |     |     |
| (11)                    |       |           |               |          |              |     |     |
|                         | lin a | llude.    |               |          |              |     |     |

# Редактирование нот

Вы можете создавать и редактировать ноты на MIDI-дорожке для последующего воспроизведения. Ноты можно добавлять, удалять, а также изменять их длительность и громкость. Для этого используется экран Piano Roll.

### Открытие экрана Piano Roll

**1.** В экране дорожек нажмите на области с MIDI-данными, которую хотите отредактировать. Выбранная область будет подсвечиваться.

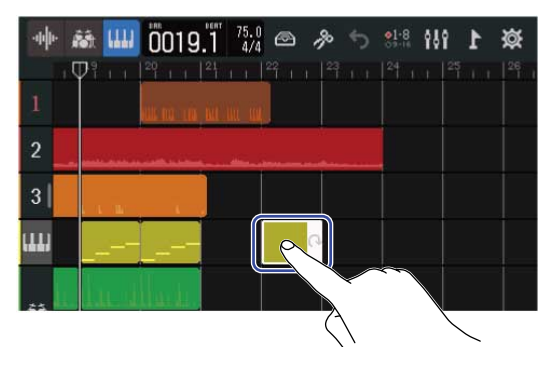

#### ПОСКАЗКА

Если на MIDI-дорожке еще нет областей, создайте новую область. (→ Создание пустой MIDI-области)

# 2. Нажмите 媷 в панели управления.

Откроется экран Piano Roll для редактирования выбранной области.

| -140- j |           |
|---------|-----------|
|         |           |
| 2       |           |
| 3       |           |
| 11)     |           |
|         | his diade |

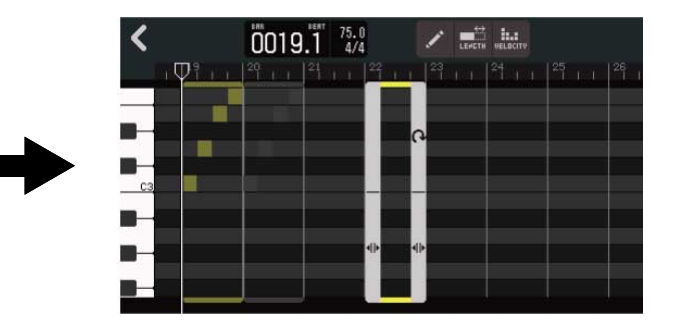

- Доступные операции в экране Piano Roll
- Горизонтальное масштабирование: стяните/растяните область горизонтально
- Вертикальное масштабирование: стяните/растяните область вертикально
- Горизонтальная прокрутка: пролистните область влево или вправо
- Вертикальная прокрутка: пролистните область вверх или вниз

### Добавление и удаление нот

Вы можете добавлять ноты разной высоты тона, длительности и громкости и использовать различные тембры для их воспроизведения.

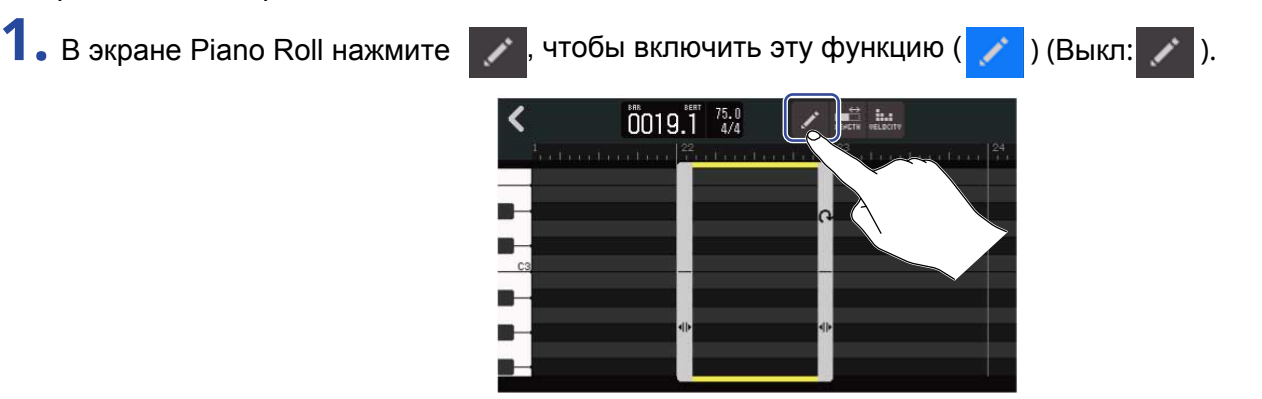

# 2. Добавьте ноты.

Нажмите в любом месте редактора Piano Roll, чтобы добавить туда ноту.

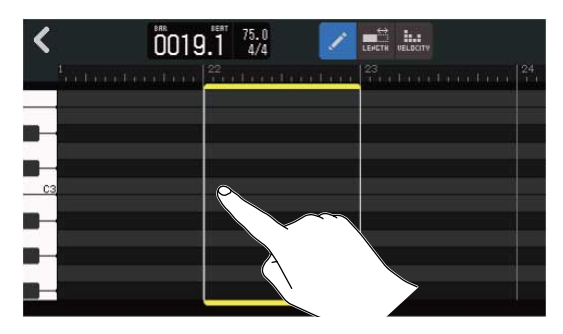

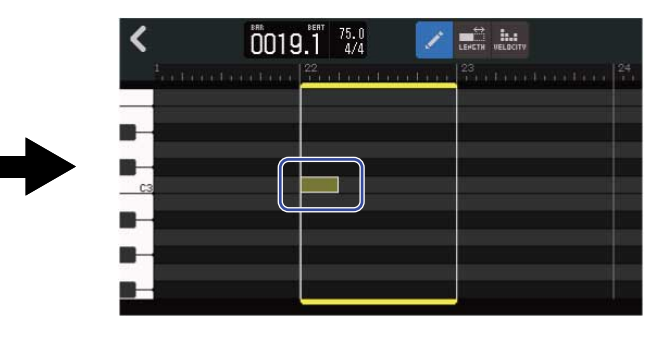

### ПОДСКАЗКА

Высота тона ноты соответствует ее положению относительно клавиатуры в левой части экрана. Прокрутите вверх или вниз, чтобы повысить или понизить октаву.

# 3. Чтобы удалить ноту, нажмите на нее и удалите.

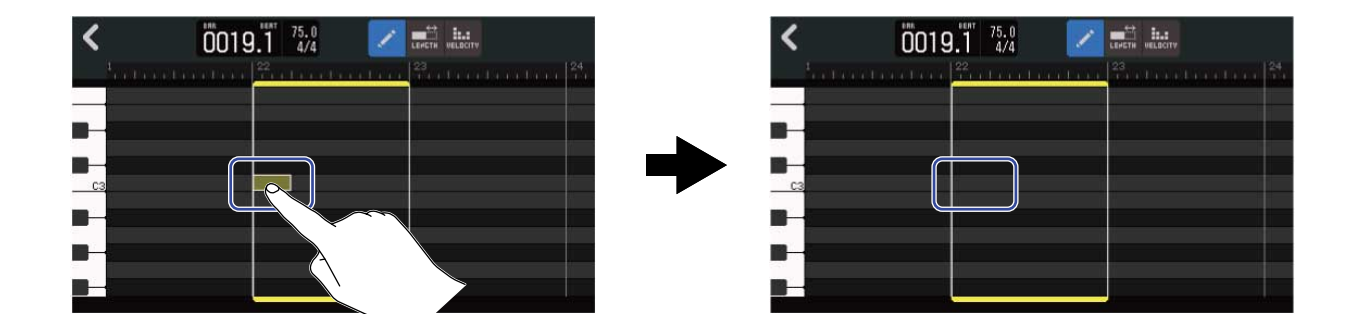

### Изменение длительности нот

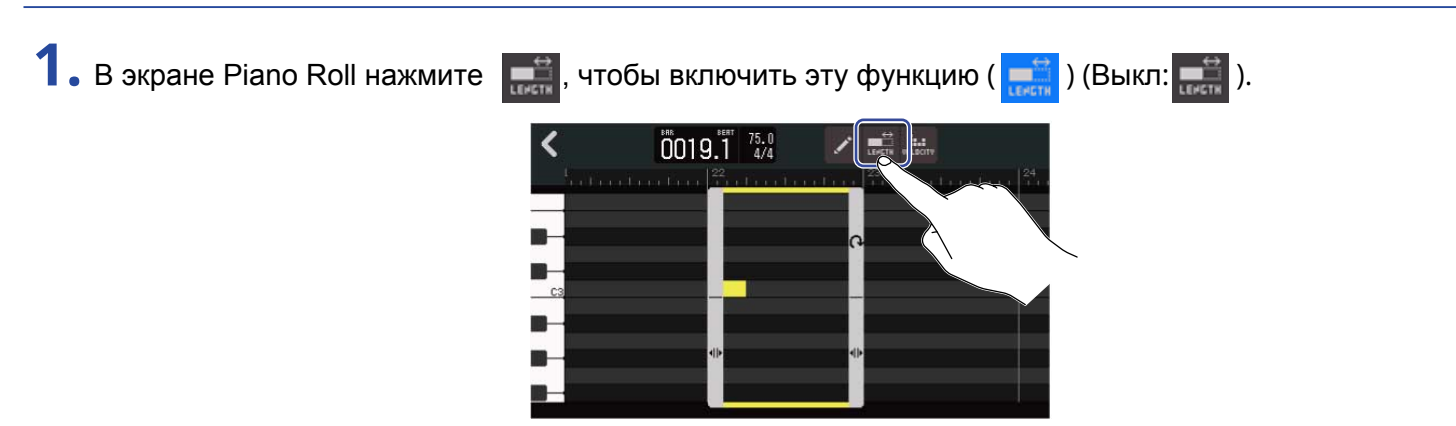

2. Нажмите на ноту и потяните ее влево или вправо, чтобы изменить длительность.

| <         | 0019.1 <sup>4/4</sup> 🖍 📷 👬                                | < 0019.1 <sup>117</sup> 75.0<br>4/4 🖍 📷 👬                                                 |
|-----------|------------------------------------------------------------|-------------------------------------------------------------------------------------------|
|           | taraharahara 22 metaraharaharaharaharaharaharaharaharahara | <sup>1</sup> utratuctus <sup>22</sup> attactus tas <sup>23</sup> utratuctus <sup>24</sup> |
|           |                                                            |                                                                                           |
|           |                                                            |                                                                                           |
| <u>C3</u> |                                                            |                                                                                           |
|           |                                                            |                                                                                           |
|           |                                                            |                                                                                           |
|           |                                                            |                                                                                           |

#### ПОДСКАЗКА

Наименьшая длительность ноты составляет 1/32.

### Регулировка громкости нот

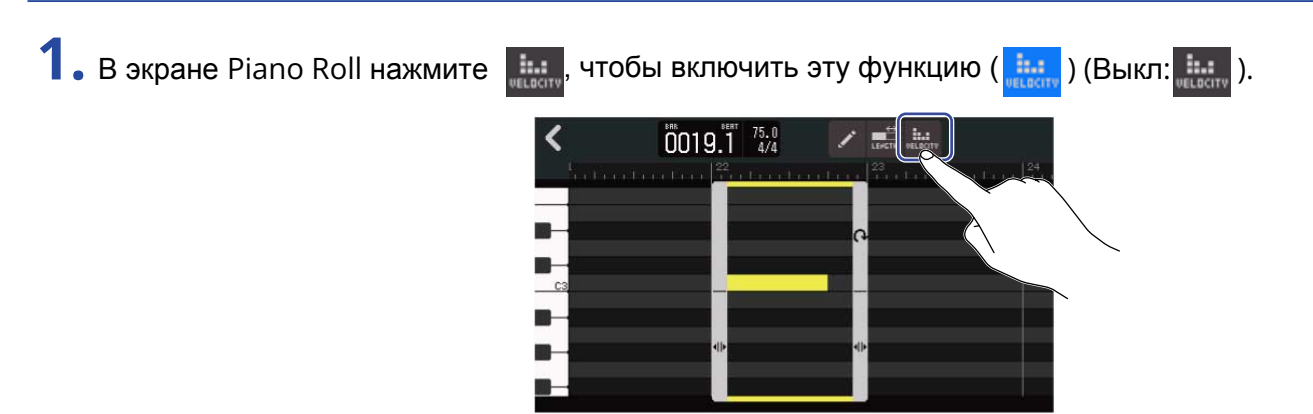

2. Выберите ноту, громкость которой вы хотите отрегулировать.

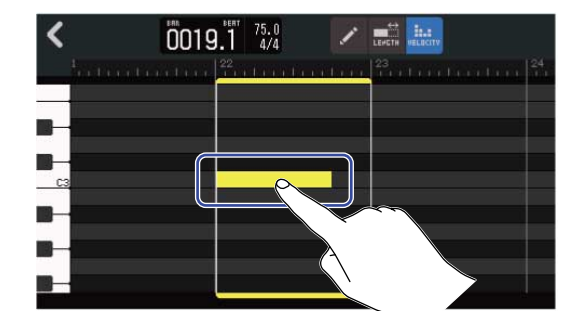

В верхней части экрана появится ползунок регулировки громкости.

3. Используйте ползунок или кнопки 🥅 и 📻 для регулировки громкости.

| Velocity [-    | 3                                                       | ± ) |
|----------------|---------------------------------------------------------|-----|
| fallen ber her | <sup>22</sup> on French conditions <sup>23</sup> on the |     |
|                |                                                         |     |
|                |                                                         |     |
|                |                                                         |     |

### подсказка

Громкость ноты можно установить в диапазоне от 0 до 127.

## Обрезка MIDI-областей

Вы можете обрезать MIDI-область, чтобы удалить ненужные фрагменты.

**1.** В экране Piano Roll нажмите / ::: / ::: / ::: / ::: / ::: / ::: / ::: / ::: / ::: / ::: / ::: / ::: / ::: / ::: / ::: / ::: / ::: / ::: / ::: / ::: / ::: / ::: / ::: / ::: / ::: / :: / ::: / :: / :: /

2. Потяните 🌗 вправо и/или влево, чтобы задать границы обрезки.

При этом центральный фрагмент будет сохранен, а части справа и слева от него будут обрезаны.

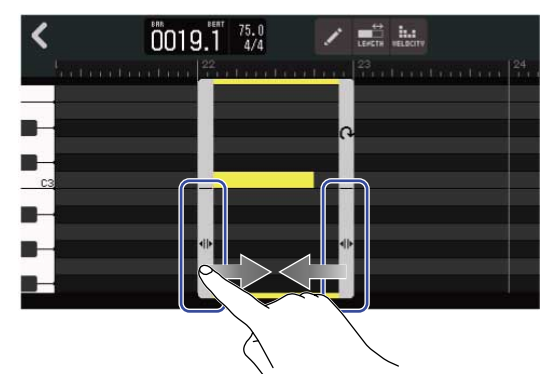

### Завершение редактирования

**1.** Нажмите **К** в экране Piano Roll.

Изменения будут сохранены, откроется экран дорожек.

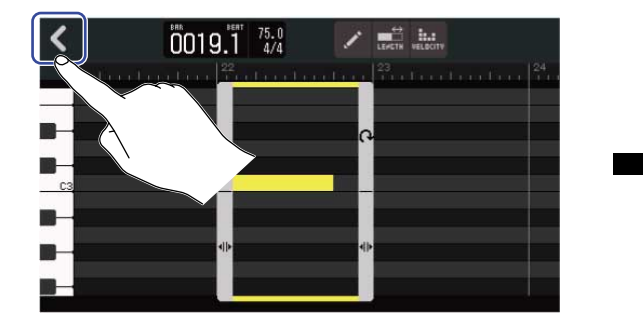

|   | ·фþ· | 88 IIII     | 0019.1    | 75.0<br>4/4 | p . | 5 <b>%</b> | 191 | 1 | 簗 |
|---|------|-------------|-----------|-------------|-----|------------|-----|---|---|
|   | 1    | Φ1 ι ι      | 20     21 | 1   22      |     |            |     |   |   |
|   | 2    |             |           |             |     |            |     |   |   |
|   | 3    |             |           |             |     |            |     |   |   |
| L | 111  |             |           |             |     |            |     |   |   |
|   | **   | الم الما ال | ته سانا   |             |     |            |     |   |   |

## Редактирование дорожек

Вы можете удалять и перемещать дорожки, конвертировать MIDI-дорожки в аудиодорожки, а также экспортировать данные дорожки в аудиофайл.

### Удаление дорожки

Вы можете удалять дорожки. При этом также будут удалены все области выбранной дорожки.

1. В экране дорожек дважды нажмите на номере/пиктограмме дорожки, которую хотите удалить.

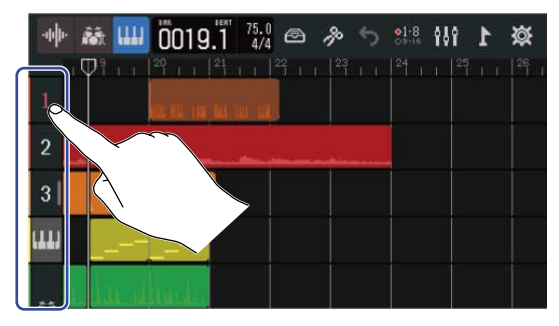

В верхней части экрана откроется меню с опциями.

### **2.** Нажмите "Delete".

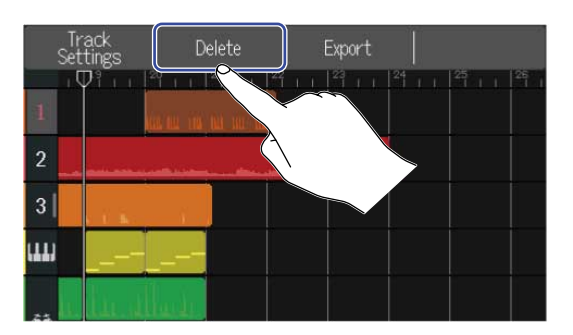

# **З.** Нажмите "Execute".

Выбранная дорожка и все ее области будут удалены.

Нажмите "Cancel", чтобы отменить удаление и вернуться в предыдущий экран.

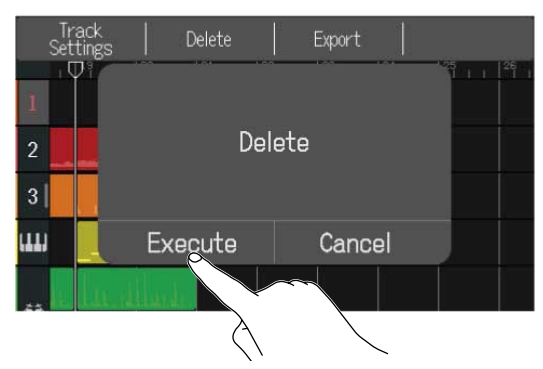

### подсказка

Будьте внимательны при удалении дорожек, так как данные будут безвозвратно удалены с SD-карты.

### Конвертация MIDI-дорожек в аудио

В проекте может быть только одна MIDI-дорожка, поэтому, чтобы создать еще одну, вы можете конвертировать данные с MIDI-дорожки в аудиоформат.

При этом данные MIDI будут преобразованы в аудио с использованием выбранного тембра синтезатора. Данные с MIDI-дорожки будут экспортированы в аудиофайл, который затем можно назначить на аудиодорожку.

**1.** В экране дорожек дважды нажмите на пиктограмме MIDI-дорожки, данные с которой вы хотите конвертировать в аудиоформат.

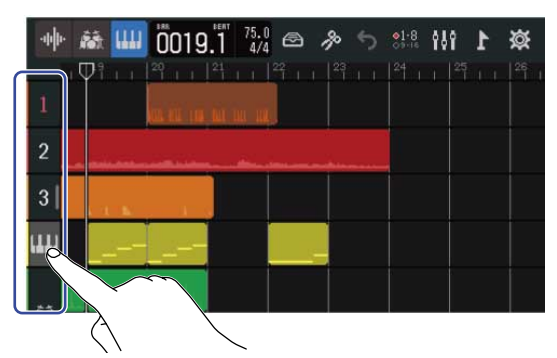

В верхней части экрана откроется меню с опциями.

2. Нажмите "Convert to Audio".

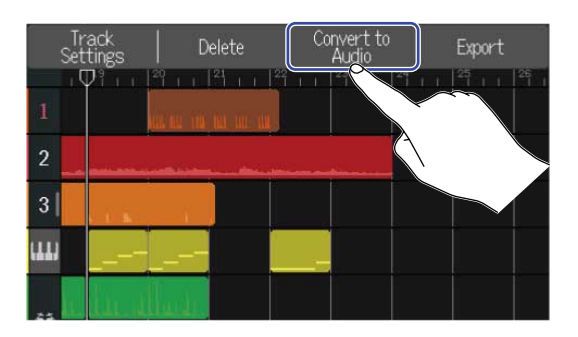

3. Используйте ползунок Length или кнопки 🔲 и 🕕 для настройки длины экспортируемого фрагмента.

|                  | 1                |
|------------------|------------------|
| <                | Convert to Audio |
| Length           | 26 bars 🛨        |
| Convert to Audio |                  |

Длина экспортируемого фрагмента

Здесь отображается длина фрагмента в тактах.

**4.** Нажмите "Convert to Audio".

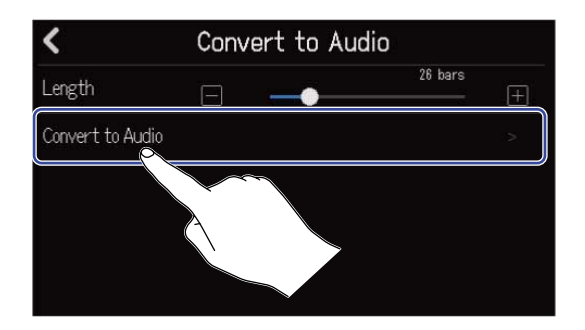

5. Введите название экспортируемого аудиофайла.

| ZOOM0008_TRACK04 |     |   |     |           |     |   |   |           |  |
|------------------|-----|---|-----|-----------|-----|---|---|-----------|--|
| q v              | v e | : | r I | t y       | / L |   |   | p p       |  |
| а                | S   | d | f   | g         | h   | j | k | 1         |  |
| 仓                | z   | x | с   | v         | b   | n | m | $\otimes$ |  |
| Cancel           | 123 |   |     | Space 🕨 [ |     |   |   |           |  |

Подробнее о вводе символов см. в разделе Экран ввода символов.

**6.** Когда на дисплее появится сообщение "Done", нажмите "Close". Данные с MIDI-дорожки будут экспортированы в аудиофайл, затем откроется экран дорожек.

### Экспорт дорожек

Вы можете экспортировать дорожки в форматах WAV или SMF в папку AUDIO на SD-карте.

**1.** В экране дорожек дважды нажмите на номере или пиктограмме дорожки, которую вы хотите экспортировать в файл WAV или SMF.

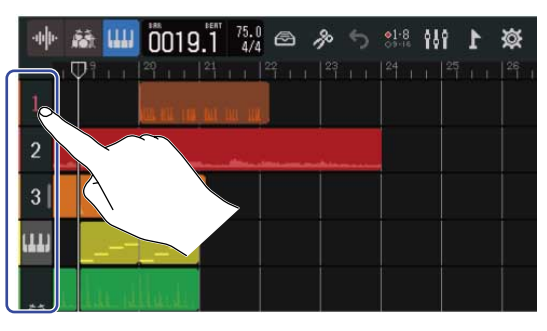

В верхней части экрана откроется меню опций.

### **2.** Нажмите "Export".

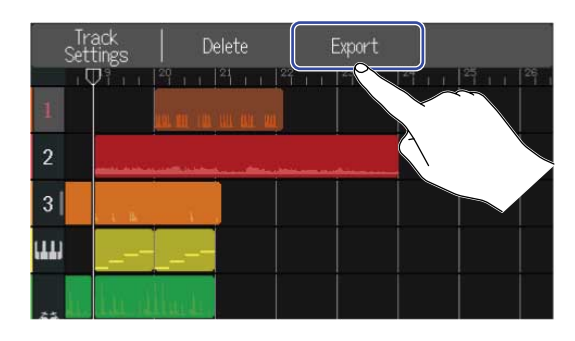

3. Используйте ползунок Length или кнопки 🥅 и ዙ для настройки длины экспортируемого фрагмента.

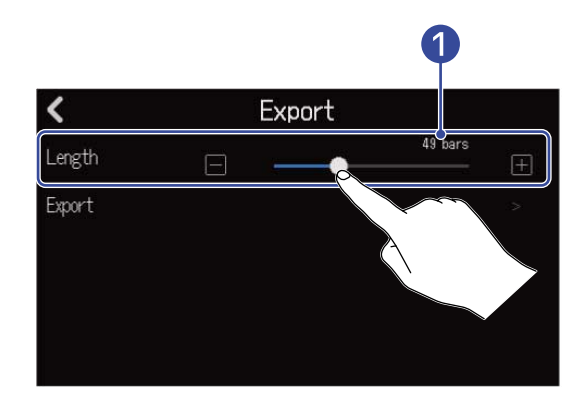

#### Длина экспортируемого фрагмента

Здесь отображается длина фрагмента в тактах.

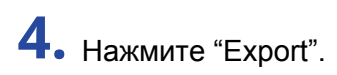

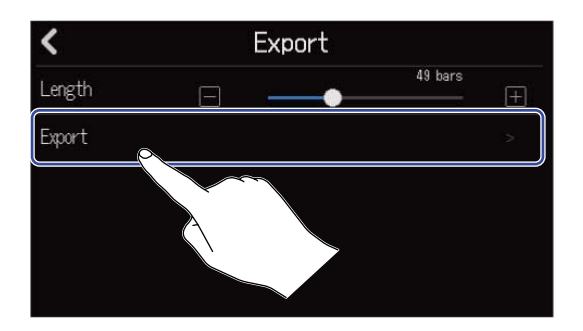

5. Введите название экспортируемого файла.

| ZOOM0008_TRACK01 |     |   |       |         |       |   |       |           |  |
|------------------|-----|---|-------|---------|-------|---|-------|-----------|--|
| q۷               | v e |   | r I t | t J     | / [ ( | J | i I ( | p p       |  |
| а                | s   | d | f     | g       | h     | j | k     | 1         |  |
| 仓                | z   | x | с     | v       | b     | n | m     | $\otimes$ |  |
| Cancel           | 123 |   |       | Space 🕨 |       |   |       |           |  |

Подробнее о вводе символов см. в разделе Экран ввода символов.

**6.** Когда на дисплее появится сообщение "Done", нажмите "Close". Дорожка будет экспортирована в файл WAV или SMF, затем откроется экран дорожек. 1. В экране дорожек нажмите на номер/пиктограмму дорожки, которую хотите переместить. Выбранная дорожка будет подсвечиваться.

| 4 |
|---|
|   |
|   |
|   |
|   |
|   |
|   |

2. Переместите дорожку, перетянув ее номер/пиктограмму в нужную позицию.

| -th       | <b>fit</b> |          | 0019.        | 75.0<br>4/4 |     | p? | 5 | •1-8<br>09-16 | ŧŝî | 1 | Ø  |
|-----------|------------|----------|--------------|-------------|-----|----|---|---------------|-----|---|----|
|           | Ψĩ         |          | 20 1 1 1 2   | tinn.       | 127 |    |   |               |     |   | 26 |
| 0         |            |          | kar mi tak a | n ni n      | 5   |    |   |               |     |   |    |
|           |            |          |              |             |     |    |   | 2-            |     |   |    |
| 3         |            | <b>\</b> |              |             |     |    |   |               |     |   |    |
| ш         |            | -        |              |             |     |    |   |               |     |   |    |
| <b>#3</b> |            |          | أنابها       |             |     |    |   |               |     |   |    |

| - | 鷸 📖     | 0019.1                                       | 75.0<br>4/4 | か<br>1 <sup>23</sup> | 21-8<br>09-16<br>124 | 1 | <b>☆</b> |
|---|---------|----------------------------------------------|-------------|----------------------|----------------------|---|----------|
| 1 |         | مى مى مى مى مى مى<br>مەربىيە مەربىيە مەربىيە |             |                      |                      |   |          |
| 2 |         | ANT NO. 100-110                              | an mi       |                      |                      |   |          |
| 3 | L IL IN |                                              |             |                      |                      |   |          |
| ш |         |                                              |             |                      |                      |   |          |
|   | . Lu d  | 4.4                                          |             |                      |                      |   |          |
# Маркеры

Вы можете добавлять на временную шкалу маркеры с названиями, например, "вступление", "куплет", "припев". Таким образом, структура композиции будет представлена более наглядно, что пригодится при редактировании и сведении. Маркеры отображаются на шкале под панелью инструментов.

### Добавление маркеров

1. В экране дорожек переместите курсор в позицию, в которую вы хотите добавить маркер.

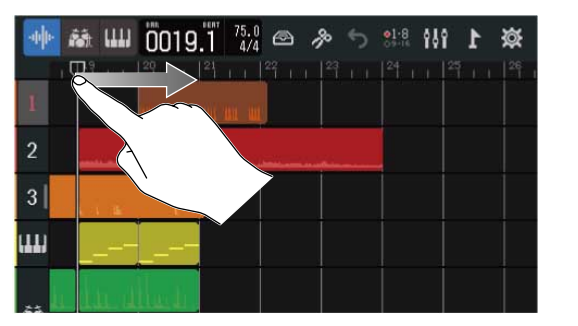

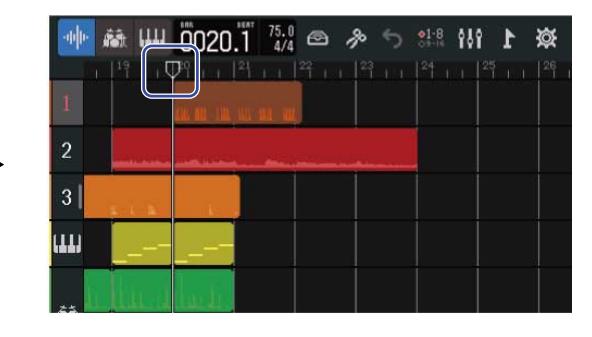

#### подсказка

Вы можете перемещать курсор по делениям сетки с помощью кнопок 🛏 и 🗭.

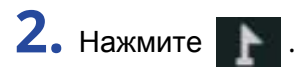

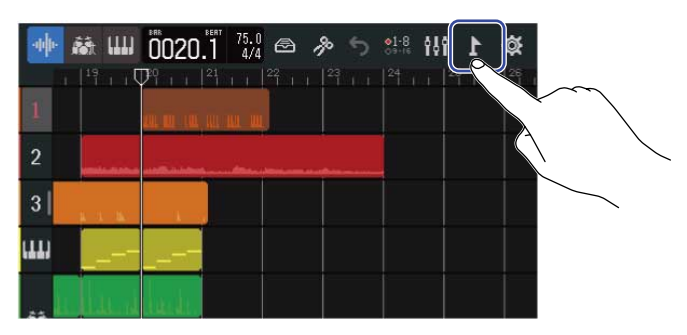

В верхней части экрана откроется меню маркеров.

### **З.** Нажмите "Add".

Информация о маркере появится в текущей позиции курсора. Маркеру будет присвоено название, которое отобразится в левой части меню маркеров.

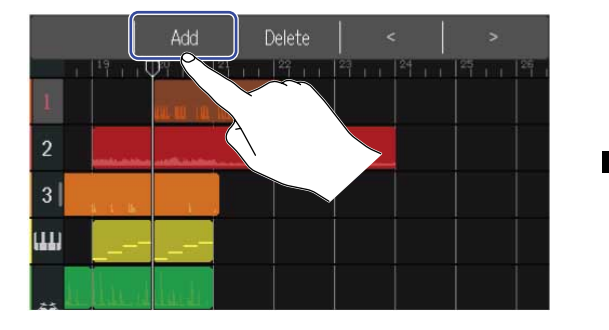

|   | Int  | ro                                       | Add   | Delete    |    | <  | >  |    |
|---|------|------------------------------------------|-------|-----------|----|----|----|----|
|   | 1    |                                          | Intro | 11月行1<br> | 23 | 24 | 25 | 26 |
| • | 2    |                                          |       |           |    |    |    |    |
|   | 3    | an an an an an an an an an an an an an a | - A   |           |    |    |    |    |
|   | (11) |                                          |       |           |    |    |    |    |
|   | **   | ل ال                                     | La de |           |    |    |    |    |

#### ПОДСКАЗКА

- Названия маркеров будут назначаться автоматически в следующем порядке: Intro  $\rightarrow$  Verse  $\rightarrow$  Chorus  $\rightarrow$  Bridge  $\rightarrow$  Outro  $\rightarrow$  Verse  $\rightarrow$  Verse  $\rightarrow$  ... Вы можете изменить название маркера (см. шаг 5).
- Нажимая < > в правой части меню маркеров, вы можете перемещать маркер с шагом в один такт. Если в такте уже есть другой маркер, то перемещаемый маркер будет в соседнем такте.

Нажмите на название маркера в меню маркеров.

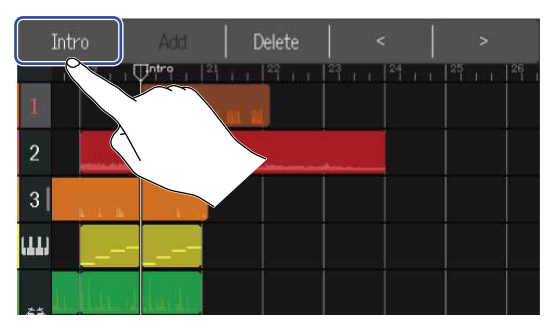

5. При необходимости измените название маркера.

| Intro  |            |   |       |     |     |   |     |           |  |  |  |
|--------|------------|---|-------|-----|-----|---|-----|-----------|--|--|--|
| q v    | v e        | : | r I I | t J | y l | ı | i ( | p p       |  |  |  |
| а      | s          | d | f     | g   | h   | j | k   | 1         |  |  |  |
| 仓      | z          | x | с     | v   | b   | n | m   | $\otimes$ |  |  |  |
| Cancel | Cancel 123 |   |       | Spa | ace |   |     | Enter     |  |  |  |

Подробнее о вводе символов см. в разделе Экран ввода символов.

#### ПОДСКАЗКА

Максимальная длина названия маркера составляет 10 символов.

**6.** Когда на дисплее появится сообщение "Done", нажмите "Close". Маркер будет добавлен, затем откроется экран дорожек.

#### ПОДСКАЗКА

В проект можно добавить до 10 маркеров.

### Перемещение маркеров

1. В экране дорожек наведите курсор на маркер, который вы хотите переместить.

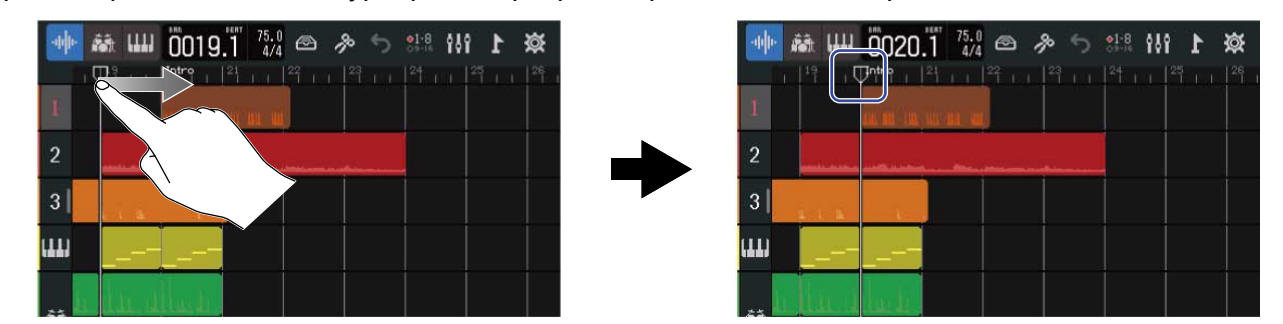

#### ПОДСКАЗКА

|                                                                | REW |   | FF. |   |
|----------------------------------------------------------------|-----|---|-----|---|
| Вы можете перемещать курсор по делениям сетки с помощью кнопок |     | И |     | ) |

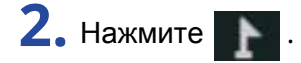

| -apple- | 藏 Ш            | 0020.1 | 75.0<br>4/4 | <b>多う</b> | 21:8 <b>6</b> |  |  |
|---------|----------------|--------|-------------|-----------|---------------|--|--|
| 1       |                |        |             |           |               |  |  |
| 2       | and a state of |        | -           |           |               |  |  |
| 3       | <u></u>        |        |             |           |               |  |  |
| ш       |                |        |             |           |               |  |  |
|         | h at a         | lade.  |             |           |               |  |  |

В верхней части экрана откроется меню маркеров.

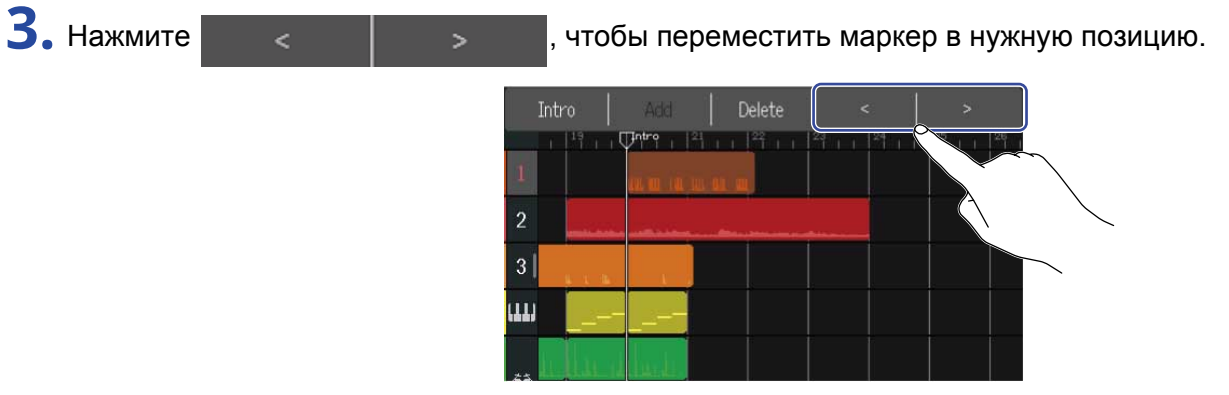

Чтобы закрыть меню маркеров, нажмите в любом свободном месте.

#### ПОДСКАЗКА

Вы можете перемещать маркеры с шагом в один такт. Если в выбранном такте уже есть маркер, то переместить другой маркер можно будет только в соседние такты.

### Переименование маркеров

1. В экране дорожек переместите курсор на маркер, который вы хотите переименовать.

| 🐠 👬 📖 ÖÖ19. T 🚧 🗠 🛷 🖘 👯 🙌 🕇 छ | 👾 👬 💯 😳 20.1 🚧 🗠 🛷 5 🕮 🚻 1 🕸 |
|-------------------------------|------------------------------|
|                               |                              |
|                               | 2                            |
| 3                             | 3                            |
|                               |                              |
|                               |                              |

#### ПОДСКАЗКА

|                                                                | REW | FF   |  |
|----------------------------------------------------------------|-----|------|--|
| Вы можете перемещать курсор по делениям сетки с помощью кнопок |     | 1 💌. |  |

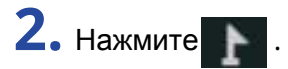

| -th- | ■<br>読 Ш  14 1 1 1 1 1 1 1 1 1 1 1 1 1 1 1 1 1 1 | 0020.1 | 75.0<br>4/4 🔿 | <b>∦</b> 5 | 81-8 <b>1</b> 49 | <b>\$</b> |  |
|------|--------------------------------------------------|--------|---------------|------------|------------------|-----------|--|
| 1    |                                                  |        | u u           |            |                  |           |  |
| 2    |                                                  |        |               |            |                  |           |  |
| 3    | 8 I 16.                                          |        |               |            |                  |           |  |
| ш    |                                                  |        |               |            |                  |           |  |
|      | u luu d                                          | hada.  |               |            |                  |           |  |

В верхней части экрана откроется меню маркеров.

3. Нажмите на названии маркера в меню.

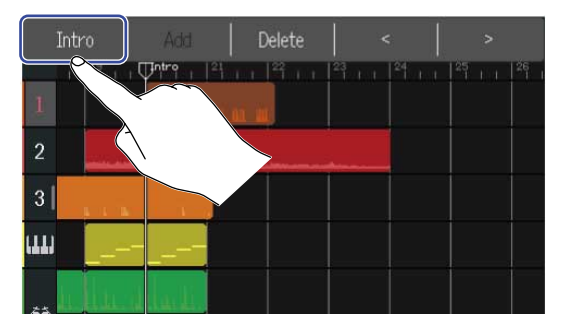

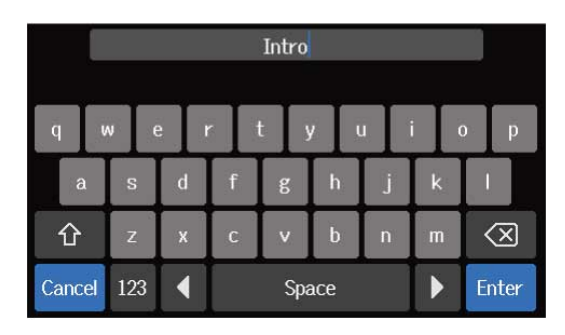

Подробнее о вводе символов см. в разделе Экран ввода символов.

#### ПОДСКАЗКА

Максимальная длина названия маркера составляет 10 символов.

**5.** Когда на дисплее появится сообщение "Done", нажмит "Close". Маркер будет переименован, затем откроется экран дорожек.

### Удаление маркеров

1. В экране дорожек переместите курсор на маркер, который вы хотите удалить.

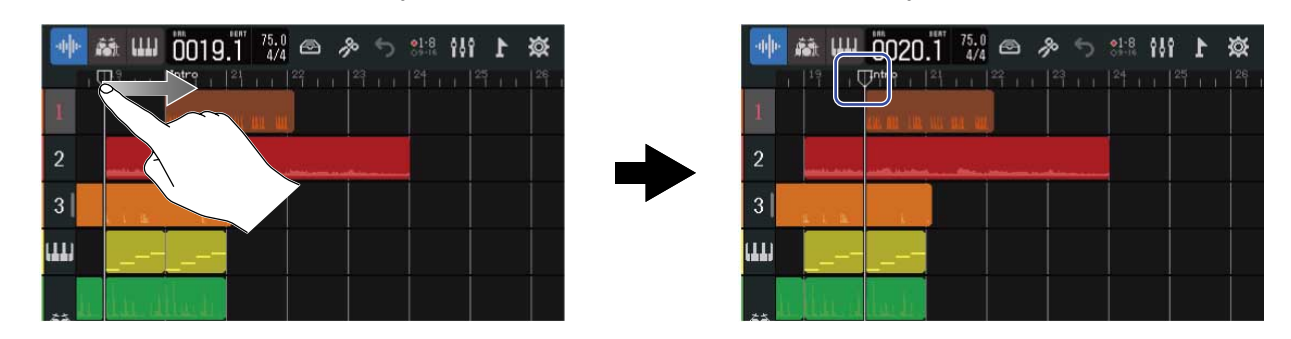

#### подсказка

|                                                                | REW |   | FF  |
|----------------------------------------------------------------|-----|---|-----|
| Вы можете перемещать курсор по делениям сетки с помощью кнопок |     | И | ••• |

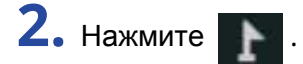

| - <b>h</b> þ- | ■<br>読      <br>□    <sup>1</sup>    □ | 0020.1 75.0<br>4/4 | 81:8 <b>101</b> | ¥ 1 |  |
|---------------|----------------------------------------|--------------------|-----------------|-----|--|
| 1             |                                        |                    |                 |     |  |
| 2             | -1 1                                   |                    |                 |     |  |
| 3             |                                        |                    |                 |     |  |
| ш             |                                        |                    |                 |     |  |
|               | الم الم                                | narde.             |                 |     |  |

В верхней части экрана откроется меню маркеров.

### **3.** Нажмите "Delete".

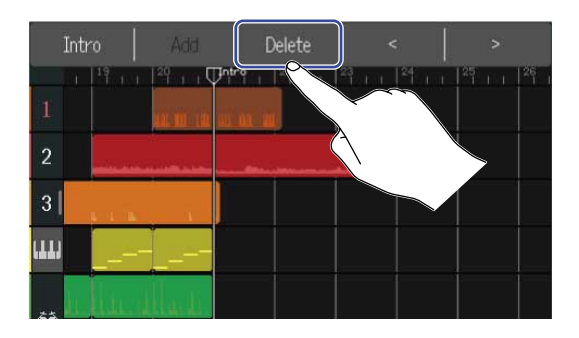

### **4.** Нажмите "Execute".

Чтобы отменить удаление и вернуться в предыдущий экран нажмите "Cancel".

**5.** Когда на дисплее появится сообщение "Done", нажмите "Close". Маркер будет удален.

# Сведение проектов

Во время сведения проекта вы можете переключаться между экраном дорожек и экраном индикаторов уровня. Используйте кнопки 🗰 и 🚍 , чтобы переключать эти экраны.

Переключение в экран индикаторов уровня

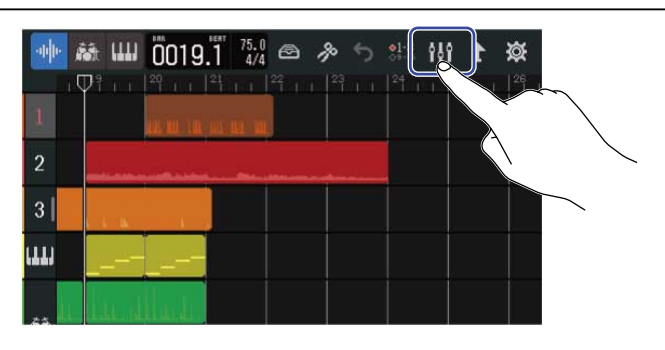

Переключение в экран дорожек

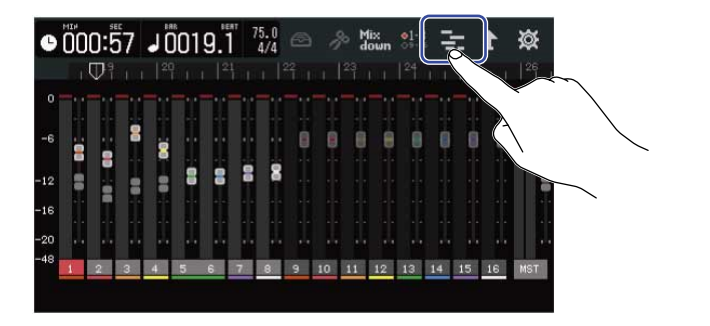

# Просмотр уровней дорожек

### В экране дорожек

1. В экране дорожек потяните за номер/пиктограмму дорожки вправо.

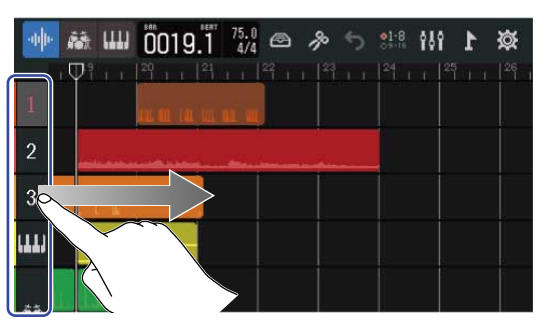

Откроется микшер, на котором отображаются текущие уровни дорожек.

| 🐠 🕷 ш 0019.3 4/4 |  |
|------------------|--|
| X O I            |  |
| × •••            |  |
| × • • • •        |  |
|                  |  |
|                  |  |
| × •• =           |  |

Прокрутите экран вверх или вниз, чтобы просмотреть уровни других дорожек.

2. Чтобы закрыть микшер, потяните за номер/пиктограмму дорожки влево.

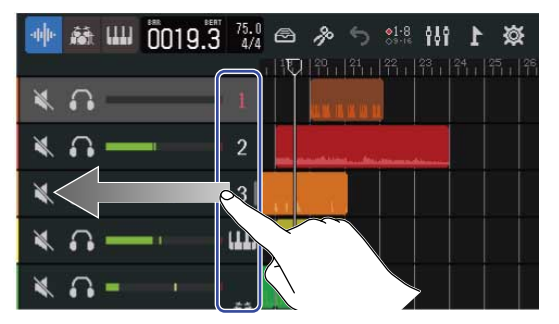

### В экране индикаторов уровня

В экране индикаторов уровня в удобном виде отображаются уровни всех дорожек сразу.

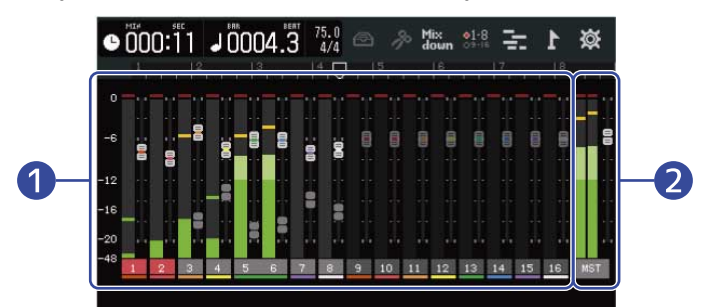

1 Уровни и позиции фейдеров дорожек

2 Общая громкость и позиция мастер-фейдера

## Заглушение дорожек

Вы можете заглушить сигнал с отдельных дорожек.

1. В экране дорожек потяните за номер/пиктограмму дорожки вправо, чтобы открыть микшер.

| 🐠 🚵 📖 🚾0003.3 4/4                       | 1 🚻 👯 C 🔦 🖻                                                                                                    |
|-----------------------------------------|----------------------------------------------------------------------------------------------------|
|                                         | 1   <sup>2</sup> 11   <sup>3</sup>   <sup>1</sup> 11   <sup>5</sup> 11   <sup>6</sup> 11   <sup>7</sup> 1                                                                                                    |
| × · · · · · · · · · · · · · · · · · · · | And the state of the state of t |
|                                         |                                                                                                    |
| × n === 1 3                             | na a tana da at e de del dada de dada , das                                                                                                    |
| × n — — ш                               |                                                                                                    |
|                                         | u, i, tu l'al and litetologiche                                                                                                    |
|                                         |                                                                                                    |

2. Нажмите 📉 напротив дорожки, которую хотите заглушить.

Дорожка будет заглушена, и пиктограмма 📉 загорится ( 📉 ).

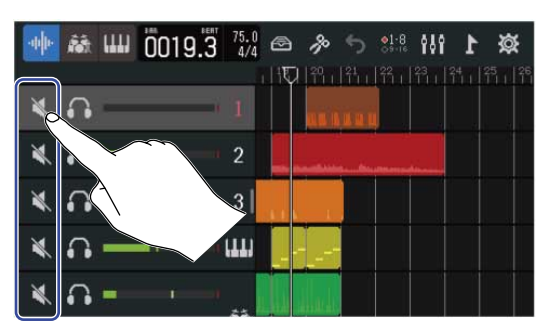

|   | -th | 龖       | ш | 0020.3 | 75.0<br>4/4 | ß   | p  | 5             | ●1-8<br>○9-16 | ŶåŶ | 1 | ø |
|---|-----|---------|---|--------|-------------|-----|----|---------------|---------------|-----|---|---|
|   | ×   |         |   |        | 1           |     | 20 | <sup>21</sup> | 11            |     |   |   |
| • | ×.  | ,<br>•• | - |        | 2           | -   | -  |               |               |     |   |   |
|   | ¥   | •       | - |        | 3           | 111 |    |               |               |     |   |   |
|   | ¥   | •       | - |        | ш           |     |    |               |               |     |   |   |
|   | X   | •       |   |        | 25          | L.  |    |               |               |     |   |   |

资

Вы можете заглушить одновременно несколько дорожек. Прокрутите экран вверх или вниз, чтобы выбрать скрытые дорожки.

3. Чтобы закрыть микшер, потяните за номер/пиктограмму дорожки влево.

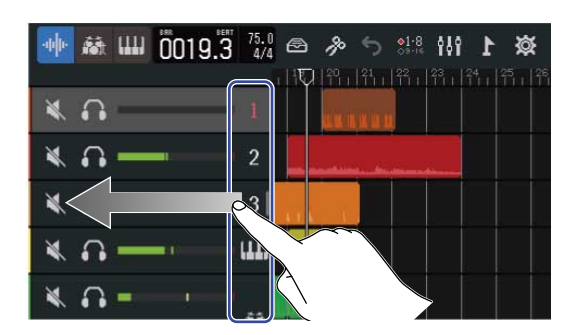

### Солирование дорожек

Вы можете выбрать дорожки, сигнал с которых будет воспроизводиться.

1. В экране дорожек потяните за номер/пиктограмму дорожки вправо, чтобы открыть микшер.

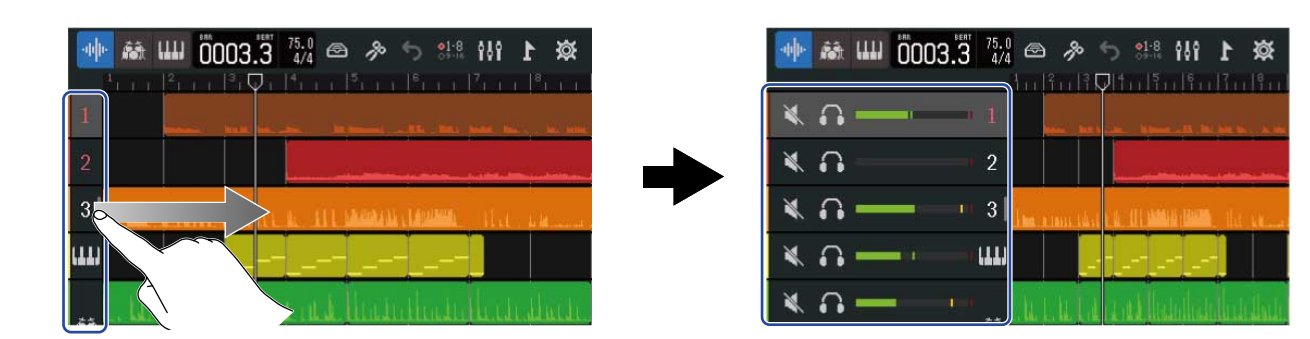

2. Нажмите 🜇 напротив дорожки, сигнал с которой вы хотите воспроизвести.

Все дорожки, кроме выбранной, будут заглушены, а пиктограмма 🎧 загорится 🎧 ).

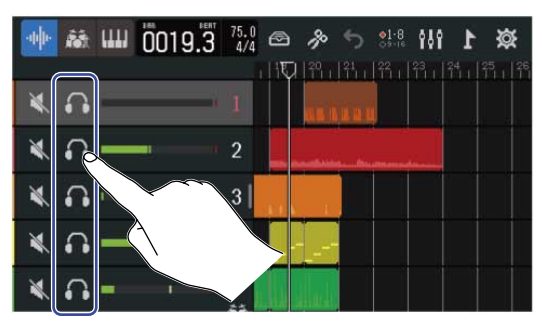

| 🐠 🕷 ш Ö020 | ).2 <sup>75.0</sup> 🗠 🚸 5 👫 🚻 1 🕸 |
|------------|-----------------------------------|
|            |                                   |
| ×          | - 1                               |
|            | 2                                 |
| *          | 3                                 |
| × n        |                                   |
| × n        |                                   |

Вы можете выбрать несколько дорожек для солирования. Прокрутите экран вверх или вниз, чтобы выбрать скрытые дорожки.

3. Чтобы закрыть микшер, потяните за номер/пиктограмму дорожки влево.

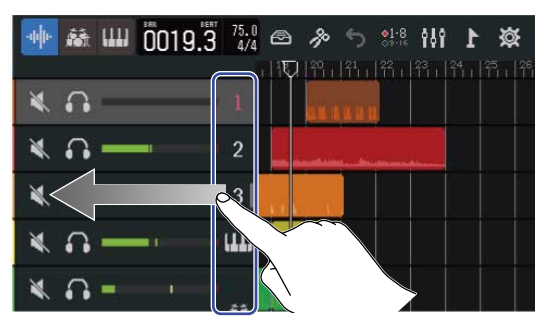

# Настройка громкости

1. С помощью фейдеров дорожек настройте их уровни и используйте мастер-фейдер, чтобы отрегулировать общую громкость.

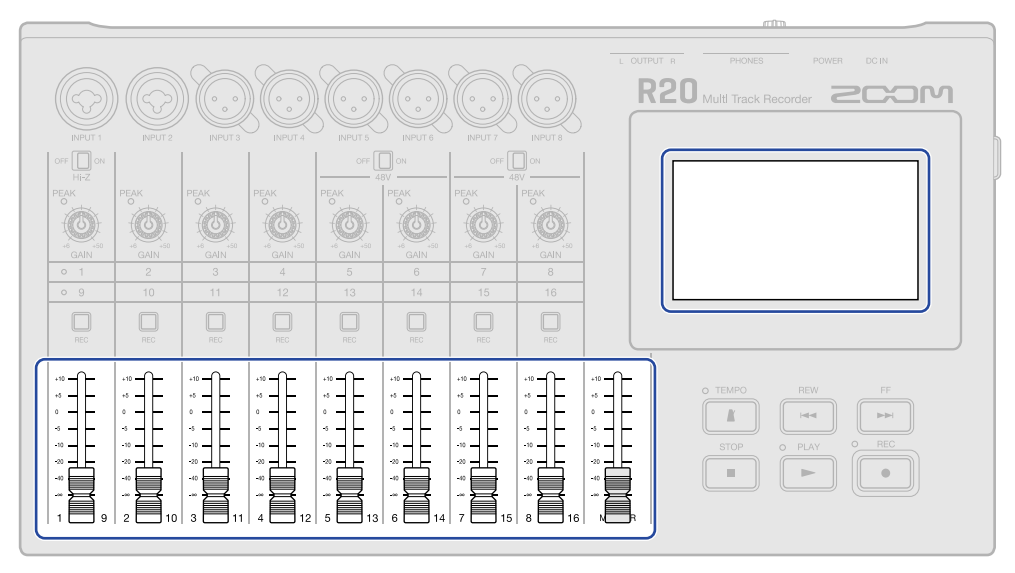

Текущие уровни дорожек отображаются на экране индикаторов уровня.

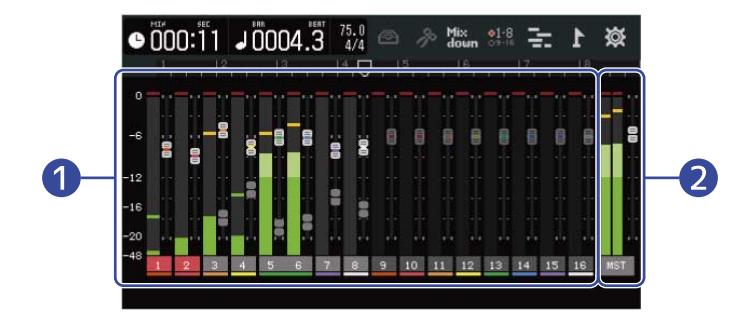

- 1 Уровни и позиции фейдеров дорожек
- 2 Общая громкость и позиция мастер-фейдера

#### ПОДСКАЗКА

- Нажмите №1.3 или №1.6 в панели управления, чтобы выбрать группу дорожек, управляемую физическими фейдерами (1–8 или 9–16). (→ Выбор контролируемых дорожек)
- Когда позиции физических фейдеров и их отображаемые на дисплее позиции отличаются, например, из-за переключения дорожек, вы не сможете регулировать громкость физическим фейдером. Для этого поставьте физический фейдер в ту позицию, которая отображается на дисплее, чтобы синхронизировать их.

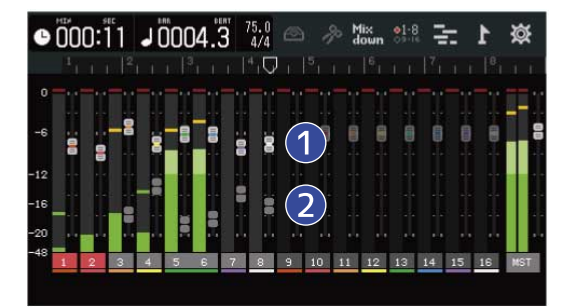

#### 1 Фейдеры дорожек

Здесь отображаются текущие позиции фейдеров дорожек.

#### 2 "Призрачные" фейдеры

Когда позиции физических фейдеров и их отображаемые на дисплее позиции отличаются, например, из-за переключения дорожек, здесь отображаются позиции физических фейдеров.

# Выбор контролируемых дорожек

Вы можете выбирать, какие группы дорожек (1-8 или 9-16) будут управляться физическими фейдерами.

1. Нажмите 👫 или 🖓 в панели управления.

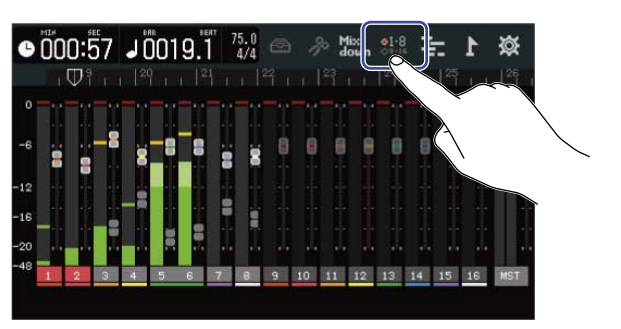

91-8 : Физические фейдеры будут управлять дорожками 1–8.

|      | 75.0<br>4/4 |   |    | b M | ix<br>own | •1-8 | 3  |    | 1  | ×   |
|------|-------------|---|----|-----|-----------|------|----|----|----|-----|
|      | 777  22     |   |    |     |           |      |    |    |    |     |
| 0    |             |   |    |     |           |      |    |    |    |     |
|      | 8           | ١ |    |     |           |      | 0  | 8  | -  | 8   |
| - 2  |             |   |    |     |           |      |    |    |    |     |
| - 6  |             |   |    |     |           |      |    |    |    |     |
| - 10 |             | • |    |     |           |      |    |    |    |     |
|      | 8           |   | 10 | 11  | 12        | 13   | 14 | 15 | 16 | MST |

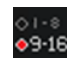

💭 : Физические фейдеры будут управлять дорожками 9–16.

| G   |   | 0:5             | 57 | J [ | 01 | 9.1 | 7 | 5.0<br>4/4 |            |    | b M | lix<br>own | 01-8<br>09-16 | 1   |     | 1   | 簗   |
|-----|---|-----------------|----|-----|----|-----|---|------------|------------|----|-----|------------|---------------|-----|-----|-----|-----|
|     |   | $ abla^{\rm s}$ |    |     |    |     |   |            | 2 <u>4</u> |    | 23  | i i        | 24            | 1.1 | 125 | 1.1 | 26  |
| 0   |   |                 |    |     |    |     |   |            |            | -  |     |            |               |     | -0  |     | ]=  |
|     |   |                 | 8  |     |    |     |   |            | -4         |    |     |            |               |     |     |     |     |
| -6  | 8 |                 | Ī  | 8   |    |     |   |            |            |    | •   | _          |               | 8   |     | -   | 8   |
| -12 |   |                 |    |     | 8  | 8   | 8 | 000        | 8          |    |     | 2          | 8             | 8   |     |     |     |
| -16 |   |                 |    |     |    |     |   |            |            |    |     |            |               |     | -   |     |     |
|     |   |                 |    |     |    |     |   |            |            |    |     |            | -             |     | 1   |     |     |
| -20 |   |                 |    |     |    |     |   |            |            | 1  |     |            |               | 1   |     | 11  | 12  |
| -48 | 1 | 2               | 3  | 4   | 5  | 6   | 7 |            | 9          | 10 | 11  | 12         | 13            | 14  | 15  | 16  | MST |
|     |   |                 |    |     |    |     |   | C          |            |    |     |            |               |     |     |     | J   |

# Панорама, эквалайзер и эффекты

### Настройка панорамы

Вы можете настроить панорамирование дорожки.

Подробнее см. в разделе Настройка панорамы для мониторинга.

### Настройка эквалайзера

Вы можете настраивать частотные характеристики сигнала для отдельных дорожек.

Подробнее см. в разделе Настройка эквалайзера.

### Эффекты

К дорожкам можно применять различные эффекты.

Подробнее см. в разделе Эффекты.

# Сведение дорожек

Готовый проект можно свести и экспортировать в файл стереомикса (WAV). Файл с миксом будет сохранен в папке "AUDIO" на SD-карте в следующем формате:

- Частота дискретизации: 44,1 кГц
- Разрядность: соответствует настройкам в проекте (-> Создание проектов)

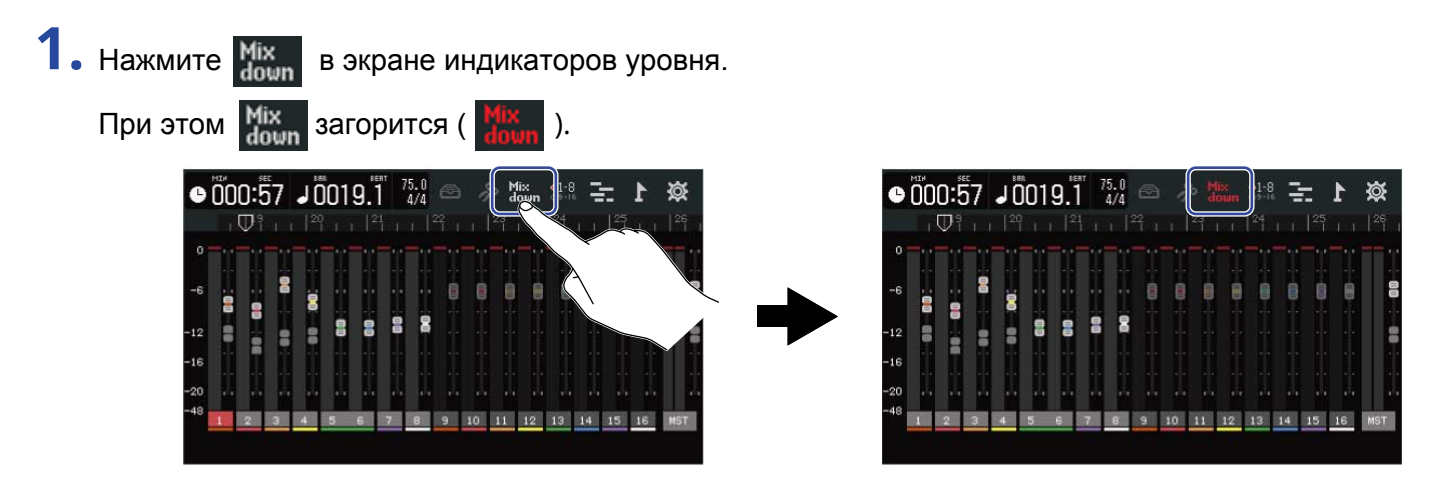

2. Нажмите .

Начнется сведение проекта.

В итоговом миксе будут применены текущие настройки уровней каналов и общей громкости.

3. Нажмите 👘, чтобы остановить процесс сведения.

# Управление проектами

Проекты, созданные на R20, сохраняются на SD-карте.

Впоследствии вы можете изменять названия проектов на SD-карте, а также копировать их, удалять и просматривать информацию о дате и времени создания и формате.

Также вы можете сохранять проекты на USB-носителе или загружать проекты и аудио/SMF-файлы с USB-носителя на R20.

Все эти действия можно производить в экране операций с проектом.

## Структура файлов и папок на SD-карте

При записи проекта на SD-карте создается следующая структура из папок и файлов:

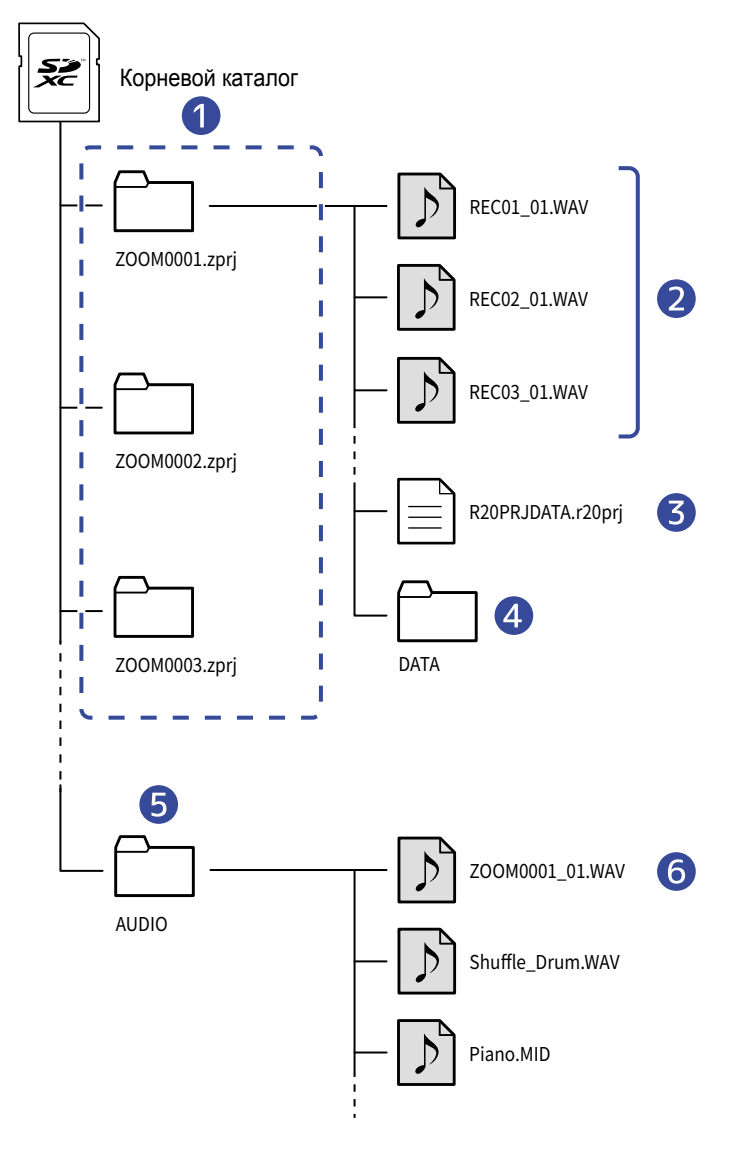

#### Папки проекта

В них содержатся записанные данные и настройки проекта.

Папкам присваиваются названия в формате "ZOOM0001" - "ZOOM9999".

#### 2 Аудиофайлы дорожек

Названия аудиофайлам присваиваются в следующем формате:

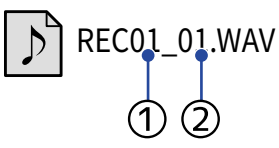

Номер дорожки

Э Номер записи ("01"- первая запись, затем идут "02", "03" и т. д.) Пример: Файл второй записи на четвертой дорожке будет называться так: "REC04\_02.WAV".

#### 3 Файл проекта

В этом файле сохраняются настройки проекта.

#### 4 Папка DATA

В этой папке сохраняются данные о структуре проекта.

#### **5** Папка AUDIO

В этой папке хранятся импортированные в проект файлы WAV и SMF. Поместите сюда файлы, которые хотите загрузить в R20.

Также в этой папке хранятся файлы миксов и файлы, созданные с помощью функции Экспорт проектов в файлы WAV.

#### 6 Файлы миксов

Цифра, стоящая после названия проекта в имени файла, показывает номер микса.

## Структура файлов и папок на USB-носителе

При подключении USB-носителя к R20 на нем создается следующая структура из папок, в которые будут сохраняться данные проектов, а также импортируемые данные.

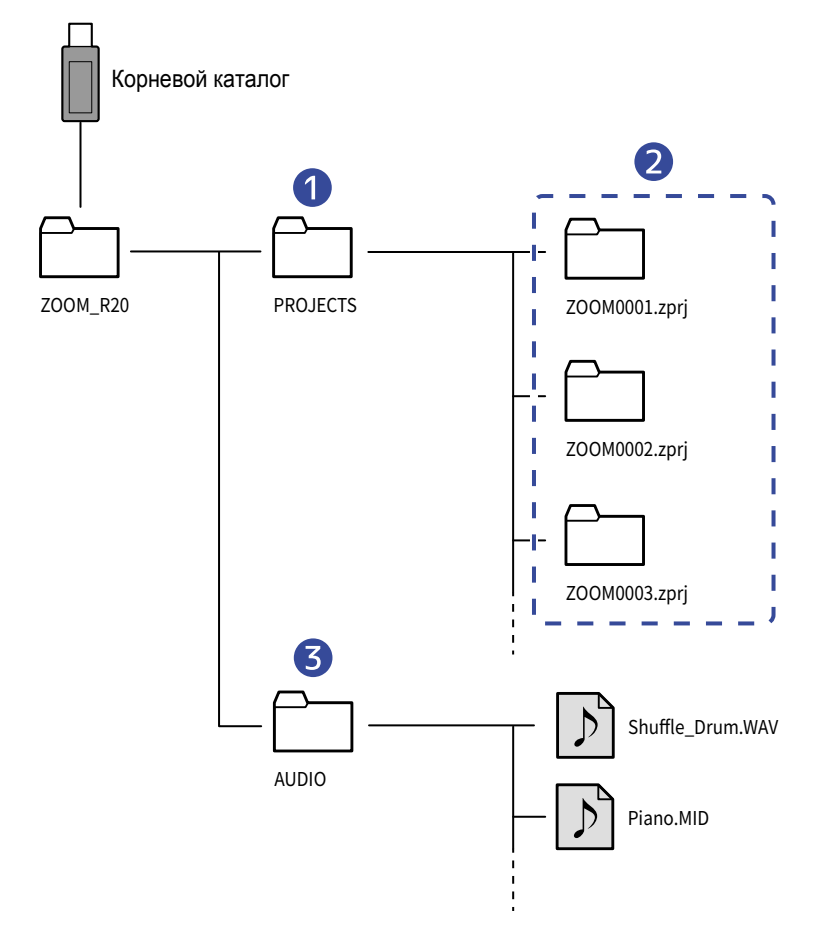

#### 1 Папка для сохранения проектов

Здесь хранятся проекты, экспортируемые на USB-носитель. Также здесь вы можете сохранить проекты для импорта в R20.

#### 2 Папки проектов

В этих папках содержатся файлы и настройки проектов.

#### **3** Папка AUDIO

В этой папке сохраняются файлы WAV и SMF, загруженные в проекты. Также в этой папке хранятся файлы миксов и файлы, созданные с помощью функции Экспорт проектов в файлы WAV. Поместите в эту папку файлы, которые хотите импортировать в R20.

### Подключение USB-носителей

Подключите USB-носитель к порту USB на устройстве. Используйте USB-носители, совместимые с разъемом USB Туре-С.

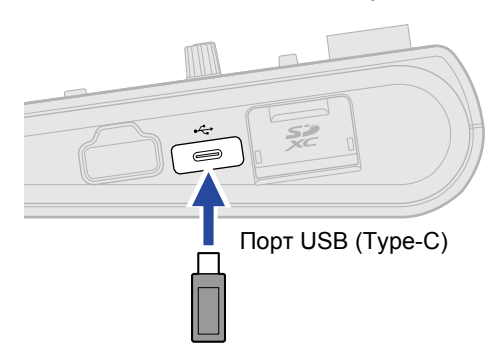

#### ПРИМЕЧАНИЕ

• Не отсоединяйте USB-носитель во время передачи данных: это может привести к их потере.

# Меню операций

Вы можете управлять проектом с помощью меню операций.

1. Нажмите 🔯 в экране дорожек или экране индикаторов уровня.

Экран дорожек

| -uļu ģ | 🐱 📖 Ö019.1 744 🔿 🔊 🖘 🕬 Hi L 🕱 |          |
|--------|-------------------------------|----------|
| 1      |                               | $\frown$ |
| 2      |                               | _        |
| 3      |                               |          |
| uu     |                               |          |
|        |                               |          |

Экран индикаторов уровня

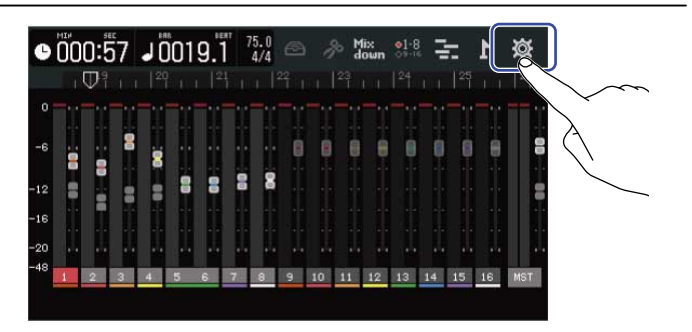

Откроется меню настроек проекта.

2. Нажмите "Projects" в меню настроек.

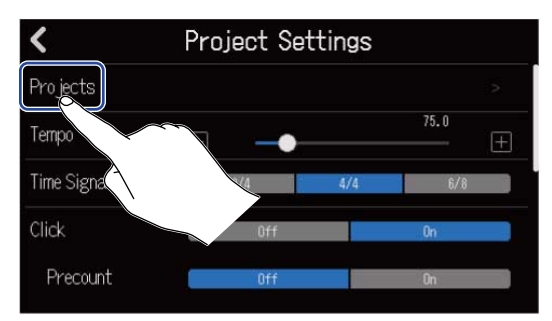

Откроется список проектов.

3. Выберите проект, с которым хотите произвести операцию.

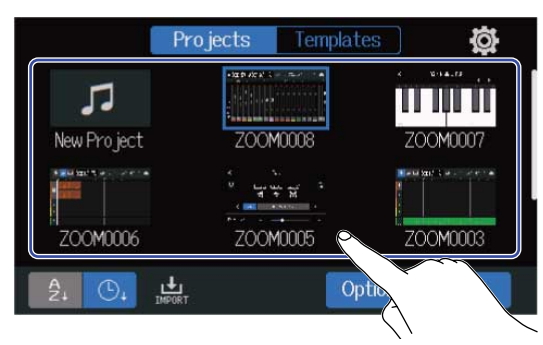

Выбранный проект будет выделен синей рамкой.

# **4.** Нажмите "Option".

Откроется меню операций выбранного проекта.

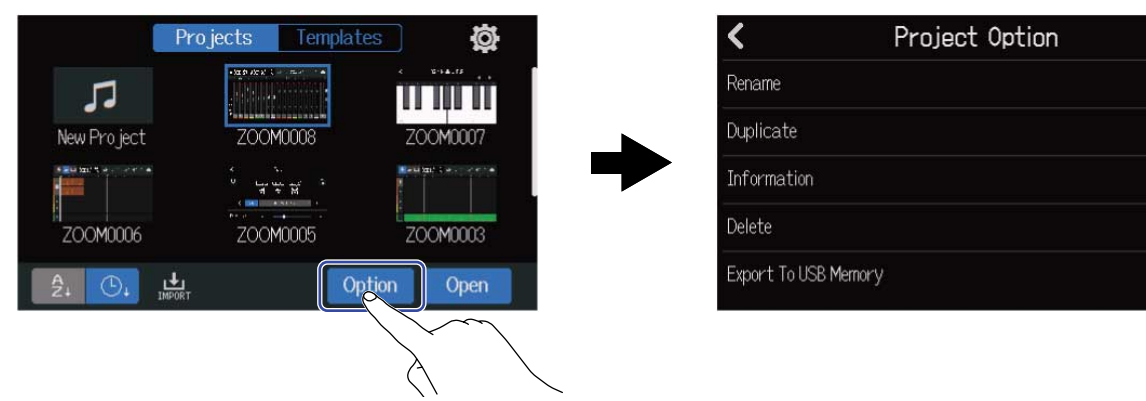

### Переименование проектов

 Нажмите "Rename" в меню операций проекта (→ Меню операций проекта), который вы хотите переименовать.

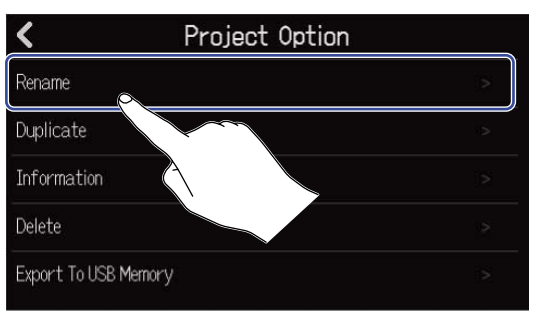

### 2. Введите новое название проекта.

|      |    |     |   | ZC  | )0M0( | 008 |   |   |           |
|------|----|-----|---|-----|-------|-----|---|---|-----------|
| q    | V  | ve  |   | r H | t     | y   | u | i | p p       |
| а    |    | s   | d | f   | g     | h   | j | k |           |
| 仓    |    | z   | x | С   | v     | b   | n | m | $\otimes$ |
| Canc | el | 123 |   |     | Sp    | ace |   |   | Enter     |

Подробнее о вводе символов см. в разделе Экран ввода символов.

#### ПРИМЕЧАНИЕ

- Если указанное название проекта уже существует, появится сообщение об ошибке. В этом случае выберите другое название.
- Максимальная длина названия проекта составляет 50 символов, включая расширение.

**З.** Когда на дисплее появится сообщение "Done", нажмите "Close".

### Дублирование проектов

 Нажмите "Duplicate" в меню операций проекта (→ Меню операций проекта), который вы хотите дублировать.

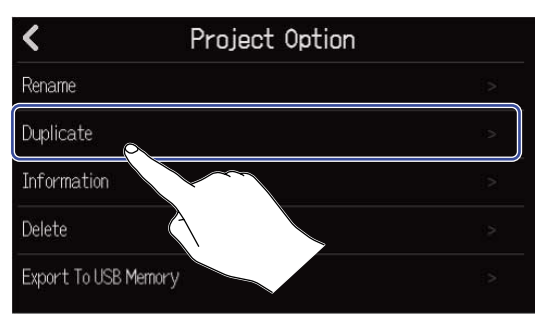

### 2. Введите название дубликата.

|       | ZOOM0008(01) |     |     |     |     |   |     |           |  |  |  |
|-------|--------------|-----|-----|-----|-----|---|-----|-----------|--|--|--|
| q     | w            | e l | r 🗌 | t I | y I | u | i 🚺 | p p       |  |  |  |
| а     | s            | d   | f   | g   | h   | j | k   | 1         |  |  |  |
| 仓     | z            | ×   | С   | v   | b   | n | m   | $\otimes$ |  |  |  |
| Cance | 123          |     |     | Sp  | ace |   |     | Enter     |  |  |  |

Подробнее о вводе символов см. в разделе Экран ввода символов.

#### ПРИМЕЧАНИЕ

- Если проект с таким названием уже существует, появится сообщение об ошибке. В этом случае измените название проекта.
- Дублирование проекта невозможно, если на SD-карте недостаточно свободного места.
- Дублирование проекта невозможно, если на SD-карте уже сохранено 1000 проектов.

**3.** Когда на дисплее появится сообщение "Done", нажмите "Close". Дубликат проекта будет создан, затем откроется предыдущий экран.

# Просмотр информации о проекте

 Нажмите "Information" в меню операций проекта (→ Меню операций проекта), информацию о котором вы хотите просмотреть.

| <             | Project Optio | n   |
|---------------|---------------|-----|
| Rename        |               |     |
| Duplicate     |               | is. |
| Information   | <b>A</b>      | 2   |
| Delete        |               | >   |
| Export To USB | Mernor        |     |

Откроется экран с информацией о проекте.

| Date/Time  |                       |
|------------|-----------------------|
| Dater Time | 2021.09.16 / 10:00:41 |
| Bit Depth  | 24 bit                |
| Size       | 40.1 MB               |

| Данные    | Пояснение                     |
|-----------|-------------------------------|
| Date/Time | Дата и время создания проекта |
| Bit Depth | Формат записи                 |
| Size      | Размер проекта                |

# Удаление проектов

1. Нажмите "Delete" в меню операций проекта (→ Меню операций проекта), который вы хотите удалить.

| <             | Project Option |   |
|---------------|----------------|---|
| Rename        |                |   |
| Duplicate     |                |   |
| Information   |                | > |
| Delete        | <u>N</u>       | 2 |
| Export To USB | Melton         | 2 |
|               |                |   |

## **2.** Нажмите "Execute".

| <               | Project | Option |   |
|-----------------|---------|--------|---|
| Rename          |         |        |   |
| Duplicate       | Dele    | te     | 2 |
| Informatio      |         |        | > |
| Delete          | Execute | Cancel | 2 |
| Export To USB 1 | Memory  | $\sim$ | > |
|                 | À       |        |   |

Нажмите "Cancel", чтобы отменить удаление и вернуться в предыдущий экран.

**3.** Когда на дисплее появится сообщение "Done", нажмите "Close". Выбранный проект будет удален, затем откроется экран проектов.

# Экспорт проектов в файлы WAV

Вы можете экспортировать проекты в папку AUDIO на SD-карте или в папку ZOOM\_R20 > AUDIO на USB-носителе в следующем формате:

- Файл WAV (стерео)
- Частота дискретизации: 44,1 кГц
- Разрядность: соответствует настройкам проекта (→ Создание нового проекта)

#### ПРИМЕЧАНИЕ

Чтобы экспортировать проект на USB-накопитель, подключите его к порту USB (Туре-С). (→ Подключение USB-накопителя)

Нажмите "Rendering" в экране настроек проекта (→ Экран настроек проекта).

| <                | Proje             | ct Settings |     |   |
|------------------|-------------------|-------------|-----|---|
| Level for Phones | Ξ                 |             | 80  | + |
| Level for Output | Ξ                 |             | 80  | ± |
| Snap             |                   | Off         | On  |   |
| Output Level     | Ξ                 |             | 100 | ± |
| Rendering        |                   |             |     |   |
|                  | $\langle \rangle$ |             |     |   |

2. Используйте ползунок Length или кнопки 🥅 и 📻 для настройки длины экспортируемого фрагмента.

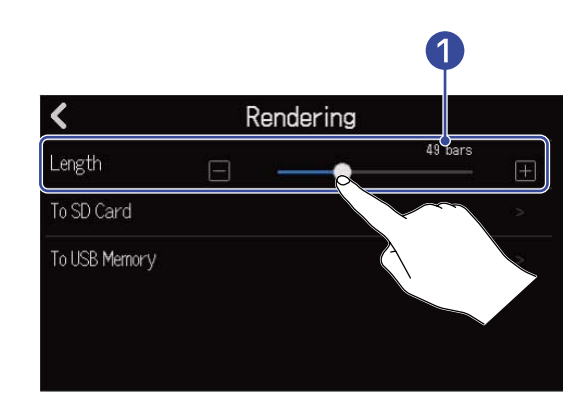

#### Длина экспортируемого фрагмента

Здесь отображается длина фрагмента в тактах.

**З.** Выберите место сохранения экспортируемого файла WAV.

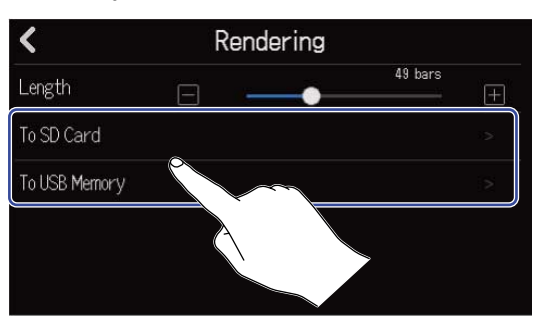

| Вариант       | Пояснение                            |
|---------------|--------------------------------------|
| To SD Card    | Файл будет сохранен на SD-карту.     |
| To USB Memory | Файл будет сохранен на USB-носитель. |

### 4. Введите название файла.

| ZOOM0008 |     |   |     |    |     |   |   |           |
|----------|-----|---|-----|----|-----|---|---|-----------|
|          |     |   |     |    |     |   |   |           |
| q u      | N E |   | r d | t  | /   | u | i | o p       |
| а        | s   | d | f   | g  | h   | j | k | 1         |
| 仓        | z   | x | с   | v  | b   | n | m | $\otimes$ |
| Cancel   | 123 | • |     | Sp | ace |   |   | Enter     |

Подробнее о вводе символов см. в разделе Экран ввода символов.

#### ПРИМЕЧАНИЕ

- Если файл с таким названием уже существует, появится сообщение об ошибке. В этом случае измените название файла.
- Экспорт проекта невозможен, если на SD-карте или USB-носителе недостаточно свободного места.

**5.** Когда на дисплее появится соощение "Done", нажмите "Close". Экспорт файла WAV будет завершен, затем откроется экран настроек проекта.

### Сохранение проектов на USB-носитель

Проекты сохраняются на SD-карту, но вы также можете делать запасные копии на USB-носителе. Проекты будут сохраняться в подкаталоге "PROJECTS" папки "ZOOM\_R20" на USB-носителе.

- 1. Подключите USB-носитель к порту USB (Туре-С) (→ Подключение USB-носителя).
- 2. Нажмите "Export To USB Memory" в меню операций проекта (→ Меню операций проекта), который вы хотите сохранить.

| <                | Project Option |   |
|------------------|----------------|---|
| Rename           |                |   |
| Duplicate        |                |   |
| Information      |                |   |
| Delete           |                |   |
| Export To USB Me | mory           | 3 |
|                  | X              |   |

Откроется поле для ввода названия проекта.

3. Введите название проекта.

| ZOOM0008 |     |     |   |     |       |   |     |           |
|----------|-----|-----|---|-----|-------|---|-----|-----------|
| q v      | v e | : I | r | t y | / [ l | ı | i ( | o p       |
| а        | s   | d   | f | g   | h     | j | k   | 1         |
| 仓        | z   | x   | С | v   | b     | n | m   | $\otimes$ |
| Cancel   | 123 |     |   | Spa | ace   |   |     | Enter     |

Подробнее о вводе символов см. в разделе Экран ввода символов.

#### ПРИМЕЧАНИЕ

- Если проект с таким названием уже существует, появится сообщение об ошибке. В этом случае измените название проекта.
- Сохранение невозможно, если на USB-носителе недостаточно свободного места.
- Максимальная длина названия проекта составляет 50 символов, включая расширение.

**4.** Когда на дисплее появится соощение "Done", нажмите "Close". Проект будет сохранен, затем откроется экран операций.

# Импорт проектов с USB-носителя

Вы можете импортировать на SD-карту проекты с USB-накопителя, сохраненные в папке ZOOM\_R20 > PROJECTS. (→ Структура файлов и папок на USB-накопителе).

1. Подключите USB-носитель к порту USB (Туре-С) (→ Подключение USB-носителя).

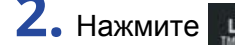

2. Нажмите 🔛 в списке проектов (→ Открытие проектов).

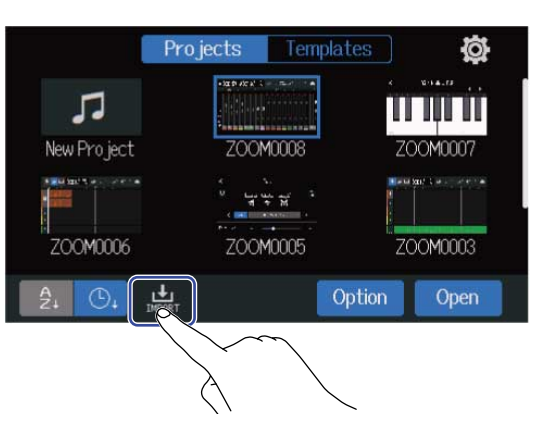

3. Выберите проект, который хотите импортировать.

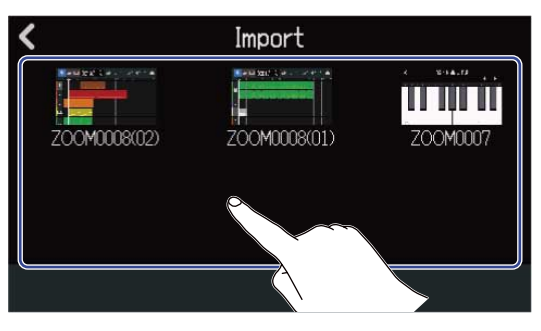

4. Введите название проекта.

|        |     |   | ZOC | )M000 | 3(01) |   |     |           |
|--------|-----|---|-----|-------|-------|---|-----|-----------|
| qu     | N G |   | r   | t I   | y I i | 1 | i 🚺 | p p       |
| а      | S   | d | f   | g     | h     | j | k   | 1         |
| 仓      | z   | x | С   | v     | b     | n | m   | $\otimes$ |
| Cancel | 123 |   |     | Sp    | ace   |   | •   | Enter     |

Подробнее о вводе символов см. в разделе Экран ввода символов.

#### ПРИМЕЧАНИЕ

- Если проект с таким названием уже существует, появится сообщение об ошибке. В этом случае измените название проекта.
- Импорт невозможен, если на SD-карте недостаточно свободного места.

**5.** Когда на дисплее появится сообщение "Done", нажмите "Close". Импорт будет завершен, затем откроется экран проектов.

# Аудиоинтерфейс

R20 можно использовать в качестве аудиоинтерфейса с 8 входами и 4 выходами или 2 входами и 2 выходами.

R20 может передавать на компьютер, смартфон или планшет до 8 отдельных каналов аудио с дорожек или смикшированный стереосигнал.

С компьютера, смартфона или планшета можно выводить 2 или 4 канала с аудиосигналом.

# Установка драйверов

### Компьютеры с OC Windows

**1.** Скачайте на компьютер драйвер к R20 с сайта <u>zoomcorp.com</u>.

#### ПРИМЕЧАНИЕ

Драйвер к R20 можно скачать с указанного выше сайта.

2. Чтобы установить драйвер, запустите инсталлятор и следуйте инструкциям.

#### ПРИМЕЧАНИЕ

Подробнее о процессе установки можно узнать в руководстве по установке драйвера.

### Смартфоны, планшеты и компьютеры с MacOS

Для этих устройств установка драйвера не требуется.

# Подключение к компьютеру, смартфону или планшету

1. Нажмите 🔯 в экране проектов (→ Открытие проектов).

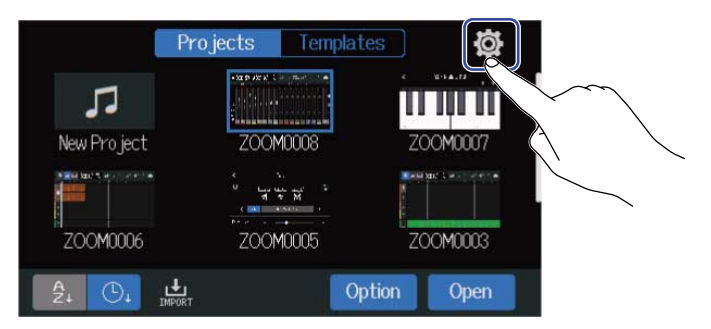

### **2.** Нажмите "Audio Interface".

| <               |                   | System |    |   |
|-----------------|-------------------|--------|----|---|
| Date/Time       |                   |        |    |   |
| LCD Brightness  | Ξ                 |        | 20 | Ŧ |
| Auto Power Off  |                   | Off    | On |   |
| Audio Interface |                   |        |    |   |
| GuitarLab       |                   |        |    |   |
|                 | $\langle \rangle$ |        |    |   |

## 3. Выберите режим подключения.

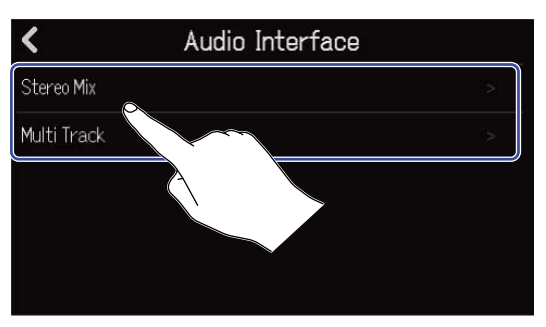

| Режим       | Пояснение                                                                  |
|-------------|----------------------------------------------------------------------------|
| Stereo Mix  | Будет выводиться микс всех дорожек в стереоформате.                        |
| Multi Track | Будет выводиться отдельный сигнал с каждой из дорожек (8 входов/4 выхода). |

Откроется экран индикторов уровня для выбранного режима.

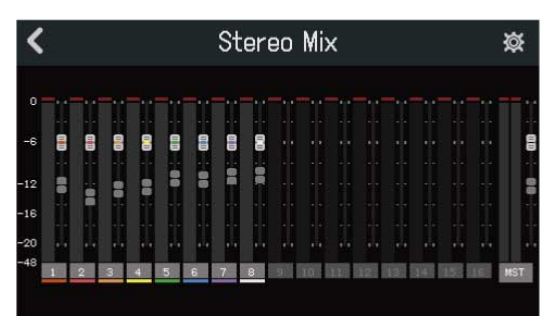

**4.** С помощью USB-кабеля подключите R20 к компьютеру, смартфону или планшету.

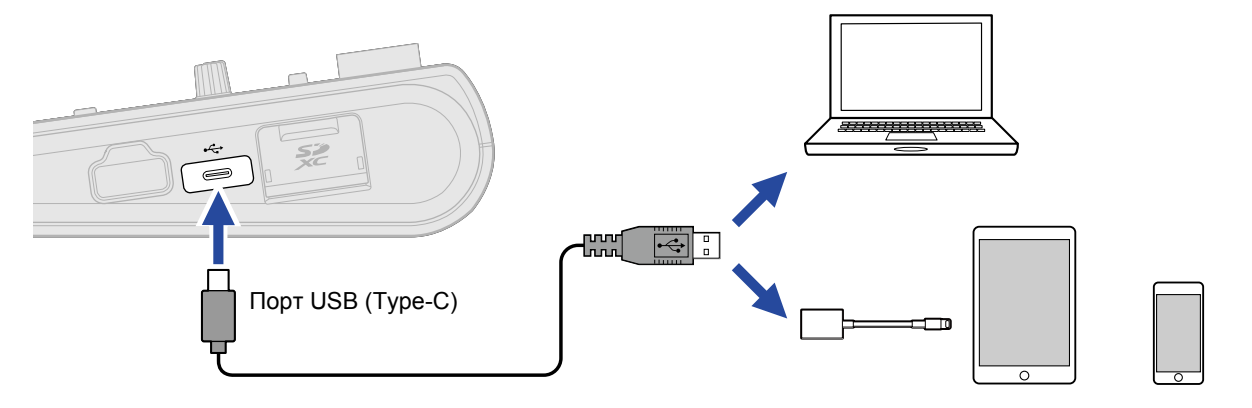

#### ПРИМЕЧАНИЕ

- Используйте кабель USB (Туре-С), который поддерживает передачу данных.
- При подключении к компьютеру установите R20 в качестве звукового устройства.
- R20 не может питаться от USB-шины.
- При подключении к устройству с iOS/iPadOS используйте адаптер Lightning-USB (или Lightning-USB 3).

#### ПОДСКАЗКА

- О настройке мониторинга, громкости на выходе и других параметров см. в разделе Настройки аудиоинтерфейса.
- В режиме Stereo Mix будет передаваться смикшированный сигнал с R20. Подробнее об этом см. в разделе Сведение проектов.

### Отключение от компьютера, смартфона или планшета

1. Нажмите 🔀 в экране индикаторов уровня аудиоинтерфейса.

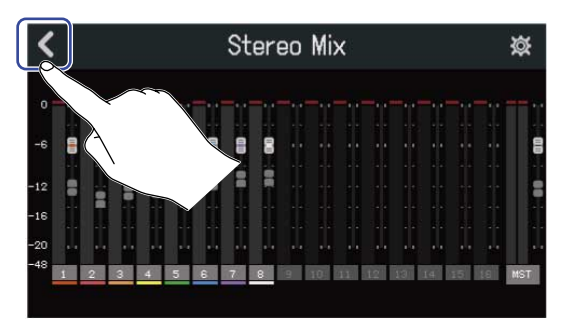

### **2.** Нажмите "Execute".

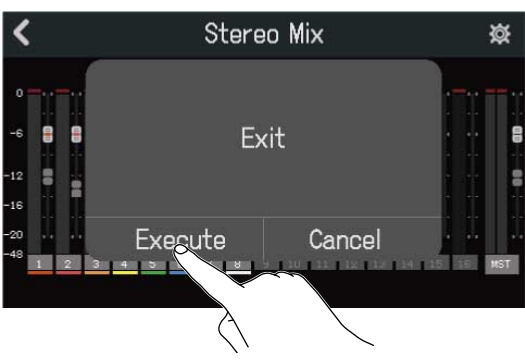

Функция аудиоинтерфейса будет отключена, откроется главный экран. Нажмите "Cancel", чтобы отменить отключение и вернуться в предыдущий экран.

**3.** Отсоедините USB-кабель от R20 и от компьютера, смартфона или планшета.

# Настройки аудиоинтерфейса

Вы можете настроить мониторинг сигнала, уровень на выходе и другие параметры аудиоинтерфейса.

### Настройки мониторинга

Вы можете выводить записываемый сигнал на выход до того, как он будет направлен на компьютер, смартфон или планшет. Таким образом, доступен прямой мониторинг сигнала (без задержки).

1. Нажмите 🔯 в экране индикаторов уровня в режиме аудиоинтерфейса.

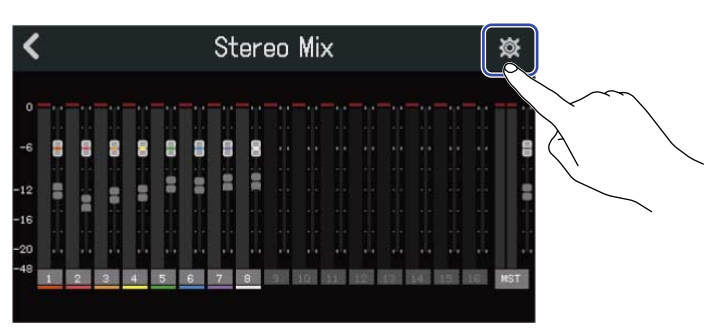

2. Нажмите "On" или "Off" в строке "Direct Monitor".

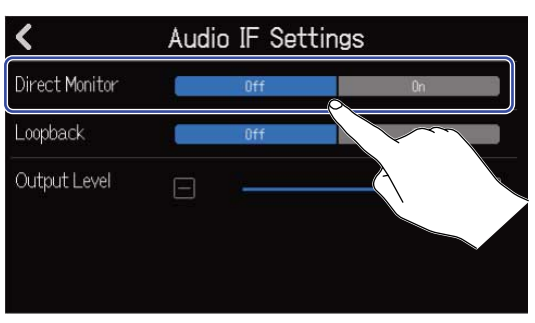

| Параметр | Пояснение                                                                                                    |
|----------|----------------------------------------------------------------------------------------------------|
| Off      | Прямой мониторинг выключен. Записываемый сигнал будет направляться сразу на компьютер, смартфон или планшет. |
| On       | Прямой мониторинг включен.                                                                                   |

#### ПРИМЕЧАНИЕ

- В режиме Multi Track (→ Подключение к компьютеру смартфону или планшету) сигнал для прямого мониторинга выводится до фейдеров, поэтому настройки фейдеров не будут влиять на громкость.
- В режиме Stereo Mix (→ Подключение к компьютеру смартфону или планшету) сигнал для прямого мониторинга выводится после фейдеров, поэтому настройки фейдеров будут влиять на громкость.

### Функция Loopback (только в режиме Stereo Mix)

Эта функция позволяет комбинировать сигнал с компьютера, смартфона или планшета и сигнал со входов R20, а затем направлять его обратно на компьютер, смартфон или планшет.

Например, эту функцию можно использовать для записи голоса диктора поверх музыки, выводящейся с компьютера, а затем транслировать сигнал обратно на компьютер.

1. Нажмите 🔯 в экране индикаторов уровня в режиме аудиоинтерфейса.

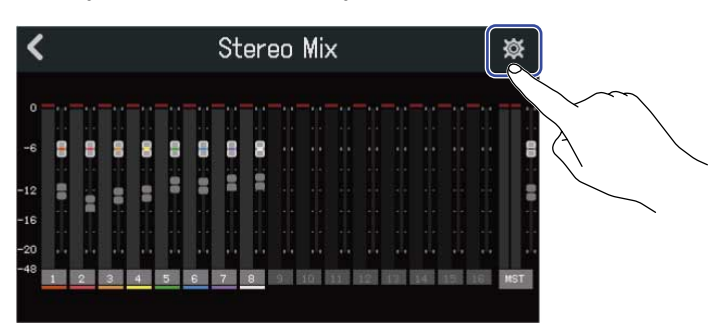

2. Нажмите On" или "Off" в строке "Loopback".

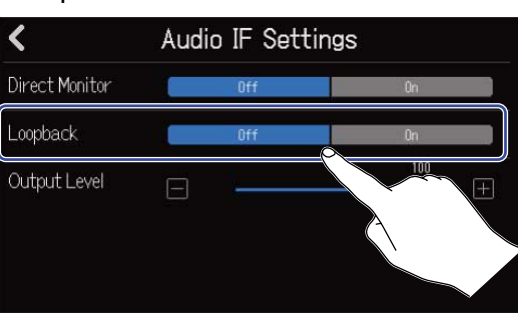

| Параметр | Пояснение                   |
|----------|-----------------------------|
| Off      | Функция Loopback выключена. |
| On       | Функция Loopback включена.  |
### Настройка громкости на выходе

Вы можете настроить громкость сигнала на выходах устройства.

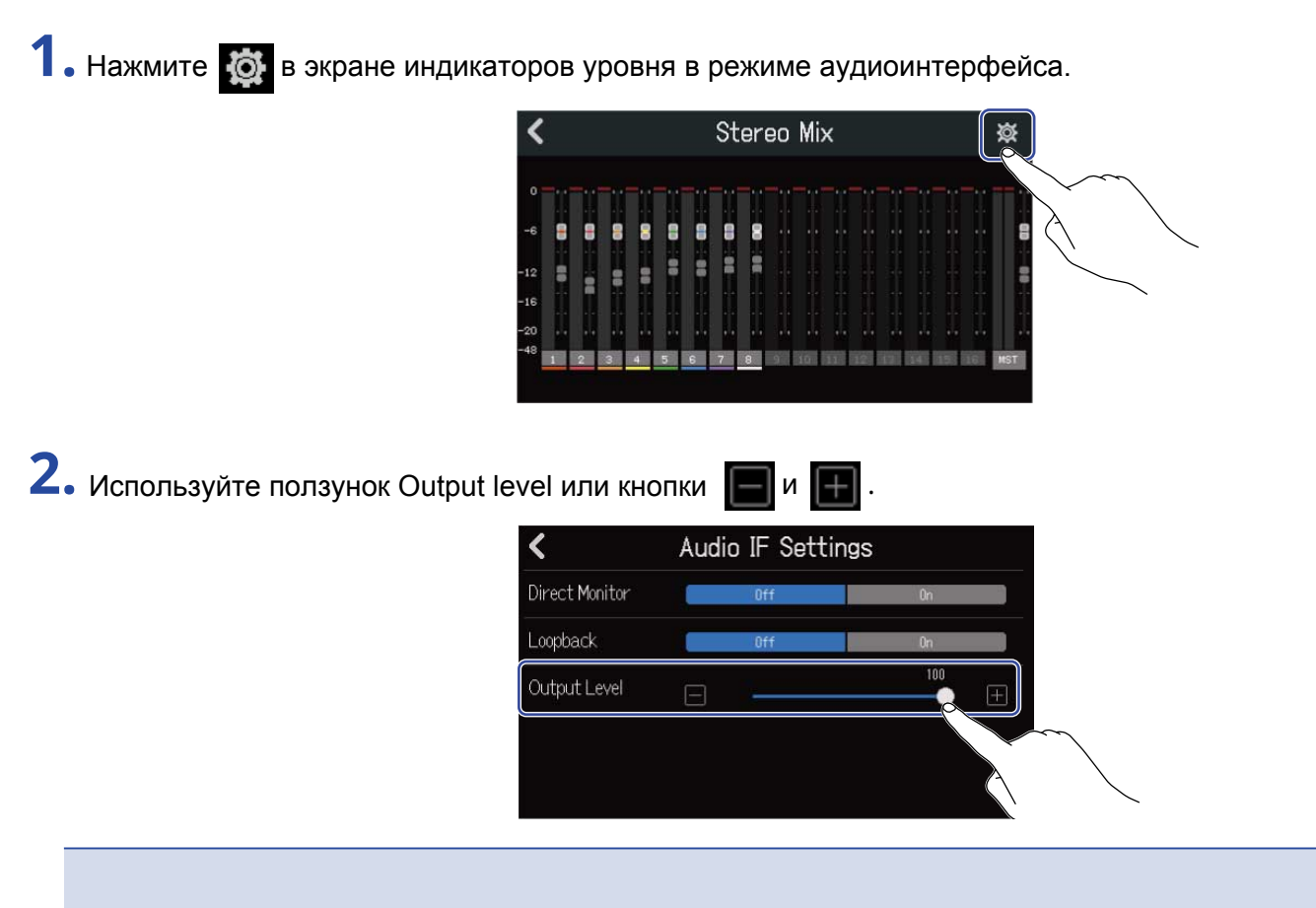

Вы можете установить значение в диапазоне от 0 до 100.

# Приложение Guitar Lab

Вы можете установить на компьютер (Mac/Windows) приложение Guitar Lab, чтобы загружать из интернета новые эффекты, а также сохранять и редактировать патчи.

#### ПОДСКАЗКА

- Скачайте приложение Guitar Lab с сайта ZOOM. (zoomcorp.com)
- Подробнее об установке и работе приложения читайте в прилагающейся к нему инструкции.

### Подключение к компьютеру

1. Нажмите 🔯 в экране проектов (→ Открытие проектов).

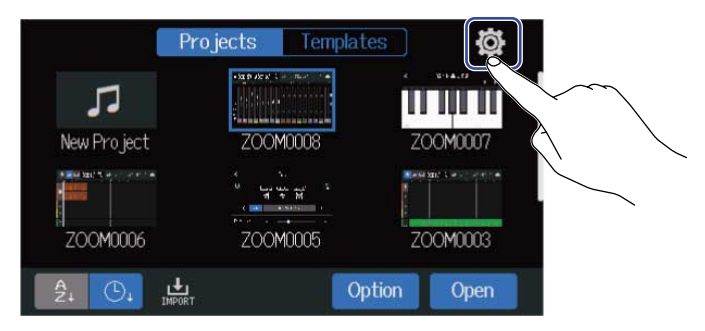

### **2.** Нажмите "Guitar Lab".

Откроется экран Guitar Lab.

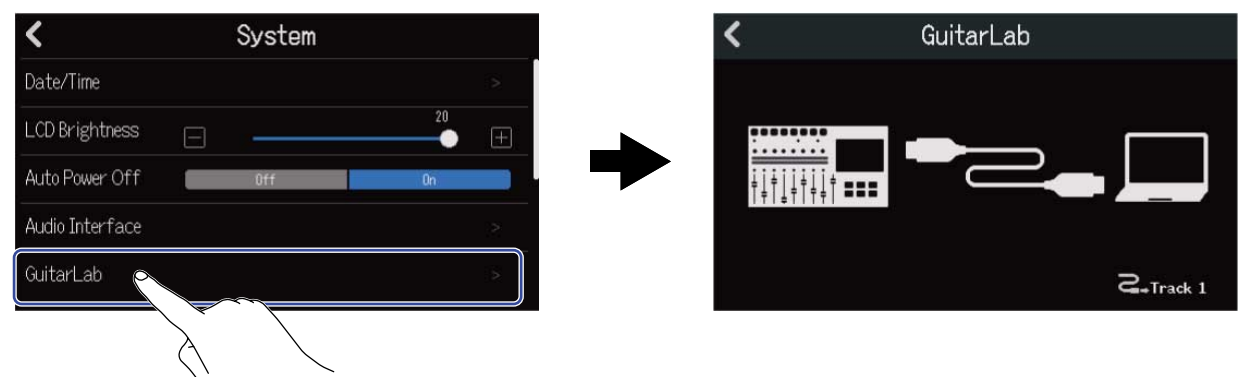

# **3.** Подключите R20 к компьютеру с помощью кабеля USB (Туре-С).

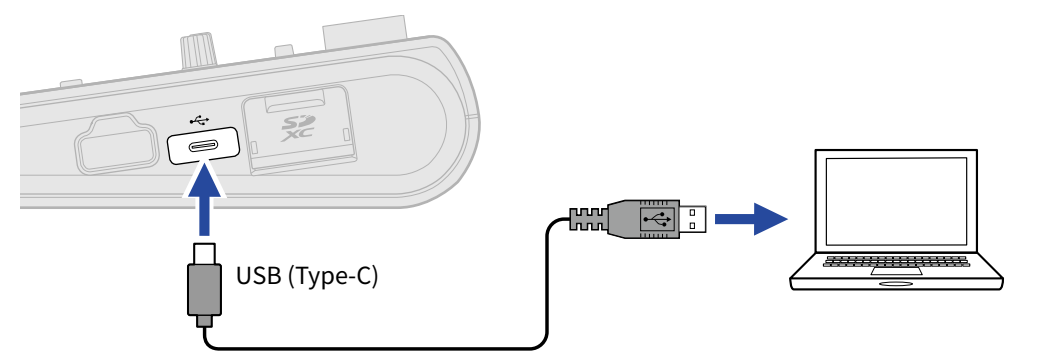

#### ПРИМЕЧАНИЕ

- Используйте кабель USB (Туре-С), который поддерживает передачу данных.
- R20 не может питаться от USB-шины.

**4.** Запустите приложение Guitar Lab на компьютере.

5. Нажмите 🛄, чтобы выбрать дорожку, к которой хотите применить эффекты из Guitar Lab.

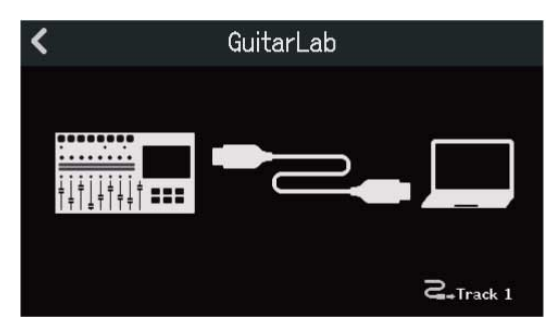

### Отключение от компьютера

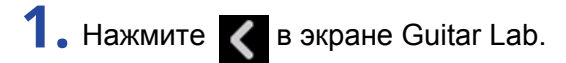

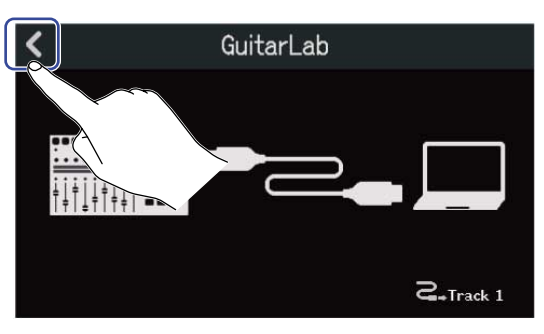

## **2.** Нажмите "Execute".

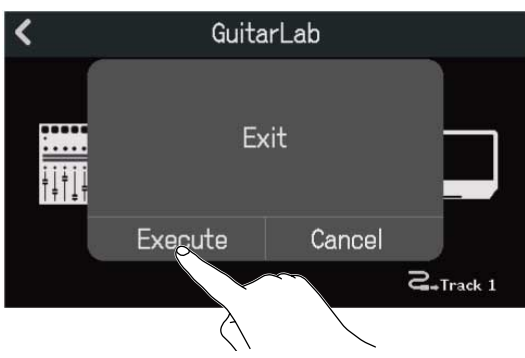

Нажмите "Cancel", чтобы вернуться к предыдущему экрану.

**3.** Отсоедините USB-кабель от R20 и компьютера.

# Использование MIDI-клавиатуры

В R20 предустановлены тембры для синтезатора. Подключив к устройству MIDI-клавиатуру (продается отдельно), вы можете записывать партии синтезатора, используя выбранный тембр.

## Подключение MIDI-клавиатуры

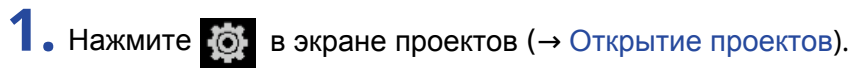

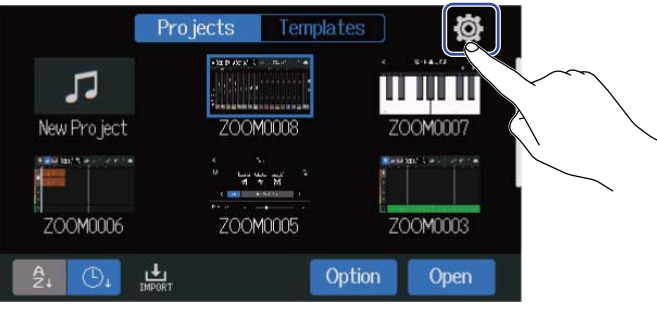

2. Нажмите "On" в строке "USB MIDI Keyboard".

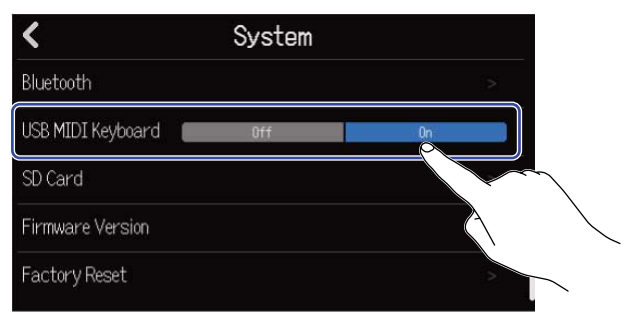

| Параметр | Пояснение                   |
|----------|-----------------------------|
| Off      | MIDI-клавиатура отключена.  |
| On       | MIDI-клавиатура подключена. |

**3.** Используйте кабель USB (Туре-С), чтобы подключить MIDI-клавиатуру к R20. Подробнее о настройке MIDI-клавиатуры читайте в руководстве пользователя.

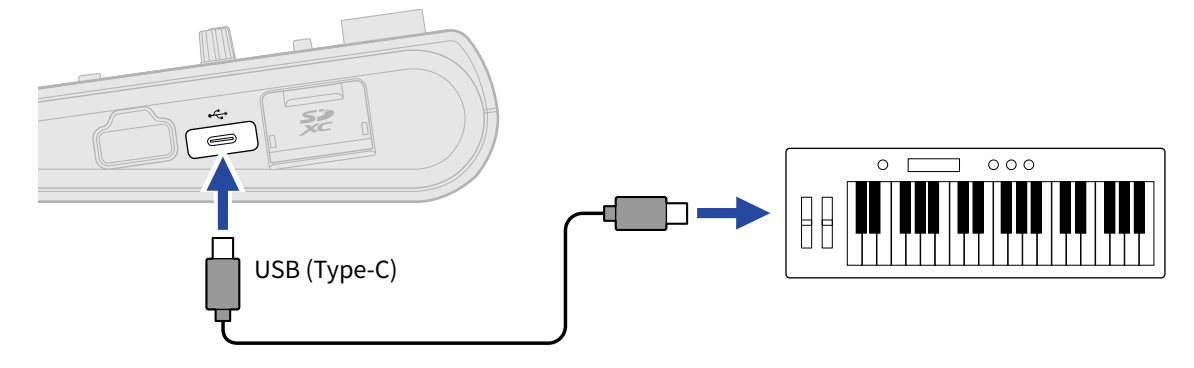

#### ПРИМЕЧАНИЕ

• Порт USB (Туре-С) обеспечивает питание 5 В/500 мА.

### Отключение MIDI-клавиатуры

**1.** Нажмите Off в строке USB MIDI Keyboard .

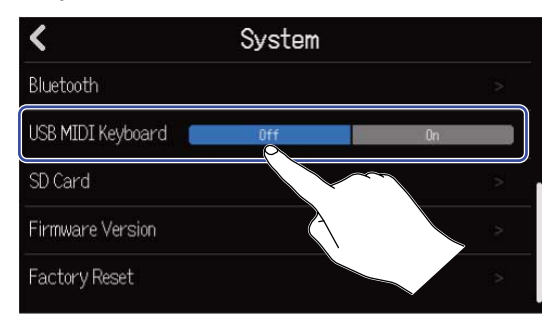

**2.** Отсоедините USB-кабель от R20 и MIDI-клавиатуры.

# Функция автоотключения

При простое дольше 10 часов R20 автоматически отключится.

Чтобы устройство всегда оставалось включенным, деактивируйте функцию автоотключения.

1. Нажмите 🔯 в экране проектов (→ Открытие проектов).

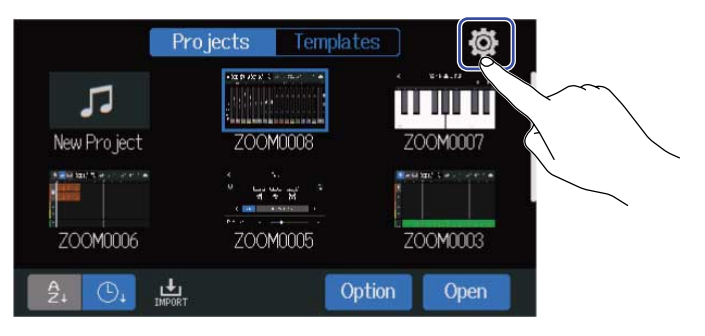

2. Нажмите "On" или "Off" в строке "Auto Power Off".

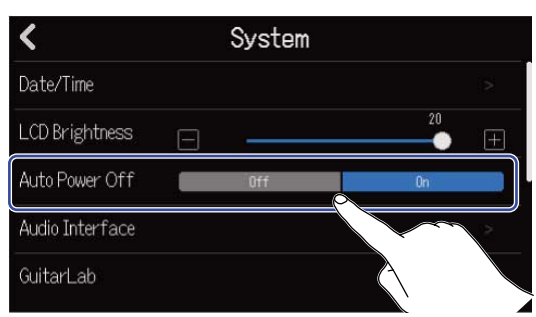

| Параметр | Пояснение                                                          |  |
|----------|--------------------------------------------------------------------|--|
| Off      | Устройство не будет отключаться автоматически.                     |  |
| On       | Устройство будет отключаться автоматически при простое в 10 часов. |  |

#### ПРИМЕЧАНИЕ

Устройство не отключится автоматически, даже если эта функция включена, при следующих условиях:

- Во время записи или воспроизведения
- Во время использования R20 в режиме аудиоинтерфейса
- Во время использования R20 в режиме кард-ридера

# Установка даты и времени

Установите дату и время, чтобы они корректно отображались в метаданных записываемых файлов.

1. Нажмите 🔯 в экране проектов (→ Открытие проектов).

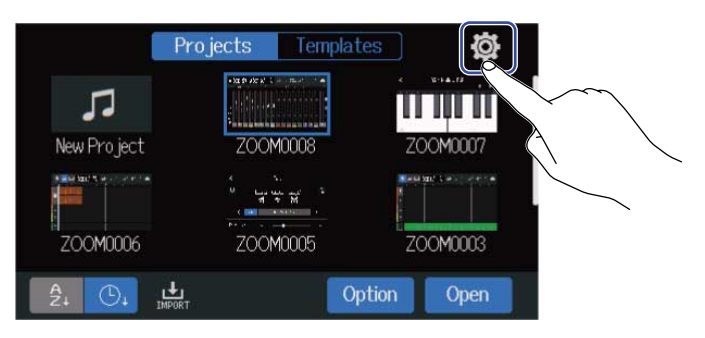

### 2. Нажмите "Date/Time".

| <               | System | ľ    |
|-----------------|--------|------|
| Date/Time       |        | 2    |
| LCD Brightness  |        | 20 + |
| Auto Power Off  |        | On   |
| Audio Interface |        | >    |
| GuitarLab       |        |      |

3. Нажимайте 🔼 / 🔽, чтобы установить дату и время.

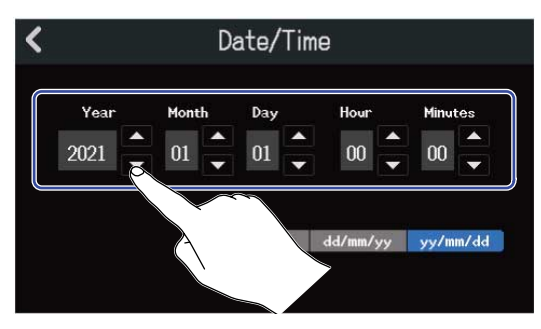

### 4. Выберите формат отображения даты.

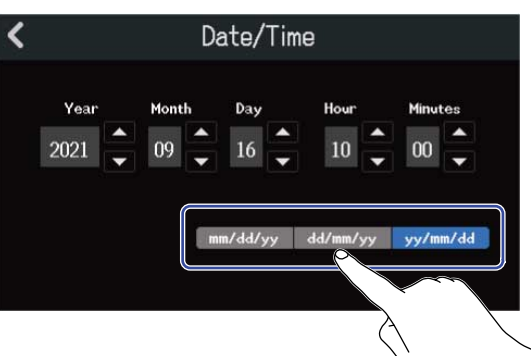

- mm/dd/yy: месяц/день/год
- dd/mm/yy: день/месяц/год
- yy/mm/dd: год/месяц/день

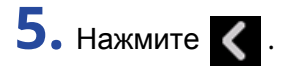

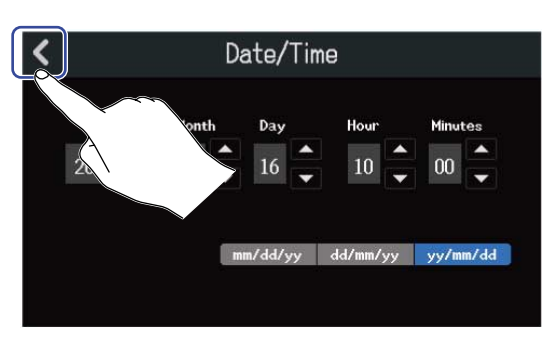

Дата и время будут установлены, откроется предыдущий экран.

#### ПРИМЕЧАНИЕ

Если устройство долгое время не было подключено к сети, настройки даты и времени могут быть сброшены. Если во время запуска устройства появляется окно с настройками даты и времени, установите их.

# Яркость дисплея

Вы можете настроить яркость дисплея.

1. Нажмите 🔯 в экране проектов (→ Открытие проектов).

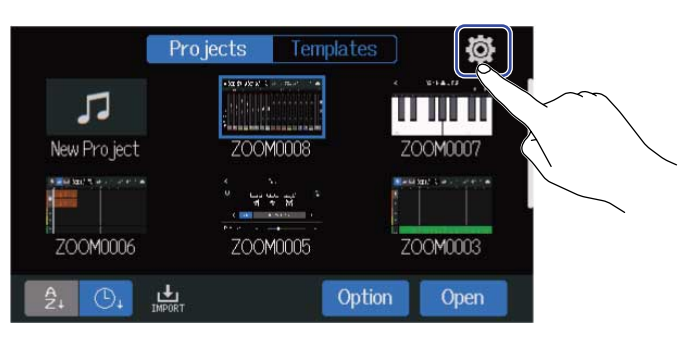

2. Используйте ползунок LCD Brightness или кнопки 🥅 и 🕕, чтобы настроить яркость.

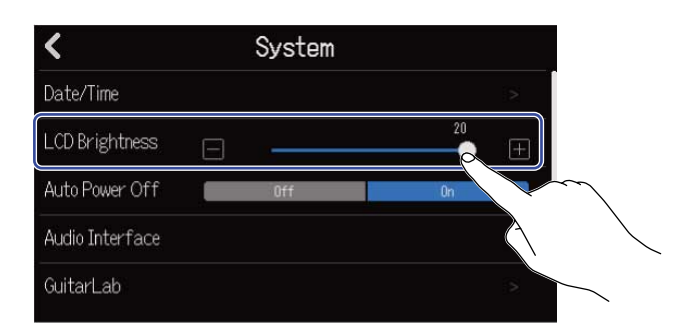

#### ПОДСКАЗКА

Яркость можно настроить в диапазоне от 1 до 20.

# Просмотр информации об SD-карте

Вы можете просмотреть информацию об общем размере и доступной памяти на SD-карте.

- 1. Нажмите 🔯 в окне проектов (→ Открытие проектов).

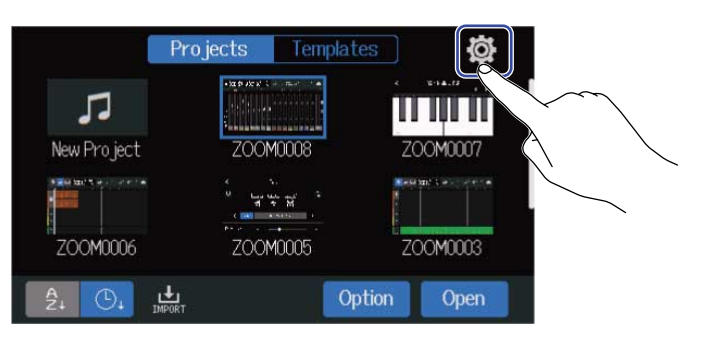

## 2. Нажмите "SD Card".

| <                     | System |    |   |
|-----------------------|--------|----|---|
| Bluetooth             |        |    |   |
| USB MIDI Keyboard 🛛 🗧 | Off    | 0n |   |
| SD Card               |        |    |   |
| Firmware Version      |        |    | 2 |
| Factory Reset         |        |    |   |

**З.** Информация об общем и доступном объеме памяти находится в строке "Size".

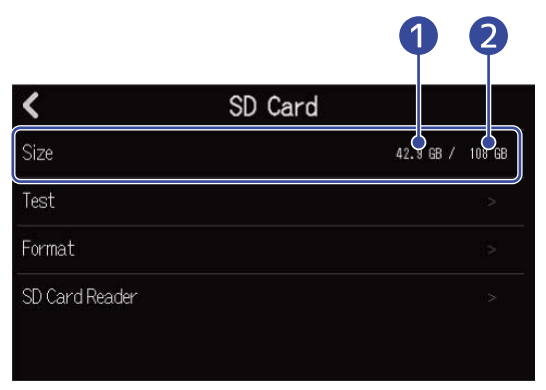

1 Доступная память

Общая память

## Проверка SD-карты

Вы можете проверить SD-карту на совместимость с R20.

Доступна быстрая базовая проверка, а также более детальная проверка SD-карты.

1. Нажмите 🔯 в экране проектов (→ Открытие проектов).

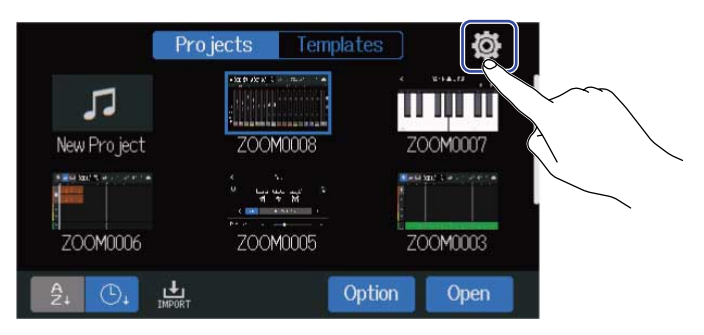

## 2. Нажмите "SD Card".

| <                     | System |    |   |
|-----------------------|--------|----|---|
| Bluetooth             |        |    |   |
| USB MIDI Keyboard 🛛 🗧 | Off    | Ûn |   |
| SD Card               |        |    |   |
| Firmware Version      |        |    | 2 |
| Factory Reset         |        |    |   |

### **З.** Нажмите "Test".

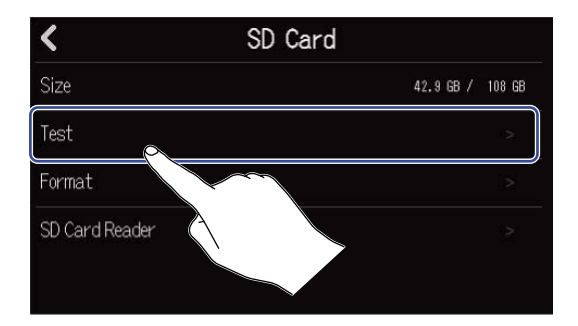

**4.** Выберите "Quick Test" (быстрая проверка) или "Full Test" (полная проверка). Затем нажмите "Execute". Начнется проверка SD-карты.

Быстрая проверка

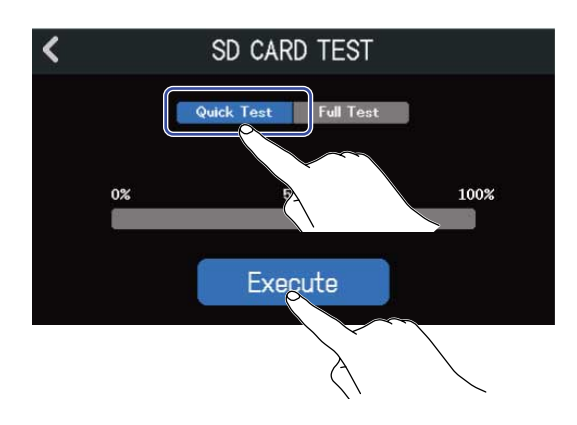

Быстрая проверка занимает около 30 секунд.

#### Полная проверка

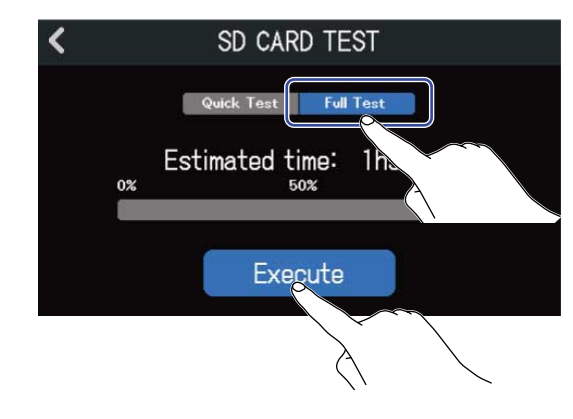

Время полной проверки отобразится на дисплее.

Результат проверки отобразится на дисплее после ее завершения. Если результат полной проверки достигает 100%, то SD-карта не подходит для использования (NG).

#### ПРИМЕЧАНИЕ

Даже если результат проверки положительный ("OK"), это не гарантирует, что при использовании SDкарты не возникнет ошибок. Эта проверка носит информационный характер.

#### ПОДСКАЗКА

Нажмите 🥂, чтобы отменить проверку.

# Форматирование SD-карты

Вы можете отформатировать SD-карту с помощью R20, чтобы улучшить ее производительность.

1. Нажмите 🔯 в экране проектов (→ Открытие проектов).

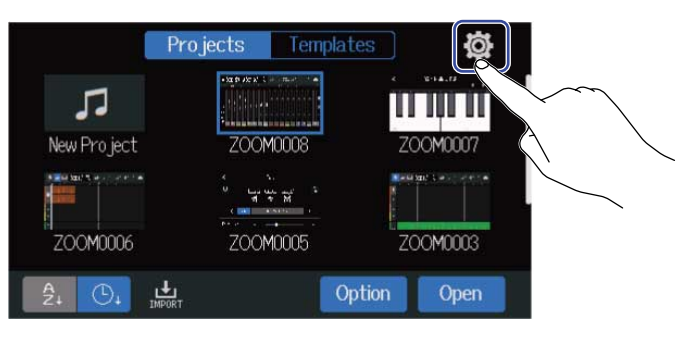

## 2. Нажмите "SD Card".

| <                   | System |    |   |
|---------------------|--------|----|---|
| Bluetooth           |        |    |   |
| USB MIDI Keyboard 🛛 | Off    | On |   |
| SD Card             |        |    | 2 |
| Firmware Version    | $\sim$ |    | 2 |
| Factory Reset       |        |    |   |

## **3.** Нажмите "Format".

| SD Card        |                  |
|----------------|------------------|
| Size           | 42.9 GB / 108 GB |
| Test           | :>               |
| Format         |                  |
| SD Card Reader | 8                |

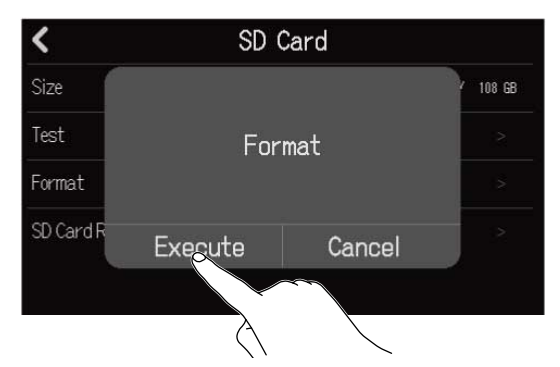

SD-карта будет отформатирована.

Нажмите "Cancel", чтобы отменить форматирование.

#### ПРИМЕЧАНИЕ

- Перед использованием новой SD-карты или карты, которая была ранее отформатирована на компьютере, необходимо отформатировать ее с помощью R20.
- При форматировании все сохраненные на SD-карте данные будут удалены.

## Функция кард-ридера

Подключив R20 к компьютеру, вы можете просматривать и копировать данные на SD-карте. Например, можно копировать проекты на компьютер или импортировать аудиофайлы и SMF-файлы на R20.

### Подключение к компьютеру

1. Нажмите 🔯 в экране проектов (→ Открытие проектов).

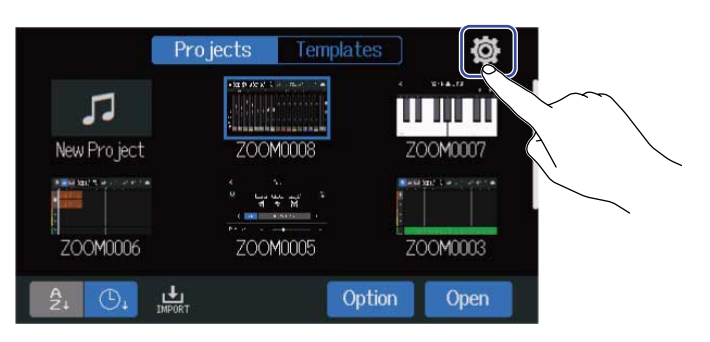

## 2. Нажмите "SD Card".

| <                 | System |    |        |
|-------------------|--------|----|--------|
| Bluetooth         |        |    |        |
| USB MIDI Keyboard | Off    | On |        |
| SD Card           |        |    | $\sim$ |
| Firmware Version  | $\sim$ |    | 2      |
| Factory Reset     |        |    |        |

# **3.** Нажмите "SD Card Reader".

Откроется экран кард-ридера.

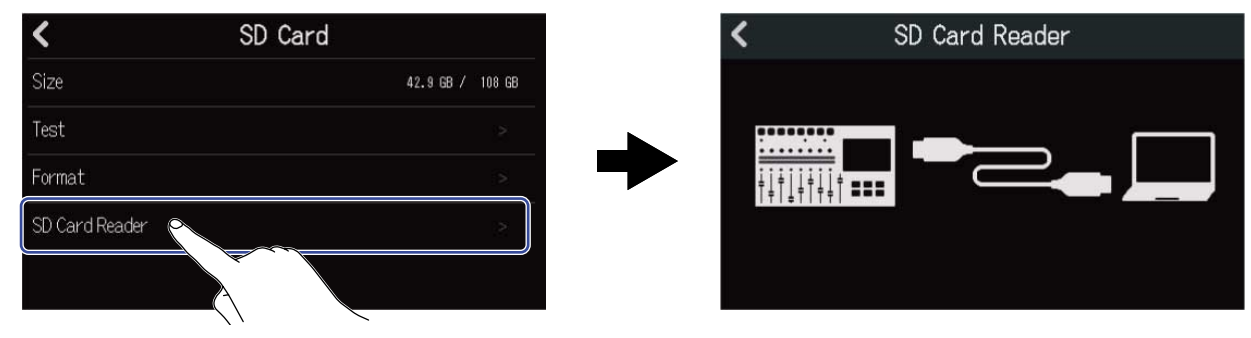

**4.** Подключите R20 к компьютеру с помощью кабеля USB (Туре-С).

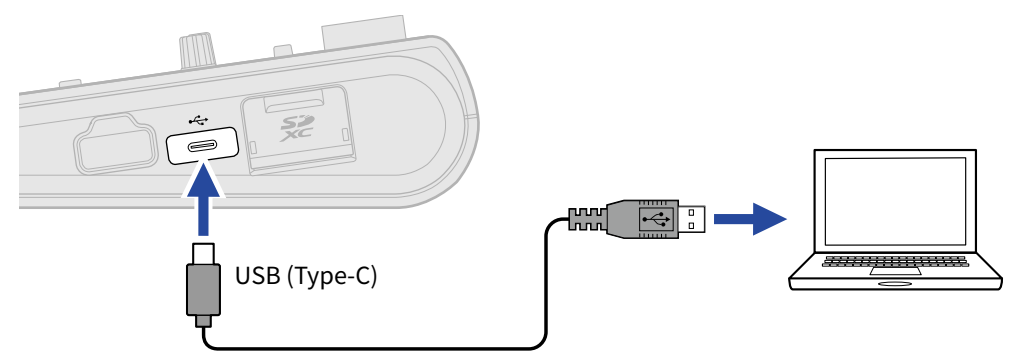

#### ПРИМЕЧАНИЕ

- Используйте кабель USB (Туре-С), который поддерживает передачу данных.
- R20 не может питаться от USB-шины.

#### Отключение от компьютера

**1.** Сначала отключите устройство программно на компьютере. Для Windows:

Выберите R20 в списке "Безопасное извлечение устройства".

Для Мас:

Перетащите иконку R20 в Корзину.

#### ПРИМЕЧАНИЕ

Всегда производите безопасное отключение устройства на компьютере перед отсоединением кабеля USB.

2. Отсоедините USB-кабель и нажмите 🔀 .

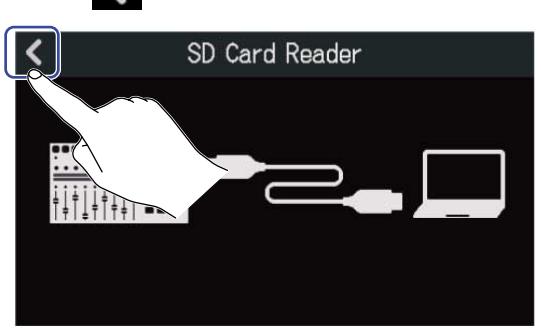

**3.** Нажмите "Execute".

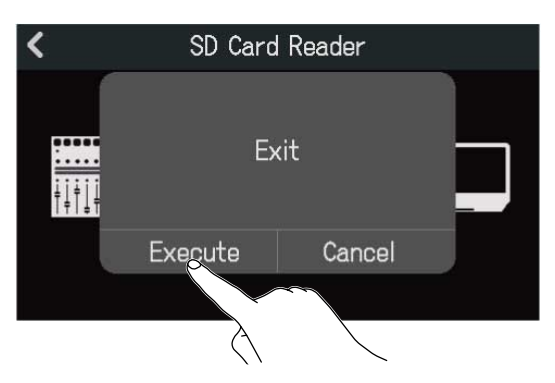

Произойдет отключение от компьютера, откроется экран SD-карты.

Нажмите "Cancel", чтобы отменить операцию и вернуться в предыдущий экран.

# Восстановление настроек по умолчанию

Вы можете сбросить настройки R20 к их заводским значениям.

1. Нажмите 🔯 в экране проектов (→ Открытие проектов).

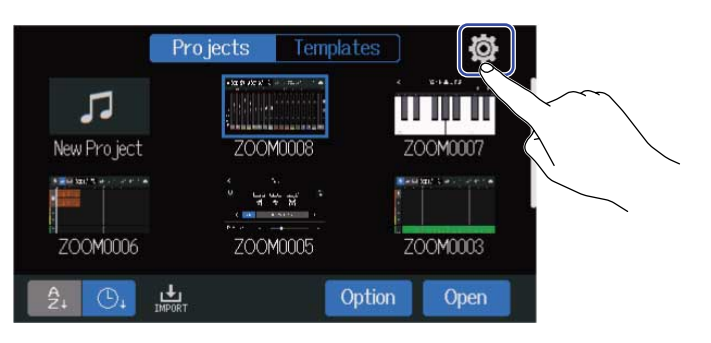

### 2. Нажмите "Factory Reset".

| <                     | System |    |   |
|-----------------------|--------|----|---|
| Bluetooth             |        |    |   |
| USB MIDI Keyboard 🛛 🗧 | Off    | On |   |
| SD Card               |        |    |   |
| Firmware Version      |        |    | 2 |
| Factory Reset         |        |    |   |
|                       |        |    |   |

### **3.** Нажмите "Execute". Настройки будут сброшены.

| <            | System     |                                       |    |
|--------------|------------|---------------------------------------|----|
| Bluetooth    |            |                                       |    |
| USB MIDI H   | Factory Re | set                                   | i. |
| SD Card      |            |                                       |    |
| Firmware     | Execute    | Cancel                                |    |
| Factory Rese | t          | · · · · · · · · · · · · · · · · · · · |    |
|              | À          |                                       |    |

Нажмите "Cancel" для отмены операции и возврата к предыдущему экрану.

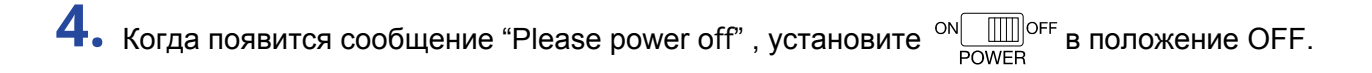

#### ПРИМЕЧАНИЕ

- Учтите, что при сбросе все настройки вернутся к своим заводским значениям.
- После сброса настроек R20 необходимо будет вновь произвести начальные настройки при следующем запуске устройства (→ Установка даты и времени во время первого запуска).

# Прошивка

### Просмотр версии прошивки

1. Нажмите 🔯 в экране проектов (→ Открытие проектов).

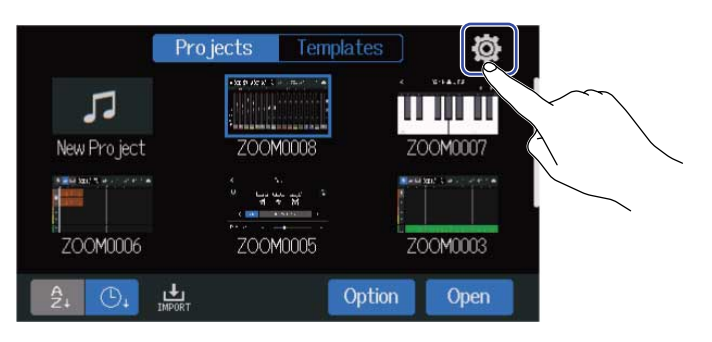

#### 2. Нажмите "Firmware Version".

| <                     | System |    |   |
|-----------------------|--------|----|---|
| Bluetooth             |        |    |   |
| USB MIDI Keyboard 🛛 🗧 | Off    | 0n |   |
| SD Card               |        |    |   |
| Firmware Version      |        |    | > |
| Factory Reset         |        |    | > |
| A                     |        |    |   |

На дисплее отобразится информация о текущей версии прошивки.

| <           | Firmware Version |
|-------------|------------------|
| System      | 1.00 (C098 17E3) |
| Boot        | 1.00             |
| Subsystem   | 1.00             |
| Preset Data | 1.00             |
|             | 2COM             |

## Обновление прошивки

Вы можете обновить прошивку R20 до последней версии. Файл с последней версией можно скачать с сайта ZOOM (<u>zoomcorp.com</u>). Следуйте инструкциям по обновлению прошивки на странице загрузок для R20.

# Приложение

## Поиск и устранение неисправностей

Если в работе R20 возникли неполадки, воспользуйтесь следующими рекомендациями.

### Проблемы во время записи/воспроизведения

#### Нет звука или звук слишком тихий

- Проверьте правильность подключения динамиков и их настройки громкости.
- Убедитесь, что громкость R20 не на минимуме (→ Воспроизведение проектов).

#### Сигнал с подключенных устройств или входов слишком тихий или отсутствует

- Проверьте настройки уровня на входах (→ Настройка уровня на входах).
- Если ко входу подключен CD-плеер или другое устройство, проверьте его громкость.
- Используйте , чтобы отрегулировать громкость.
- Проверьте настройки фантомного питания (→ Подключение устройств).

#### Запись не производится

- Убедитесь, что индикатор 🔲 горит красным.
- Убедитесь, что на SD-карте есть свободное место (→ Просмотр информации об SD-карте).
- Убедитесь, что SD-карта установлена правильно.
- Если на дисплее появилось сообщение "SD card protected!", то карта защищена от записи. Чтобы отключить защиту, передвиньте рычажок на SD-карте.

#### Записанный сигнал слишком тихий или отсутствует

- Убедитесь, что громкость дорожек не установлена на минимум (→ Воспроизведение проектов).
- Убедитесь, что дорожки не заглушены и не включено солирование (→ Заглушение дорожек, Солирование дорожек).

### Другие неполадки

#### Компьютер не распознает R20

- Убедитесь, что устройство совместимо с вашей операционной системой (→ Аудиоинтерфейс, Кард-ридер).
- Чтобы компьютер распознал R20, нужно произвести подключение на самом устройстве. (→ Аудиоинтерфейс, Кард-ридер)

# Таблица MIDI-данных

[Многодорожечный рекордер] Модель : R20

Дата : 25 октября 2021 Версия :1.00

| Функция                |                                        | Передача        | Прием                 | Примечание |
|------------------------|----------------------------------------|-----------------|-----------------------|------------|
| Основной<br>канал      | По умолчанию<br>Изменение              | x<br>x          | 1 - 16<br>x           |            |
| Режим                  | По умолчанию<br>Сообщение<br>Изменение | X<br>X<br>***** | Режим 1<br>х<br>***** |            |
| Номер<br>ноты          | True voice                             | X<br>*****      | 0 - 127<br>24 - 124   | C0 - E8    |
| Сила нажатия           | Вкл.<br>Выкл.                          | x<br>x          | o<br>x                |            |
| Афтертач               | Клавиша<br>Канал                       | x<br>x          | x<br>x                |            |
| Питч-бенд              |                                        | x               | x                     |            |
| Изменение<br>контроля  |                                        | x               | x                     |            |
| Изменение<br>программы | True Number                            | X<br>*****      | X<br>*****            |            |
| Искл. системы          |                                        | х               | x                     |            |
| Общие                  | Позиция<br>Выбор песни<br>Запрос тона  | x<br>x<br>x     | x<br>x<br>x           |            |
| Системное              | Часы                                   | x               | x                     |            |
| время                  | команды                                | X               | X                     |            |
|                        | Местный вкл/выкл                       | x               | x                     |            |
| Дополнительные         | Все ноты выкл.                         | X               | 0                     |            |
| сооощения              | Астіче Sense<br>Сброс                  | X<br>X          | X                     |            |
| Заметки                |                                        |                 | 1                     | 1          |

Режим 1 : OMNI ON, POLY Режим 3 : OMNI OFF, POLY Режим 2 : OMNI ON, MONO Режим 4 : OMNI OFF, MONO о : Да х : Нет

# Технические характеристики

| Входные<br>и выходные<br>каналы | Входы             | MIC/LINE (моно)                                  | 8                                                          |
|---------------------------------|-------------------|--------------------------------------------------|------------------------------------------------------------|
|                                 | Выходы            | MASTER OUT                                       | 1                                                          |
|                                 |                   | PHONES (наушники)                                | 1                                                          |
| Входы                           | MIC/LINE (моно)   | Разъемы                                          | 2 XLR/TRS комбо-джеки<br>6 XLR (XLR: 2 HOT/TRS: TIP HOT)   |
|                                 |                   | Усиление                                         | +6 дБ – +50 дБ                                             |
|                                 |                   | Сопротивление                                    | XLR: 3,9 кОм                                               |
|                                 |                   |                                                  | TRS: 5,3 кОм/1 МОм (при включенном<br>Hi-Z, только вход 1) |
|                                 |                   | Фантомное питание                                | +48 В (входы 5–8, переключаются попарно)                   |
|                                 |                   | Эквивалентный шум на входе                       | _121 дБн или ниже (IHF-A) при<br>+50 дБ/150Ом              |
|                                 |                   | Частотный отклик                                 | –1,0 дБ: 20 Гц – 20 кГц                                    |
| Выходы                          | MASTER OUT        | Разъемы                                          | 2 TRS джека (балансные)                                    |
|                                 |                   | Максимальный уровень                             | +14 дБн                                                    |
|                                 |                   | Сопротивление                                    | 200 Ом                                                     |
|                                 | PHONES (наушники) | Разъем                                           | 1 стандартный стереоджек                                   |
|                                 |                   | Максимальный уровень                             | 20 мВт + 20 мВт (при нагрузке 63 Ом)                       |
|                                 |                   | Сопротивление                                    | 33 Ом                                                      |
| Настройки дорожек               |                   | Панорама                                         |                                                            |
|                                 |                   | Эквалайзер                                       | ВЧ: 10 кГц, ±12 дБ, полка                                  |
|                                 |                   |                                                  | СЧ: 2,5 кГц, ±12 дБ, пик                                   |
|                                 |                   |                                                  | пч. тоотц, ±т2 дв, полка                                   |
|                                 |                   | Send-эффект                                      |                                                            |
|                                 |                   | Стереолинк                                       |                                                            |
|                                 |                   | Компрессор/Лимитер/Гейт                          |                                                            |
| Рекордер                        |                   | Макс. число записываемых<br>дорожек одновременно | 8                                                          |
|                                 |                   | Макс. число воспроизводимых дорожек одновременно | 16                                                         |
|                                 |                   | Формат записи                                    | 44,1 кГц, 16/24-бит, моно/стерео WAV                       |

Карты памяти

SDHC-карты объемом 4 – 32 Гб SDXC-карты объемом 64 GB – 1 ТВ

| Эффекты       |                           |                                       | Зтипа                                |
|---------------|---------------------------|---------------------------------------|--------------------------------------|
| σφψεκιο       |                           |                                       | Стипа<br>Пибо insert othera на одном |
|               |                           |                                       |                                      |
|               |                           | одповременно                          |                                      |
|               |                           |                                       | πα συσλ μυμυπλαλ.                    |
|               |                           | Патчи                                 | 50                                   |
|               |                           | Guitar Lab поддерживается             |                                      |
| Тюнер         |                           |                                       | Хроматический/Гитара/Бас/Open A/     |
|               |                           |                                       | Open D/Open E/Open G/DADGAD          |
| Метроном      |                           | Тактовые размеры                      | 3/4, 4/4, 6/8                        |
|               |                           | Темп                                  | 40.0 – 250.0 BPM                     |
| Ритм-паттерны |                           | Формат                                | РСМ                                  |
|               |                           | Число лупов                           | 150                                  |
| Синтезатор    |                           | Полифония                             | 8                                    |
|               |                           | Формат                                | FM                                   |
|               |                           | Число тембров                         | 18 (и барабанная установка РСМ)      |
| Дисплей       |                           |                                       | 4,3" (480×272), полноцветный         |
|               |                           |                                       | сенсорный ЖК                         |
| USB           | Порт                      |                                       | USB Type-C                           |
|               |                           |                                       | Используйте USB-кабель с             |
|               |                           |                                       | поддержкой передачи данных.          |
|               |                           |                                       | Питание от USB-шины недоступно.      |
|               | Аудиоинтерфейс            | Режим Stereo mix                      | USB 2.0 High Speed                   |
|               |                           |                                       | 44,1 кГц, 16/24-бит                  |
|               |                           |                                       | 2 входа/2 выхода                     |
|               |                           | Режим Multitrack                      | USB 2.0 High Speed 4                 |
|               |                           |                                       | 4,1 кГц, 16/24-бит                   |
|               |                           |                                       | 8 входов/4 выхода                    |
|               | Кард-ридер                | Хост/устройство                       | USB 2.0 High Speed                   |
|               |                           | , , , , , , , , , , , , , , , , , , , | (питание от хоста 5 В/500 мА)        |
|               | Подключение<br>Guitar Lab |                                       | USB 1.1 Full Speed                   |
|               | MIDI-клавиатура           |                                       | USB 1 1 Full Speed                   |
|               |                           |                                       | (питание 5 В/500 мА)                 |
|               | Подключение к DAW         |                                       | USB 1.1 Full Speed (с обновлением)   |
|               | (контрольная панель)      |                                       |                                      |

| Дистанционное управление | Фирменный беспроводной<br>адаптер (ZOOM BTA-1) |  |
|--------------------------|------------------------------------------------|--|
| Питание                  | Сетевой адаптер (ZOOM ZAD-1220):<br>12 B/2,0 A |  |
| Энергопотребление        | Максимум 11 Вт                                 |  |
| Габариты                 | 378 мм (ш) × 206 мм (д) × 58 мм (в)            |  |
| Вес (только корпус)      | 1,33 кг                                        |  |

Примечание: 0 дБн = 0,775 Vrms

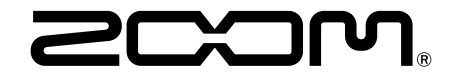

ZOOM CORPORATION 4-4-3 Kanda-surugadai, Chiyoda-ku, Tokyo 101-0062 Japan zoomcorp.com